EMPLOPEURS ET ENTREPRISES : L'ASSURANCE MALADIE VOUS INFORME

# GUIDE PRATIQUE POUR RÉALISER VOS DÉ(LARATIONS D'ASSURAN(E MALADIE EN LIGNE SUR NET-ENTREPRISES.FR

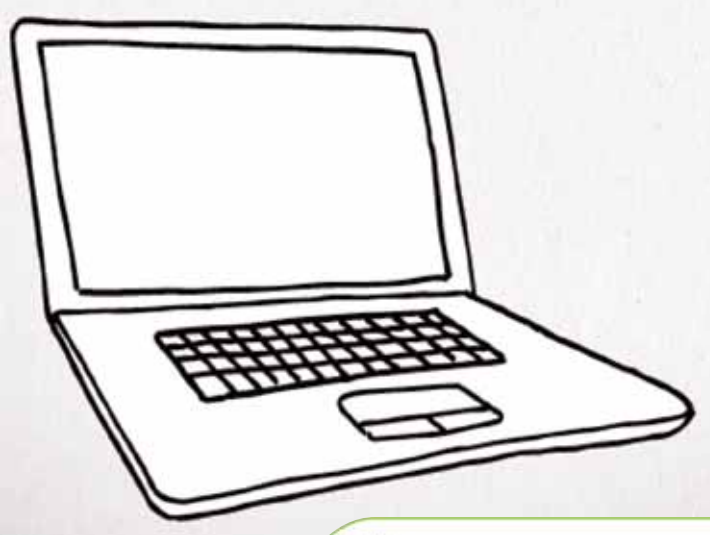

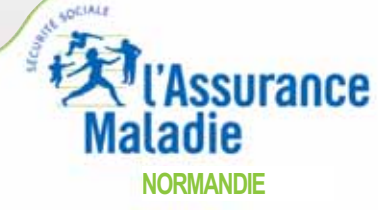

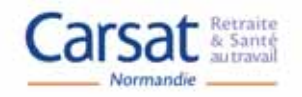

# POUR LES DÉCLARATIONS SOCIALES, IL Y A CEUX QUI UTILISENT DÉJÀ NET-ENTREPRISES.FR ET IL Y A LES AUTRES

embouche

compte ATMP

DCR

DADS

(35

BUM

net-entreprises.fr, c'est 18 déclarations sociales simplifiées et plein de services efficaces et sécurisés. N'attendez plus, télédéclarez.

URSSAF - AGIRC-ARRCO - CNAV/TDS - CNAMTS - CNAF PÔLE EMPLOI - UNÉDIC - RSI - MSA - CI-BTP - CS CRPCEN - CTIP - FFSA - FNMF MEMBRES ASSOCIÉS : CFDT - CGPME - CGT - CGT-FO CSOEC - FNSEA - MEDEF - SYNTEC INFORMATIQUE - UPA

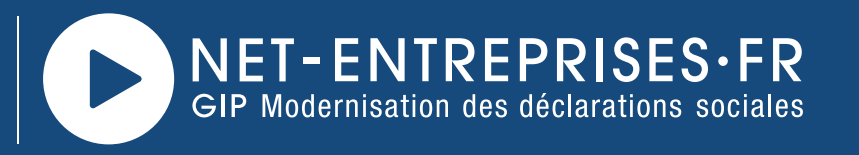

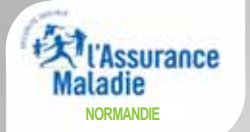

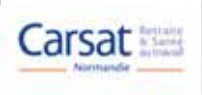

### Sommaire

# Comment vous inscrire sur net-entreprises.fr ? Puis comment effectuer vos déclarations d'Assurance Maladie en ligne (DSIJ, DAT) ou encore comment consulter votre taux AT/MP ?

Afin de faciliter vos démarches, votre caisse d'Assurance Maladie et la Carsat Normandie ont conçu ce **guide pratique** : il vous explique, étape par étape, et à l'aide de captures d'écrans, comment vous inscrire sur le site net-entreprises.fr puis comment effectuer vos attestations de salaire et vos déclarations d'accident de travail en ligne. Vous verrez aussi comment consulter votre compte employeur AT/MP en ligne.

Bien entendu, n'hésitez pas à contacter votre interlocuteur privilégié au sein de votre caisse primaire d'Assurance Maladie et de la Carsat Normandie.

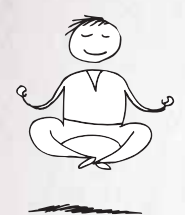

# SOMMAIRE

| Net-entreprises en bref 4                                                           |
|-------------------------------------------------------------------------------------|
| S'inscrire sur www.net-entreprises.fr                                               |
| L'attestation de salaire (DSIJ) en ligne                                            |
| Le bordereau de paiement des indemnités journalières (BPIJ) 29                      |
| La déclaration d'accident de travail (DAT) en ligne                                 |
| La feuille de soins<br>et l'attestation de salaire pour motif d'accident de travail |
| Le compte AT/MP61                                                                   |
| La subrogation                                                                      |
| La Déclaration Sociale Nominative (DSN)                                             |
| Le guide pratique de vos démarches d'Assurance Maladie                              |
| Vos contacts                                                                        |

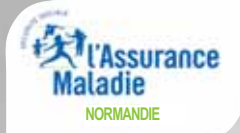

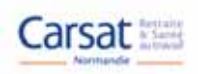

Créé en 2000 pour simplifier les obligations administratives des entreprises, net-entreprises.fr est le site internet dédié aux déclarations sociales proposé et financé par l'ensemble des organismes de protection sociale (OPS).

Il permet aux entreprises et à leurs mandataires (experts-comptables, centres et associations de gestion agréés) d'effectuer et de régler par internet, de manière sécurisée, simple et gratuite, leurs déclarations sociales. Site portail, net-entreprises.fr est un point d'accès unique qui propose l'essentiel des déclarations pour tous les régimes de protection sociale : régime général, régime des indépendants, régime agricole.

# L'utilisation de net-entreprises. fr offre de nombreux avantages :

- Simplicité : les entreprises et les tiers déclarants n'ont qu'une adresse à retenir pour remplir leurs déclarations sociales et oublier ainsi tout le flot des déclarations papier. Le site est disponible 7 jours/7, 24 heures/24.
- Gratuité : le site est entièrement gratuit. Il n'y a ni frais d'inscription ni frais d'utilisation.
- Rapidité : l'inscription s'effectue une fois pour toutes. Ensuite, le remplissage des formulaires est simple et rapide.
- Sérénité : l'accompagnement en ligne limite les risques d'erreur. Au fil de la saisie, les champs obligatoires sont indiqués et le contrôle automatique et immédiat évite les incohérences des informations saisies.

NET-ENTREPRISES.FR AVJOVRD'HVI, ('EST : - 3 millions d'entreprises inscrites - 25 millions de télédéclarations transmises

# **MODE D'EMPLOI**

# S'INS(RIRE SVR NET-ENTREPRISES.FR

# NET-ENTREPRISES·FR

La solution globale pour vos déclarations sociales

URSSAF-AGIRC-ARRCO-CNAV/TDS-ASSÉDIC/GARP CNAMTS-MSA-RSI-CONGÉS INTEMPÉRIES BTP-CCVRP CONGÉS SPECTACLES-CTIP-FFSA-MEMBRES ASSOCIÉS: CFDT-CGPME-CGT-CSOEC-FNSEA-MEDEF-SYNTEC INFORMATIQUE-UPA

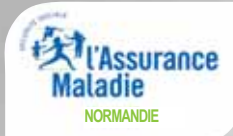

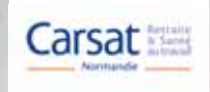

# S'inscrire sur net-entreprises.fr

#### ÉTAPE 1 : S'INSCRIRE

- > Connectez-vous sur www.net-entreprises.fr
- > Puis cliquez sur "S'inscrire".

| GIP Modernisation des déclaration                                                                   | ES·FR<br>ins sociales                                                                       |                                                                                                    | Google" Recherche personnalisée                                                                                       |
|----------------------------------------------------------------------------------------------------|---------------------------------------------------------------------------------------------|----------------------------------------------------------------------------------------------------|----------------------------------------------------------------------------------------------------|
| in.                                                                                                 |                                                                                             | ACTUALITÉS                                                                                                    | Se connecter S'inscrire                                                                                               |
| LA DSN<br>C'EST EN LIGNE DÈ<br>pourquoi attenare p<br>A decuver en clevant ici.                     | S MAINTENANT<br>Dur en savoir pus                                                           | <ul> <li>Déclaration sociale des indépendants (DSI)</li> <li>Dès aujourd'hui, prenez de l'avance avec la DSN</li> <li>Déclarez vos embauches de saisonniers sur net-entreprises.</li> <li>Déclaration à la CRCPCEN : important à savoir</li> <li>Aide « Échafaudage+ »</li> </ul> | Par mot de passe<br>siret<br>votre nom<br>votre prénom<br>••••••••••••••••••••••••••••••••••••                        |
| DÉCLARER EN LIGNE                                                                                   | ► Pour qui ?                                                                                | DÉJÀ INSCRIT                                                                                                    | LES DÉCLARATIONS<br>SOCIALES                                                                                          |
| <ul> <li>Entreprises, collectivités</li> <li>Professions indépendantes</li> <li>Agricole</li> </ul> | <ul> <li>Mode d'emploi</li> <li>Questions fréquentes</li> <li>Démonstration</li> </ul>      | <ul> <li>Se connecter</li> <li>Gérer son compte</li> <li>Gérer son portefeuille</li> </ul>                                                                                                    | DE VOTRE<br>ENTREPRISE.                                                                                               |
| <b>Yous êtes :</b> Tiers déclarants<br>Plan du site   Sites utiles   Mentions                       | Éditeurs de logiciels Pre<br>ágales   Contact   URSSAF - AGIRC-ARRCC<br>MUTUALITÉ FRANÇAISE | SSSE Foreign companies                                                                                                    | IA - UNÉDIC + CE-BTP + CEVRP + CS + CRPCEN + CTIP + FFSA +<br>CODEC + FMSEA - MEDEF + SINTEC MUMÉRIQUE + UNAPI, - UPA |

Après votre authentification sur <u>net-entreprises.fr</u>, vous aurez accès à **toutes les déclarations sélectionnées lors de votre inscription**.

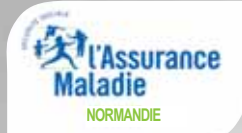

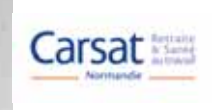

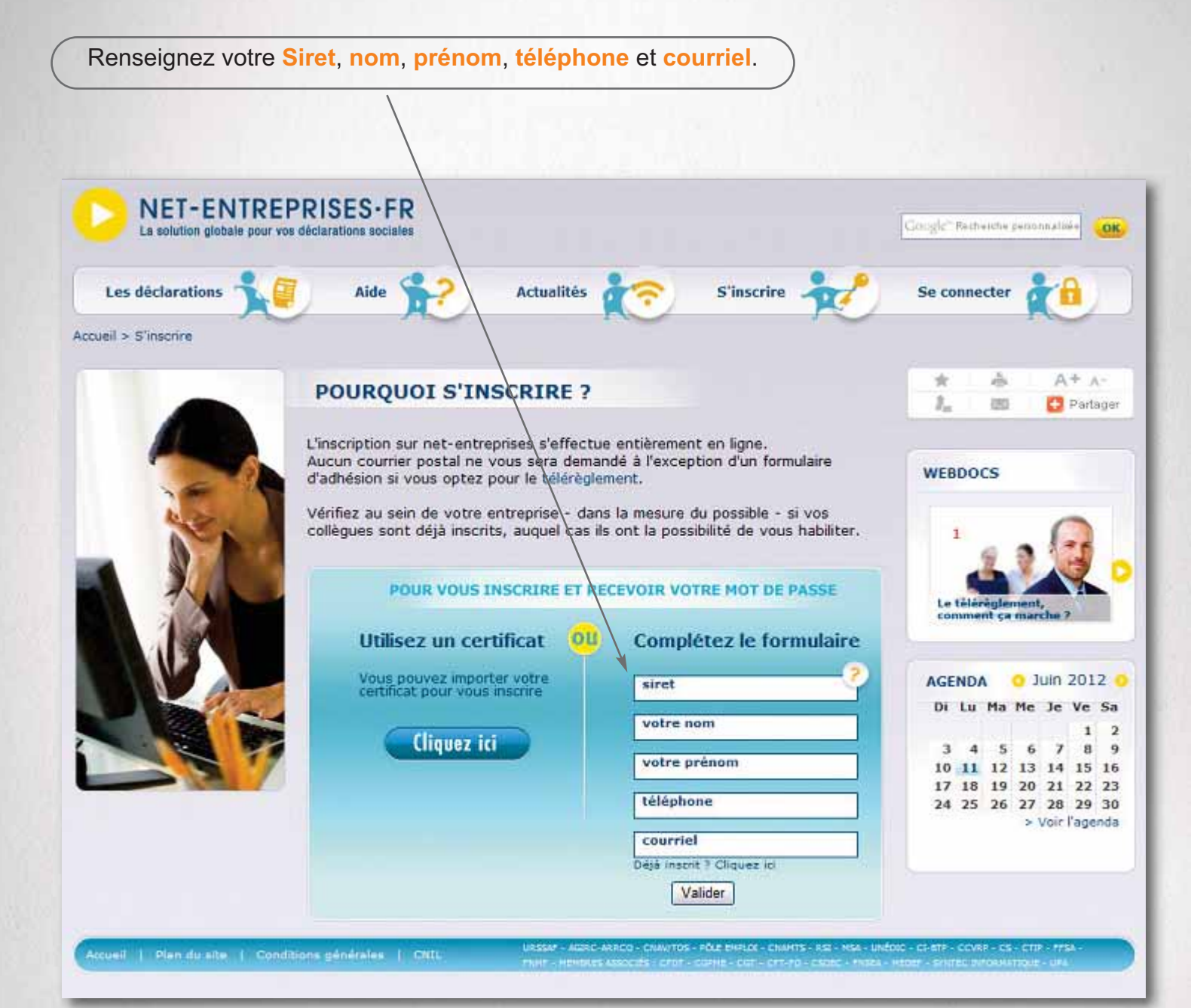

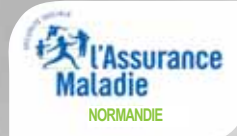

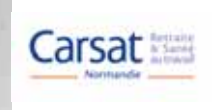

Vérifiez que la raison sociale et l'adresse sont correctes.

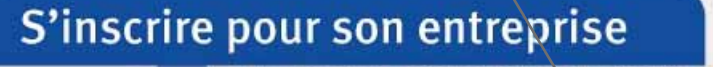

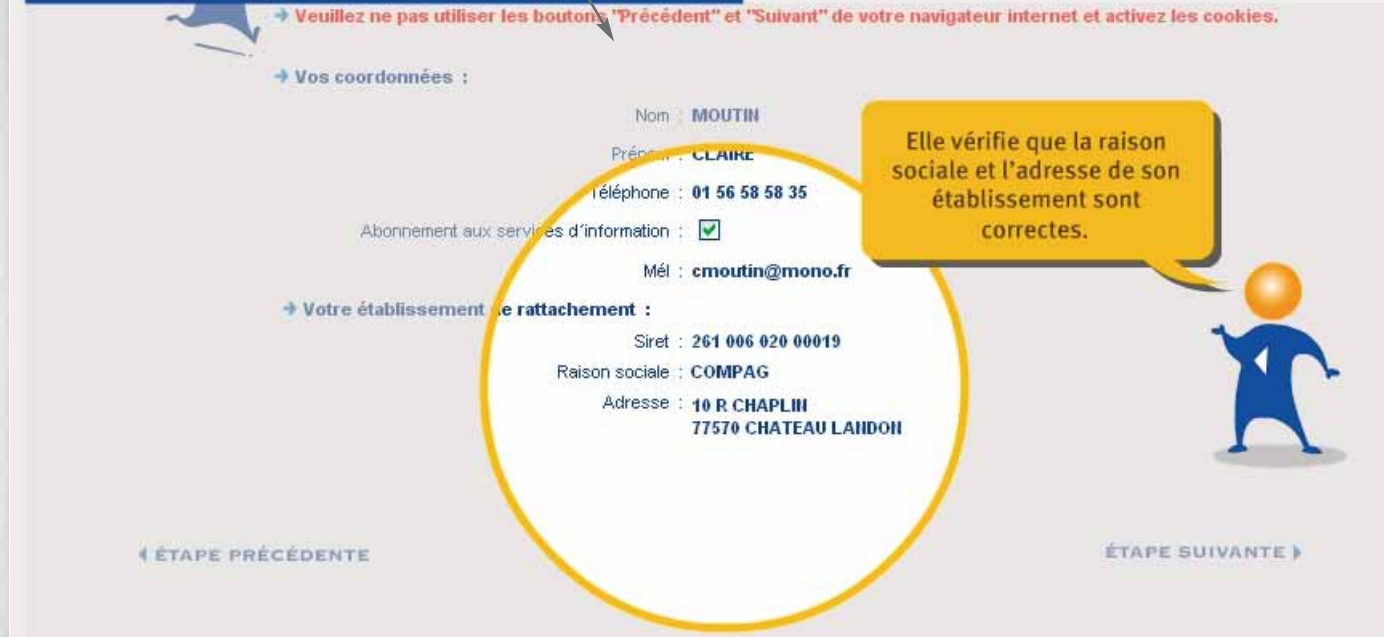

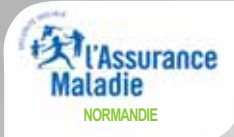

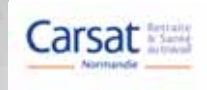

## S'inscrire sur net-entreprises.fr

#### ÉTAPE 2 : VOTRE MOT DE PASSE

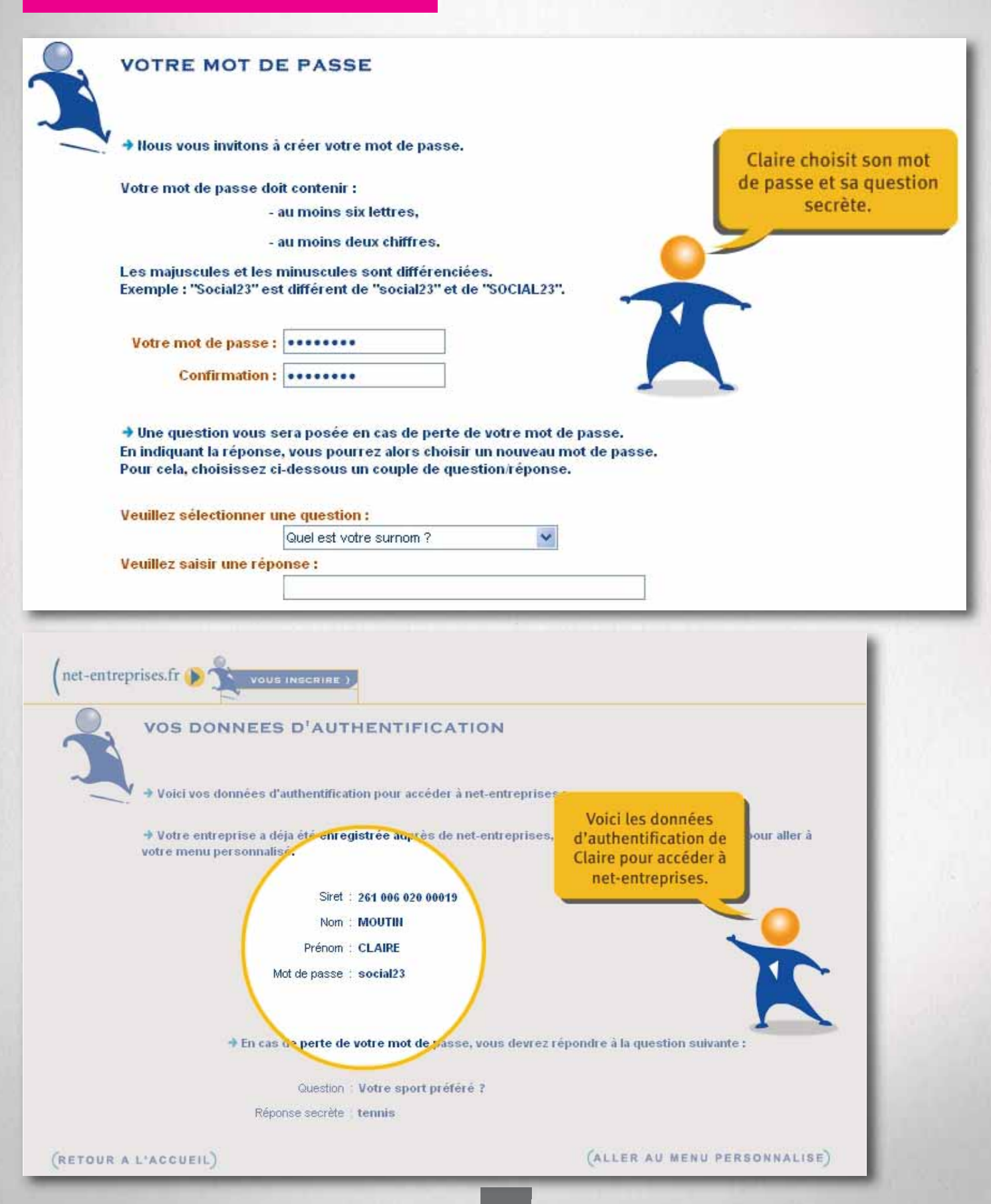

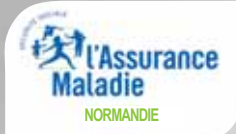

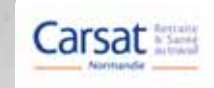

### S'inscrire sur net-entreprises.fr

#### ÉTAPE 3 : ENTREPRISE DÉCLARANTE OU PROPRIÉTAIRE DU COMPTE

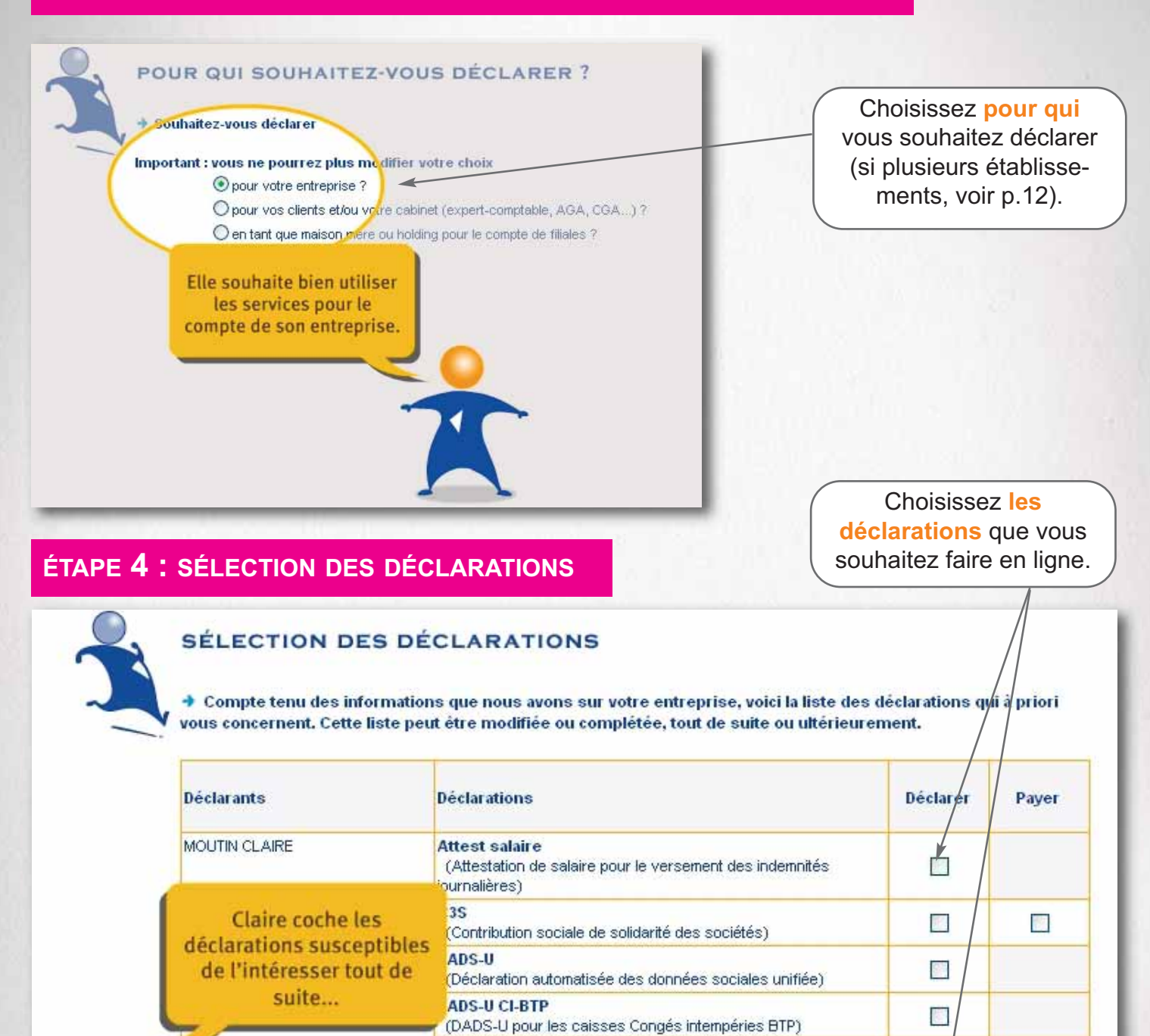

DADS-U TDS

DAT

DCR

DUCS

DUE

Espace Assédic

(DADS-U sans les fichiers IRC/IP)

(Déclaration d'accident du travail)

(Déclaration unique d'embauche)

(Espace personnalisé Assédic)

(Déclaration commune des revenus)

(Déclaration unifiée de cotisations sociales)

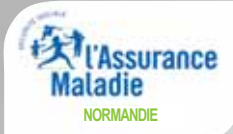

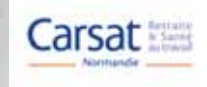

#### ÉTAPE 5 : LE COMPTE RENDU DE CONFIRMATION

Un compte rendu vous confirme votre inscription.

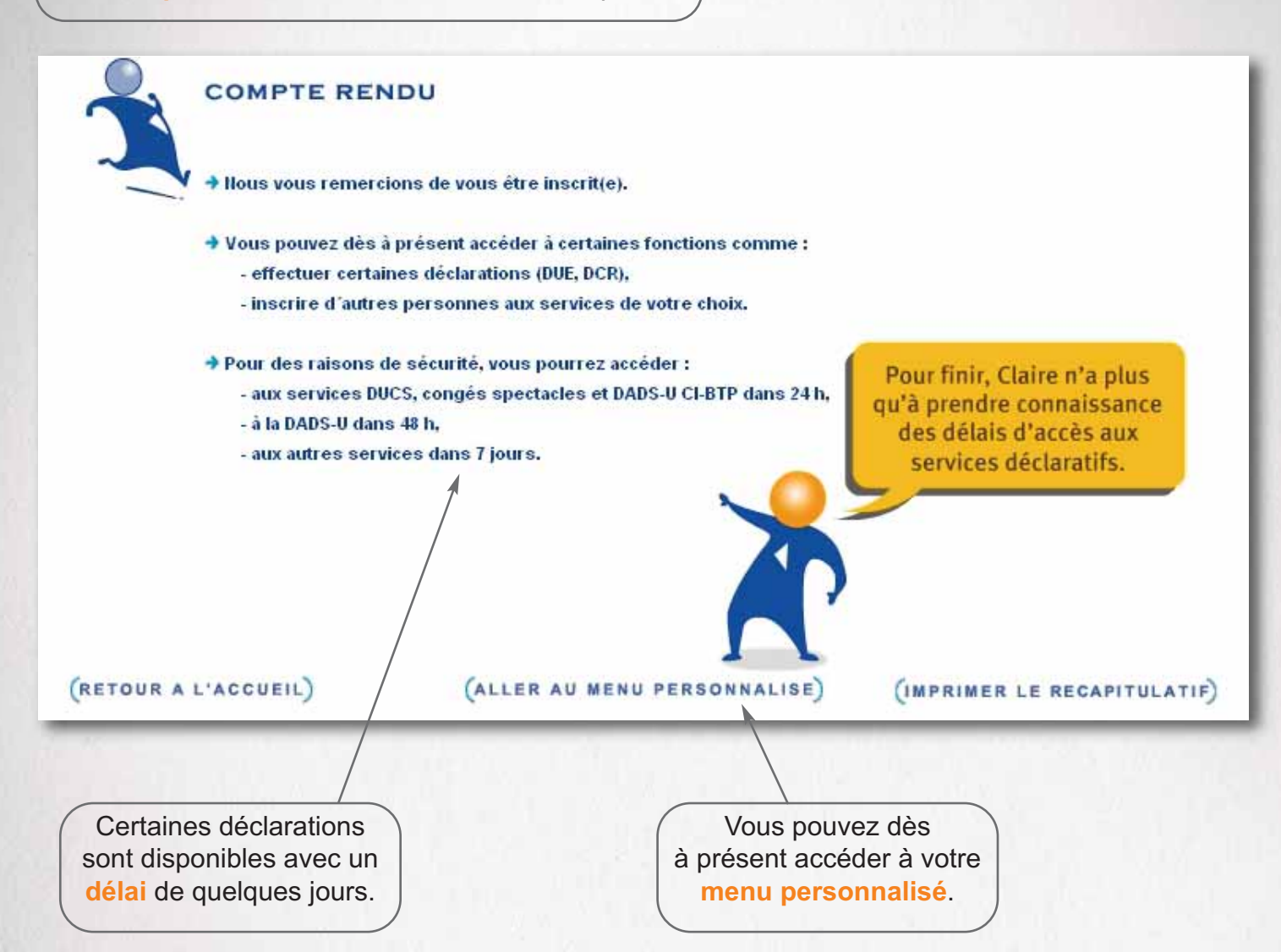

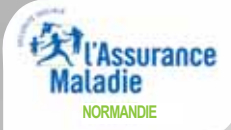

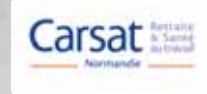

#### >> Si votre entreprise possède plusieurs établissements :

#### ÉTAPES 1 ET 2 IDENTIQUES

#### ÉTAPE **3** : CAS PARTICULIER DE PLUSIEURS ÉTABLISSEMENTS

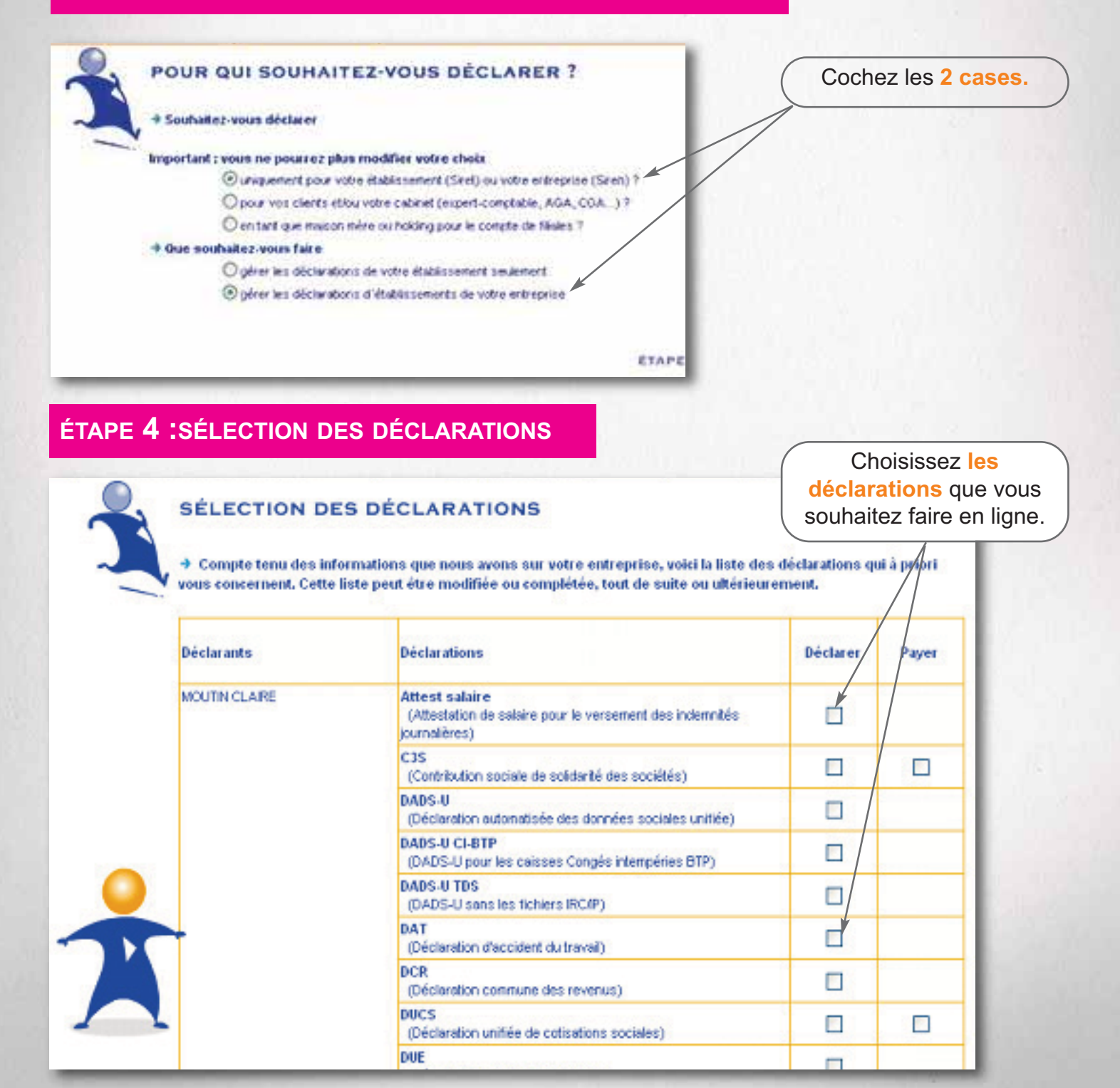

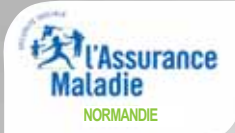

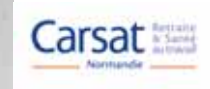

### S'inscrire sur net-entreprises.fr

#### ÉTAPE 5 : CHOIX DES DÉCLARATIONS PAR ÉTABLISSEMENT

| + Selfentioners les déclarations | que vous souluitez pour chacun des établissem | ents de votre entrepris | .E. | choisies précédemment<br>sont automatiquement |
|----------------------------------|-----------------------------------------------|-------------------------|-----|-----------------------------------------------|
| Etablesements                    | Declarations                                  | Deckares                | Pa  | attribuées à chacun<br>des établissements.    |
| 016 255 00030                    | Allerid salive e                              | 2                       |     | Vous pouvez                                   |
| CHORELEAGHTING                   | DADG-U                                        | 2                       |     | éventuellement décoche                        |
|                                  | DUE                                           | 9                       |     | certaines cases.                              |
| 016 265 00048                    | Albert salate                                 | 8                       |     |                                               |
| man solution (                   | DADS-U                                        | 84                      |     |                                               |
|                                  | DUE                                           | 8                       |     |                                               |

#### ÉTAPE 6 : GESTION DES DÉCLARANTS

La page "Gestion des déclarants" s'affiche. Cette page présente les personnes habilitées à effectuer les télédéclarations et/ou les télérèglements (vous-même).

Si vous souhaitez inscrire un nouveau collaborateur (personne habilitée par vos soins à télédéclarer et/ou télérégler), cliquez sur le lien "Inscrire une nouvelle personne à net-entreprises" et passez à l'étape 6.1 sinon cliquez sur le lien "Étape suivante" puis passez à l'étape 7.

#### ÉTAPE 6.1 : AJOUT D'UN DÉCLARANT

La page "Ajout d'un déclarant" s'affiche.

Face à la mention "Siret de rattachement", sélectionnez, par le biais du menu déroulant, le Siret avec lequel le collaborateur créé s'authentifiera sur net-entreprises. Complétez ensuite les champs nom, prénom, courriel, téléphone puis cliquez sur le lien "Valider"

La page "Gestion des déclarants" s'affiche de nouveau et présente la liste des personnes que vous pourrez habiliter à télédéclarer et/ou à télérégler (vous-même et le collaborateur que vous venez de créer). Cliquez sur le lien "Étape suivante".

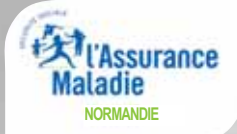

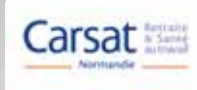

#### ÉTAPE 7 : GESTION DES HABILITATIONS

La page "Gestion des habilitations" s'affiche. Cette page vous permet d'indiquer, pour chaque établissement, qui effectuera les télédéclarations et/ou télérèglements.

Pour affiner les habilitations par collaborateur, décochez selon le besoin, les cases des colonnes "Déclarer" et/ou "Payer" face à chaque collaborateur proposé pour chacune des déclarations auxquelles chaque établissement est inscrit. Cliquez ensuite sur le lien "Étape suivante".

#### ÉTAPE 8 : VALIDATION DE L'INSCRIPTION

La page "Validation de l'inscription" s'affiche.

Elle récapitule les établissements inscrits et les habilitations de chaque déclarant pour chaque établissement. Cliquez sur le lien "Valider l'inscription".

#### ÉTAPE 9 : COMPTE RENDU

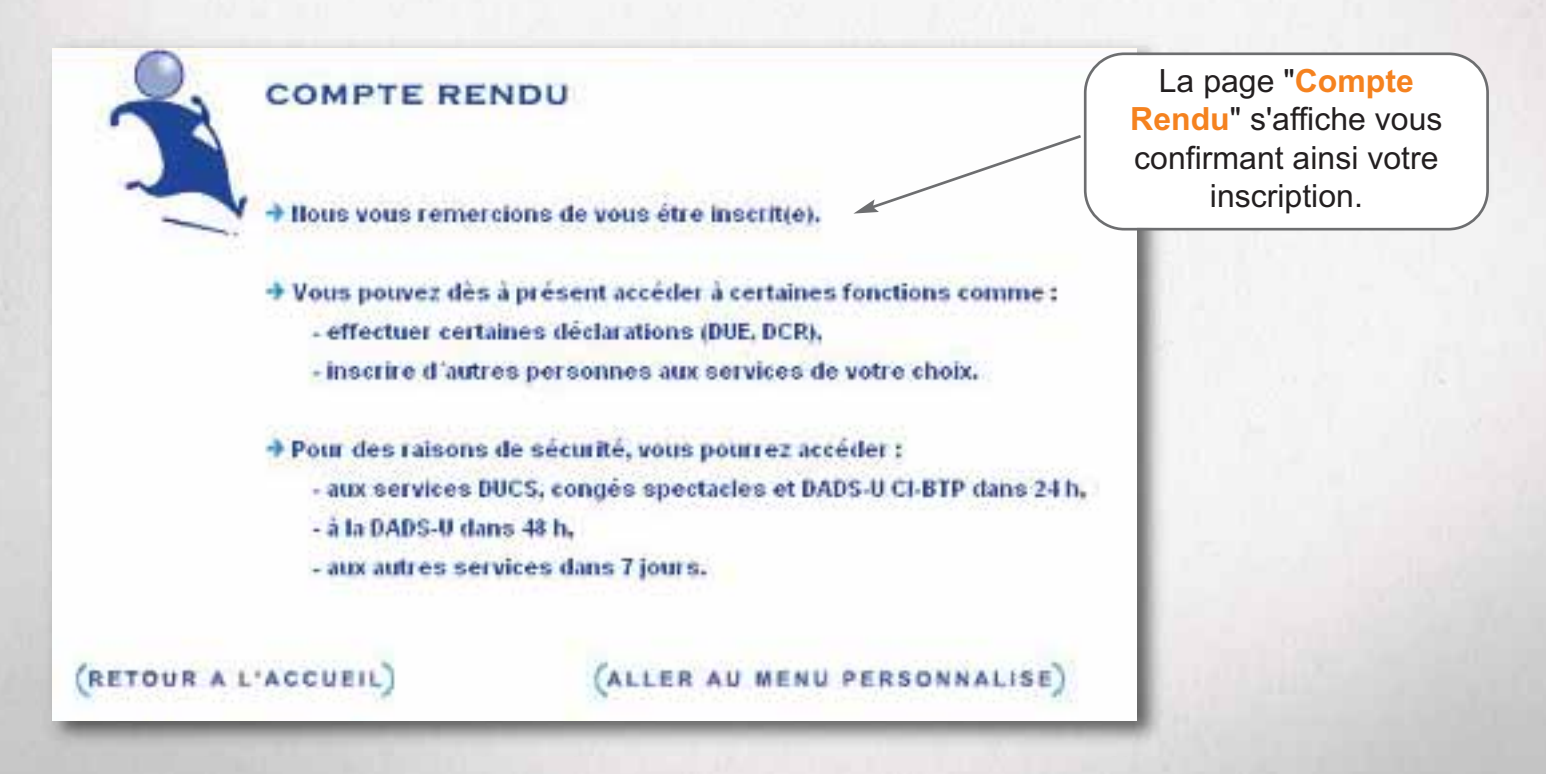

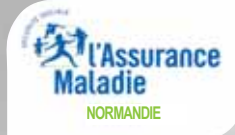

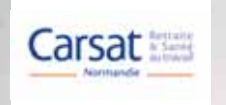

#### >> Votre menu personnalisé :

C'est à partir de la page "**Votre menu personnalisé**" que vous pouvez gérer l'ensemble de votre compte sur le site net-entreprises.fr.

Cette page comporte 5 rubriques :

- Vos déclarations : pour accéder aux déclarations.
 - Vos informations personnelles : pour modifier vos coordonnées et codes d'accès.
 - Votre compte : pour gérer les déclarations, les déclarants et les habilitations.
 - Les sites partenaires.

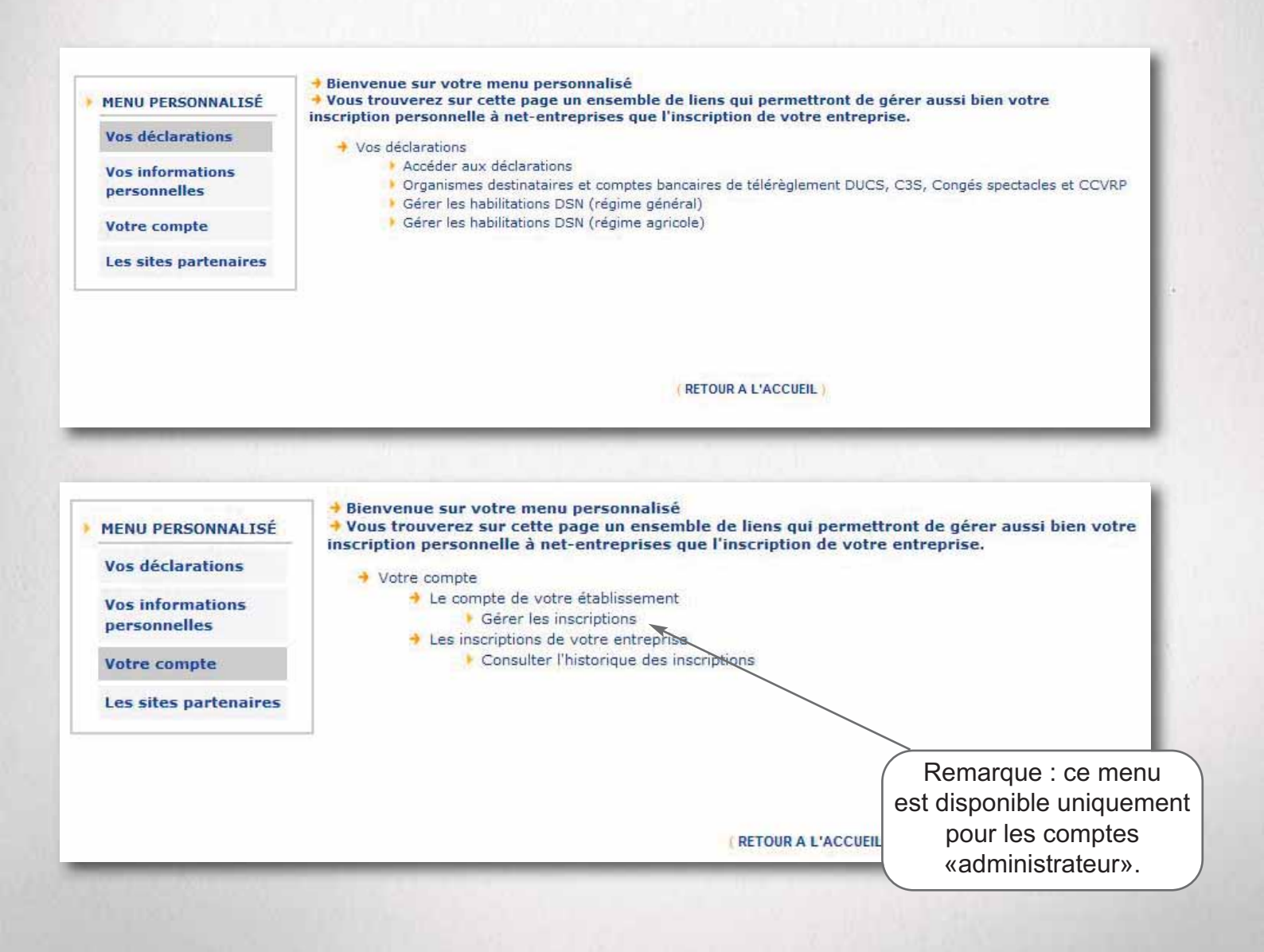

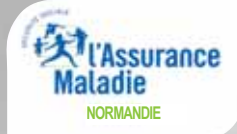

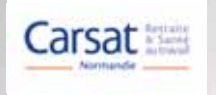

#### >> Accéder aux déclarations :

A partir de votre "Menu personnalisé", cliquez sur "Accéder aux déclarations".

Cette page vous permet de réaliser en ligne les déclarations que vous avez sélectionnées lors de votre inscription.

Cliquez sur le lien correspondant à la déclaration à laquelle vous souhaitez accéder.

Pour gérer vos données personnelles (adresse électronique, mot de passe...) et, selon votre profil, gérer les inscriptions, les coordonnées bancaires... allez sur votre menu personnalisé à l'aide du bouton situé en bas de page.

| Attestation d'assurance chômage – dépôt<br>Dépôt de fichier issu du logiciel de paie                                                                                                    | Accéder à la déclaration                                                                                                    |
|----------------------------------------------------------------------------------------------------|----------------------------------------------------------------------------------------------------|
| Attestation d'assurance chômage – formulaire<br>Et accès à l'espace Pôle emploi (non accessibles<br>aux tiers déclarants pour leurs clients et filiales)                                                                              | Accéder à la déclaration                                                                                                    |
| Attestation de salaire pour le versement des<br>indemnités journalières<br>Saisie du formulaire en ligne ou dépôt de fichier<br>issu de votre logiciel de paie                                                                        | Accéder à la déclaration                                                                                                    |
| Votre compte accidents du travail / maladies<br>professionnelles<br>Consultation de votre taux AT/MP, information sur la<br>sinistralité de votre entreprise (non accessibles<br>aux tiers déclarants pour leurs clients et filiales) | Accéder à la déclaration                                                                                                    |
| Déclaration d'accident du travail ou de trajet<br>Saisie du formulaire en ligne ou dépôt de fichier<br>issu de votre logiciel de paie/RH                                                                                              | Accéder à la déclaration                                                                                                    |
|                                                                                                    | Attestation d'assurance chômage – dépôt         Dépôt de fichier issu du logiciel de paie         Attestation d'assurance chômage – formulaire         Et accès à l'espace Pôle emploi (non accessibles         aux tiers déclarants pour leurs clients et filiales)         Attestation de salaire pour le versement des<br>indemnités journalières         Saisie du formulaire en ligne ou dépôt de fichier<br>issu de votre logiciel de paie         Votre compte accidents du travail / maladies<br>professionnelles         Consultation de votre taux AT/MP, information sur la<br>sinistralité de votre entreprise (non accessibles<br>aux tiers déclarants pour leurs clients et filiales)         Déclaration d'accident du travail ou de trajet         Saisie du formulaire en ligne ou dépôt de fichier<br>issu de votre logiciel de paie |

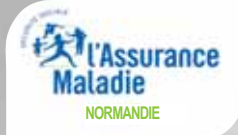

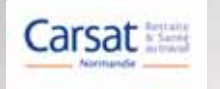

#### >> Gérer les inscriptions :

A partir de votre "Menu personnalisé", cliquez sur "Gérer les inscriptions".

Depuis cette page vous pouvez gérer les **déclarations** (en rajouter ou en supprimer), les **déclarants** (rajouter ou modifier des déclarants), les **habilitations** (modifier les droits d'accès des déclarants aux services).

Depuis cette page vous pouvez gérer l'ensemble des informations relatives à votre entreprise, à ses déclarations, à vos déclarants et leurs habilitations.

#### Gérer les déclarations

Ajouter ou supprimer des services déclaratifs

#### Gérer les établissements

- Consulter ou modifier la liste des établissements de votre entreprise
- Ajouter ou supprimer des établissements dans votre entreprise

#### Gérer les déclarants

- Consulter ou modifier les informations d'inscription des déclarants
- Rééditer les mots de passe inchangés des déclarants
- Créer ou supprimer des déclarants

#### Gérer les habilitations

- Consulter ou modifier les droits d'accès des déclarants aux services
- Inscrire ou désinscrire des déclarants à des services

#### AU MENU PERSONNALISÉ

ALLER AU RECAPITULATIF

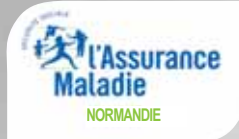

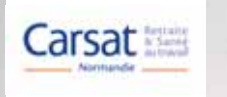

#### >> Gérer les déclarants :

A partir de votre "Menu personnalisé", cliquez sur "Gérer les inscriptions", puis sur "Créer ou supprimer des déclarants".

Depuis cette page vous pouvez, **créer** de nouveaux déclarants, **supprimer** des déclarants existants, **rééditer les mots de passe d'inscription**.

| GÉR<br>Andr<br>PC S | ER UN OU I<br>DUVAL<br>ERVICES - 440 | DES DÉCLARAI<br>000 008 00019                   | NTS                                                              |                                                        |                                                            |
|---------------------|--------------------------------------|-------------------------------------------------|------------------------------------------------------------------|--------------------------------------------------------|------------------------------------------------------------|
| → Sél               | ectionnez les pe<br>Nom<br>Prénom    | ersonnes qui pourron<br>Mél<br>IIº de téléphone | nt accéder aux services<br>Ilic de l'administrat<br>propriétaire | s parmi les personnes d<br>teur l'administ<br>propriét | léjá existantes :<br>nom de<br>trateur Sélectionn<br>taire |
| 00019               | DUVAL Andre                          | da@wanadoo.fr<br>01 47 08 45 21                 | 00019                                                            | DUVAL /                                                | Andre 🔽                                                    |
|                     |                                      |                                                 |                                                                  |                                                        | supprimer modif                                            |
| + Voi               | is pouvez <u>Inscri</u>              | ire une nouvelle pers                           | onne à net-entreprise                                            | <u>s</u>                                               |                                                            |
| + Voi               | is pouvez égale                      | ment rééditer tous le                           | es mots de passe inch                                            | angés                                                  |                                                            |

#### ANNULER

(VALIDER)

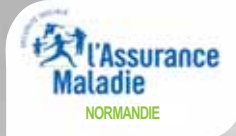

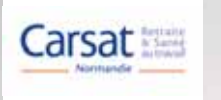

#### >> Accéder aux déclarations :

A partir de votre "Menu personnalisé", cliquez sur "Votre compte", puis sur "Gérer les inscriptions".

Depuis cette page vous pouvez gérer vos déclarations : il vous suffit de cliquer sur les flèches afin de déplacer les déclarations que vous souhaitez effectuer de la colonne "Liste des déclarations disponibles" vers la colonne "Liste des déclarations sélectionnées".

| Déclarants                                                                                                    | Déclarations                                                                                                  | Habilitations                                        | OPS destinataires                                                                         | Comptes bancair                                                         |
|----------------------------------------------------------------------------------------------------|----------------------------------------------------------------------------------------------------|------------------------------------------------------|-------------------------------------------------------------------------------------------|-------------------------------------------------------------------------|
| GÉRER LES<br>Andre DUVAL<br>PC SERVICES -                                                                                                    | DÉCLARATIONS                                                                                                  |                                                      |                                                                                           |                                                                         |
|                                                                                                    |                                                                                                    |                                                      |                                                                                           |                                                                         |
| <ul> <li>Voici le récapitu<br/>supprimant des é<br/>sur la flèche appre</li> <li>Liste des déc<br/>CNSBTP<br/>CSSS migrée<br/>DADS</li> </ul> | latif des déclarations pro<br>éments de la liste. Pour<br>priée pour déplacer le s<br>larations disponibles : | opres à l'entrepris<br>cela, sélectionnez<br>ervice. | e. Vous pouvez modifier o<br>un élement dans l'une ou<br>Liste des déc<br>ASSÉDIC<br>CSSS | ette liste en ajoutan<br>l'autre des listes et<br>larations sélectionné |

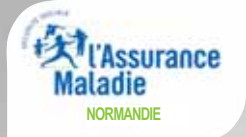

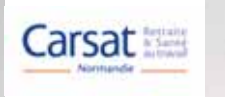

#### >> Gérer les habilitations :

A partir de votre "Menu personnalisé", cliquez sur "Gérer les inscriptions", puis sur "Consulter ou modifier les droits d'accès des déclarants aux services".

Depuis cette page vous pouvez gérer les habilitations : vous pouvez autoriser chacun des utilisateurs à déclarer, payer ou tout simplement consulter et ceci pour chacune de vos déclarations.

| Etablissen | nent : 440.00  | 0 008 00019                                              | Administrateur                     | : DUVAL Andre (00019          | )                                 |
|------------|----------------|----------------------------------------------------------|------------------------------------|-------------------------------|-----------------------------------|
| Sei        | vice : Tous le | es services 💌                                            | Déclarant                          | : DURAND Jacques (00          | 019)                              |
|            |                |                                                          | Rechercher                         |                               |                                   |
|            | Etablissem     | ent : 440 000 008 00019 - PC SERV                        | VICES                              |                               |                                   |
|            | Service        | Déclarant                                                | Déclarer<br>Tout cocher/décocher 🗖 | Payer<br>Tout cosher/décosher | Consulter<br>Tout cocher/décocher |
|            | ASSÉDIC        | 440 000 008 00019 DURAND Jacqu<br>Tout cooker/décosher 🗖 |                                    |                               |                                   |
|            |                | 440 000 008 00019 DURAND Jacou                           | Jes                                |                               |                                   |

# **MODE D'EMPLOI**

# L'ATTESTATION DE SALAIRE (DSJ) EN LIGNE

Avec **l'attestation de salaire en ligne**\*, mettez de la bonne humeur dans votre planning.

\*pour le versement des indemnités journalières

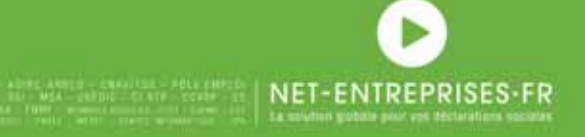

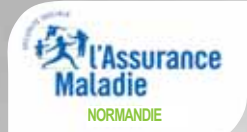

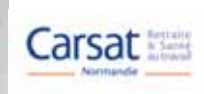

Depuis votre "Menu personnalisé", cliquez sur "Accéder aux déclarations" puis choisissez la déclaration que vous souhaitez établir : "Attestation de salaire".

Cliquez sur le lien correspondant à la déclaration à laquelle vous souhaitez accéder.

Pour gérer vos données personnelles (adresse électronique, mot de passe...) et, selon votre profil, gérer les inscriptions, les coordonnées bancairés... allez sur votre menu personnalisé à l'aide du bouton situé en bas de page.

| ▶ Attest salaire ▲ | Attestation de salaire pour le versement des<br>indemnités journalières<br>Saisie du formulaire en ligne ou dépôt de fichier<br>issu de votre logiciel de paie | Accéder à la déclaration |
|--------------------|----------------------------------------------------------------------------------------------------|--------------------------|
| > DAT              | Déclaration d'accident du travail ou de trajet<br>Saisie du formulaire en ligne ou dépôt de fichier<br>issu de votre logiciel de paie/RH                       | Accéder à la déclaration |

#### ÉTAPE 1 : MON PROFIL

① Ce service ne permet pas la télédéclaration de l'attestation de salaire pour les salariés gérés par les sections locales mutualistes.

#### TRANSMISSION DES ÉCHANGES

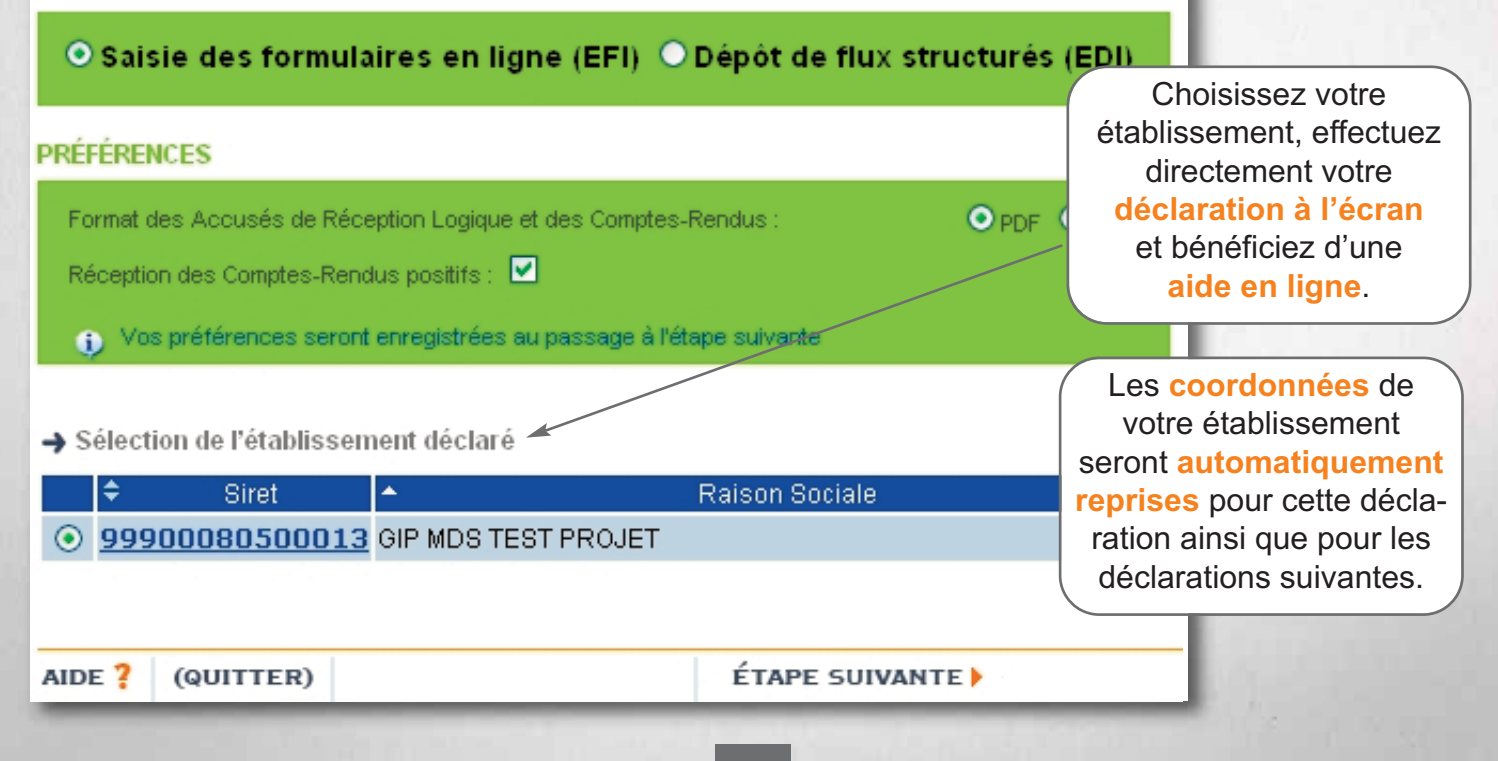

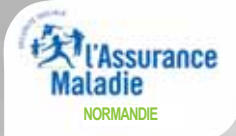

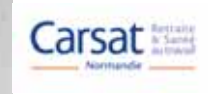

#### ÉTAPE 2 : CHOIX DU TYPE D'ATTESTATION

| Arrêt initial |                                                                                                    |
|---------------|----------------------------------------------------------------------------------------------------|
| Maladie       | ,                                                                                                    |
|               | Arrêt initial                                                                                                    |
|               | Arrêt initial<br>Arrêt Maladie de plus de 6 mois                                                                                                 |
|               | Déclaration de reprise anticipée du travail exclusivement<br>Attestation de salaire pour indemnisation du temps partiel pour motif thérapeutique |

#### Maladie

Maternité/Adoption Paternité/Accueil du jeune enfant Accident du travail, de trajet, rechute Maladie professionnelle Femme Enceinte Dispensée de travail

#### ÉTAPE 3 : RENSEIGNEMENTS SUR L'ASSURÉ

| → ARRET INITIAL - Maladie             |                    | Indiquez le numéro<br>de Sécurité Sociale de |
|---------------------------------------|--------------------|----------------------------------------------|
| N <sup>e</sup> d'Immatriculation :    | *                  | votre salarie ainsi que son<br>état civil.   |
| Prénom :                              | *                  |                                              |
| Emploi ou catégorie professionnelle : | *                  | 1 1 1 1 1 1 1 1 1 1 1 1 1 1 1 1 1 1 1        |
| Format des dates : jj/mm/aaaa         |                    | Précisez sa catégorie<br>professionnelle     |
| AIDE ? (ABANDONNER)                   | ITE ÉTAPE SUIVANTE | à l'aide du menu<br>déroulant.               |

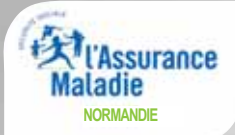

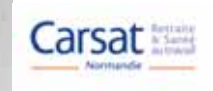

#### ÉTAPE 4 : RENSEIGNEMENTS POUR L'ÉTUDE DES DROITS

Cochez cette case si votre attestation vient corriger une attestation précédemment émise.

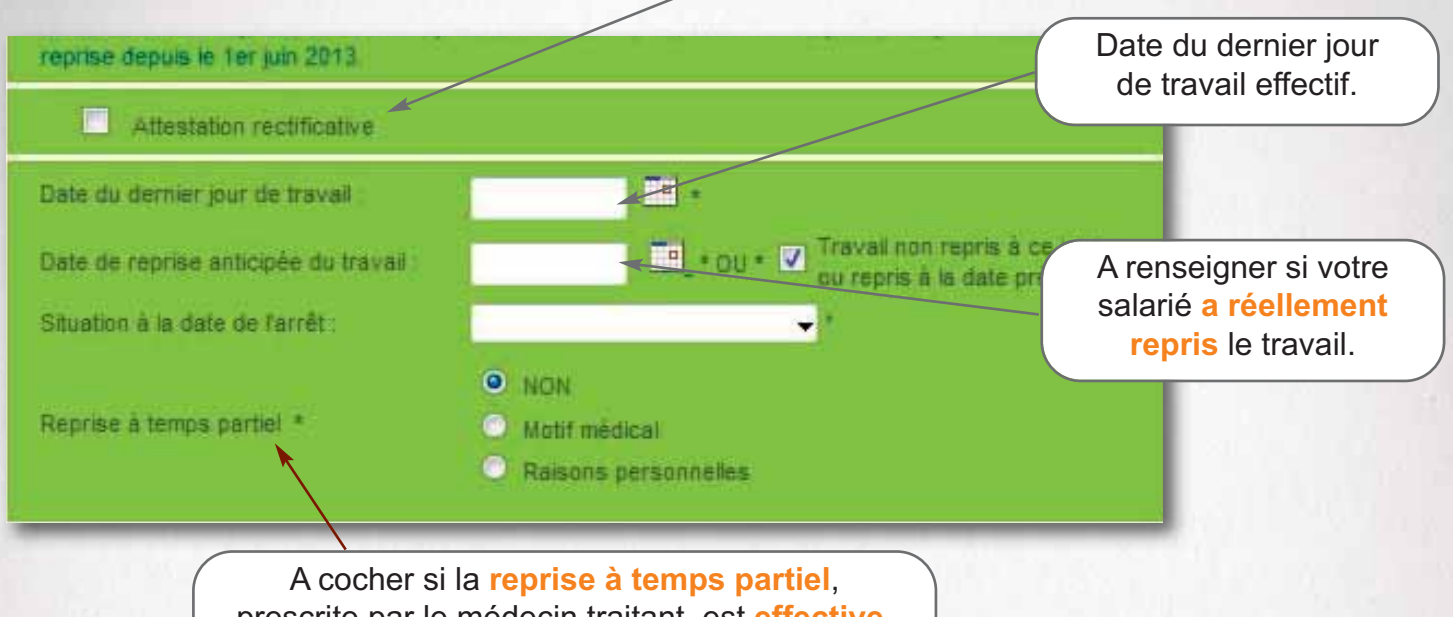

prescrite par le médecin traitant, est effective.

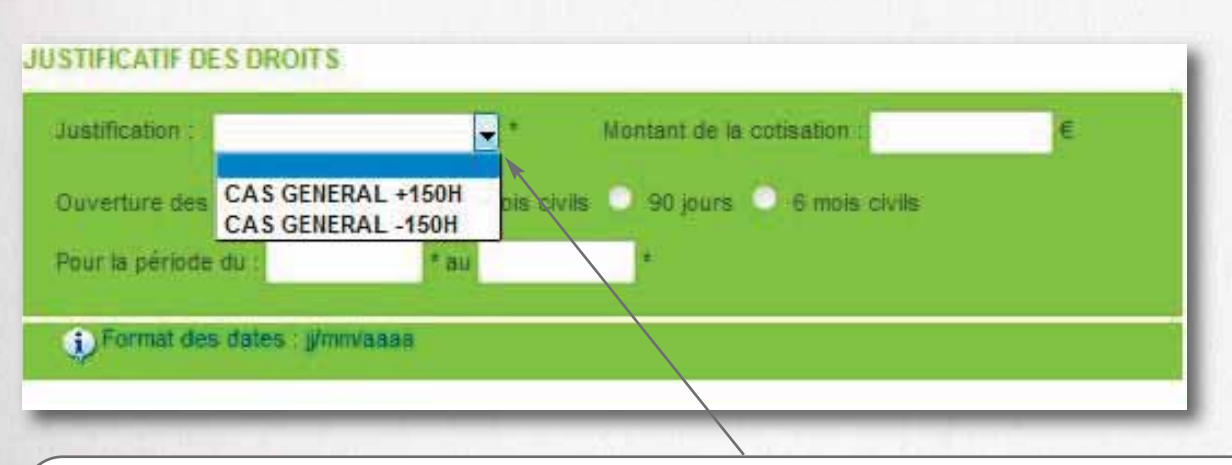

#### Justificatif des droits :

#### > Pour le choix "CAS GENERAL +150H" :

Ce nombre d'heures doit avoir été effectué au cours des trois mois civils ou des 90 jours consécutifs précédant la date d'arrêt effectif du travail.

#### > Pour le choix "CAS GENERAL -150H" :

Précisez le montant des cotisations salariales acquittées au titre de l'Assurance Maladie (taux 0,75%) calculées sur les rémunérations perçues au cours des 6 mois civils précédant la date d'arrêt effectif du travail.

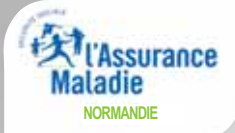

#### ÉTAPE 5 : SALAIRES DE RÉFÉRENCE (1/3)

ARRET INITIAL -Maladie

Rappels : période de justificatif des droits : du 01/10/2015 au 31/12/2015 , dernier jour de travail : 20/01/2016

| Période de | référence  |                    | OII en cas de mate | rnité/ natern        |
|------------|------------|--------------------|--------------------|----------------------|
| du         | au         | Montant du salaire | indiquez les sa    | laires <u>nets</u> . |
| 01/10/2015 | 31/10/2015 | 1542.80            | Modifier           | 110                  |
| 01/11/2015 | 30/11/2015 | 1345.60            | Modifier           |                      |
| 01/12/2015 | 31/12/2015 | 1882.55            | Modifier           |                      |

#### MESSAGE D'AVERTISSEMENT

En cas d'incohérence, un message d'erreur apparaît.

Le montant de salaire indiqué fait apparaître un écart important par rapport à un de ceux précédemment saisis.

Si cet écart est normal, confirmez en cliquant sur le bouton de "validation" à nouveau sinon modifiez la valeur erronée.

| utorisée, passez à l'étape suivante.<br>I plusieurs motifs sur une même période n'en sélectionner qu'un seul : absence autorisée<br>ARRET INITIAL -Maladie<br>appel du dernier jour de travail : 20/01/2016 |               |                    |                 |            |           | Si votre salarié n'a pas travaillé a<br>temps complet pendant la période<br>référence, indiquez : (attention ! N<br>pas rétablir le salaire des salariés |          |           |  |
|----------------------------------------------------------------------------------------------------|---------------|--------------------|-----------------|------------|-----------|----------------------------------------------------------------------------------------------------|----------|-----------|--|
|                                                                                                    | SALAIRES DE E | BASE               | TRAVAIL A TEMPS | S NON-COMP | trav      | aillant à                                                                                                    | temps    | partiel). |  |
| ériode de référ                                                                                                    | ence          | Mastart du aglaira | SALAIRES DE     | RÉFÉRENCE  |           |                                                                                                    |          |           |  |
| du                                                                                                    | au            | montant du salaire | Motif           | H rèelles  | H complet | salaire rétabli                                                                                                    |          |           |  |
| 01/10/2015                                                                                                    | 31/10/2015    | 1542.80            | -               |            |           |                                                                                                    | Valider  |           |  |
| 01/11/2015                                                                                                    | 30/11/2015    | 1345.60            | Maladie         | 122.00     | 151.57    | 1543.28                                                                                                    | Modifier |           |  |
| 01/11/2015                                                                                                    | 30/11/2015    | 1345,60            | - I             | 122.00     | 161.57    | 1543.28                                                                                                    | Valider  |           |  |
| 04/40/0045                                                                                                    | 31/12/2015    | 1882.55            | -               | 1          |           |                                                                                                    | Valider  |           |  |

Le motif de l'absence.

Le nombre d'heures réellement effectuées et le nombre d'heures correspondant à un temps complet. Le salaire brut correspondant au même emploi à temps complet.

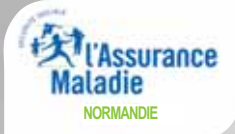

du

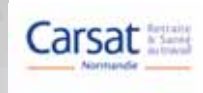

### L'attestation de salaire en ligne

#### ÉTAPE 6: SUBROGATION

#### Si votre entreprise pratique la subrogation, vous devez l'indiguer ici.

L'employeur demande une subrogation . COUL ONON

Indiquez clairement la période maximale prévue par votre convention collective, pendant laquelle vous maintiendrez le salaire et percevrez les indemnités journalières : au: -

La date de début de subrogation à saisir ne doit pas être antérieure à la date du dernier jour de travail saisi à l'étape 4.

) Si vous avez changé de RIB, n'oubliez pas de le transmettre pour chaque déclaration en pièce ( en tormat protégé type PDF, JPG.

#### devez indiquer la date <u>maximale</u> de subrogation prévue dans votre convention

collective.

Vous pouvez également joindre un fichier (RIB, bulletin de

salaire...).

IMPORTANT : vous

#### ÉTAPE 7 : SIGNATURE

> PIÈCE(S) JOINTE(S)

Selectionner un fichier puis valider pour l'ajouter à la liste

Types autorisés: bmp, dat, doc, docx, gif, jpg, pdf, png, txt.

Exemples de pièces jointes : image scannée du RIB, acte de naissance, pièce justificative, information de gestion du dossier, bulletin de salaire.

#### Il est inutile de joindre les documents suivants :

- · les bulletins de salaires lorsqu'il ne s'agit pas d'un cas particulier
- · le RIB, en cas de subrogation lorsqu'il n'y a pas modification de la domiciliation bancaire
- · les justifications des absences autorisées déclarées dans l'attestation (périodes de congés payées, par exemple), saut pour le BTP

Parcourir... Aucun fichier sélectionné.

Valider

La date et la signature sont électroniques et ont la même validité qu'une signature habituelle.

SIGNATURE

PARIS Le: Jan 20, 2016 Fait à Signataire : **TECHNICIEN DSIJ** 

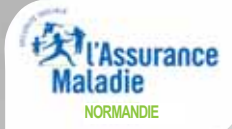

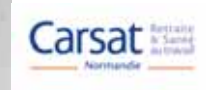

| cerfa                                                                                                    |                                                                                                    | ATTESTAT                                                                                                    | ION DE SALA                                                                                                    | AIRE POUR                                                                                      |                                                                  | EMENT                                                                      | Remat                                                                      | érialisation                                                      |                                                                                          |  |
|----------------------------------------------------------------------------------------------------|----------------------------------------------------------------------------------------------------|----------------------------------------------------------------------------------------------------|----------------------------------------------------------------------------------------------------|------------------------------------------------------------------------------------------------|------------------------------------------------------------------|----------------------------------------------------------------------------|----------------------------------------------------------------------------|-------------------------------------------------------------------|------------------------------------------------------------------------------------------|--|
| Nº 11135*03<br>ATTSAL-PRE                                                                                                    | MA<br>(Art. L. 323-4, L. 3                                                                                                    | ALADIE MAT<br>FEN<br>131-3, L. 331- 7 et 8, L.                                                                                                    | ERNITE /ADOPTION<br>IME ENCEINTE DIS<br>. 333-1, R. 323-4, R. 32                                                               | PATERI<br>PENSEE DE TRA<br>23-6, <i>R</i> . 323-8, <i>R</i> . 323                              | NITE/ACCUE<br>VAIL<br>3-10 et R. 331                             | EIL DE L'ENF#<br>-5 du Code de la                                          | ANT                                                                        | Votre o                                                           | déclaration                                                                              |  |
| NOM et PRENOM o                                                                                                    | u DENOMINATION                                                                                                    |                                                                                                    | L'EMF                                                                                                    | PLOYEUR                                                                                        |                                                                  |                                                                            |                                                                            | d'un seu<br>vérifier                                              | l coup d'œil,<br>l'ensemble                                                              |  |
| Code P<br>Numéro SIRET                                                                                                    | ostal                                                                                                    | Commune                                                                                                    |                                                                                                    |                                                                                                | S'il s'agit d'ur                                                 | ne entreprise de tr                                                        | (facultatif)                                                               | des donr                                                          | nées saisies.                                                                            |  |
| N° D'IMMATRICULA                                                                                                    |                                                                                                    |                                                                                                    |                                                                                                    |                                                                                                | MATRICUL<br>(facultatif)                                         | E DANS L'ENTF                                                              | REPRISE                                                                    |                                                                   | 1                                                                                        |  |
| (nom de familie (de naissanc<br>ADRESSE                                                                                                    | e) suivi, sil y a lieu, du nom o                                                                                                    | rusage (facultatif et s'il y a lieu)                                                                                                    |                                                                                                    |                                                                                                |                                                                  |                                                                            |                                                                            | Vous                                                              | s pouvez                                                                                 |  |
| EMPLOI ou CATEGORIE I                                                                                                    | PROFESSIONNELLE                                                                                                    |                                                                                                    |                                                                                                    |                                                                                                |                                                                  |                                                                            |                                                                            | epregistrer up                                                    |                                                                                          |  |
| Date du dernier I                                                                                                    |                                                                                                    | RENSEIGNE                                                                                                    | EMENTS PERMI                                                                                                    | ETTANT L'ETU                                                                                   | IDE DES                                                          | DROITS                                                                     | 1                                                                          | exerr                                                             | plaire de                                                                                |  |
| jour de travail Activité à temps p                                                                                                    | pou                                                                                                    | r motif médical (avec                                                                                                    | à la date de l'arrêt                                                                                                    | )                                                                                              |                                                                  | travail antici                                                             | pée                                                                        | votre d                                                           | léclaration.                                                                             |  |
| CAS GENERAL                                                                                                    | ( pou                                                                                                    | MONTANT DE I<br>PLUS DE 200 H DE I                                                                                                    |                                                                                                    |                                                                                                |                                                                  | du                                                                         |                                                                            |                                                                   |                                                                                          |  |
| CAS PARTICULIERS MONTANT DE LA COTISATION AU AU AU AU AU AU AU AU AU AU AU AU AU                                                                                                    |                                                                                                    |                                                                                                    |                                                                                                    |                                                                                                |                                                                  |                                                                            |                                                                            |                                                                   |                                                                                          |  |
|                                                                                                    | SALAIRE DE BASE                                                                                                    |                                                                                                    | SALAIRES L                                                                                                    | T DONNE LIEU A                                                                                 | ·E                                                               |                                                                            | E) A ETE ABSENT(                                                           | E)                                                                |                                                                                          |  |
| Période de                                                                                                    | référence                                                                                                    |                                                                                                    | REGULARISATIO                                                                                                    | N DE COTISATIONS                                                                               | ET N                                                             | E BENEFICIE P                                                              | PERIODE DE REFE<br>PAS D'UN MAINTIE                                        | N DE SALAIRE                                                      |                                                                                          |  |
| du<br>1                                                                                                    | au<br>2                                                                                                    | Montant du salaire                                                                                                    | Pour la période 1<br>4                                                                                                    | Pour la<br>période 2<br>5                                                                      | Motif de<br>l'absence<br>6                                       | d'heures<br>réellement<br>effectuées<br>7                                  | correspondant à<br>un travail à temps<br>complet<br>8                      | Salaire<br>rétabli<br>9                                           |                                                                                          |  |
|                                                                                                    |                                                                                                    |                                                                                                    |                                                                                                    |                                                                                                |                                                                  |                                                                            |                                                                            | As<br>Si la dé<br>s'affiche<br>que votr<br>Internet n<br>certaine | avoir :<br>claration ne<br>pas, vérifiez<br>e navigateur<br>e bloque pas<br>es fenêtres. |  |
|                                                                                                    |                                                                                                    |                                                                                                    |                                                                                                    |                                                                                                |                                                                  |                                                                            |                                                                            |                                                                   |                                                                                          |  |
| MATERNITE<br>Je note qu'à défau<br>8 semaines au titr<br>l'indemnisation d                                                                                                    | (à signer, au début d<br>It de cesser tout tra<br>re du congé légal, j<br>e l'arrêt de travail                                                                               | du repos prénatal, par l'as<br>avail salarié pendant au<br>e ne pourrai pas préte<br>entraîné par ma mate                                                                          | moins Je m'e<br>ndre à Dans I<br>ernité.                                                                                       | RNITE/ACCUEIL<br>engage à cesser mo<br>e cas contraire, je ne                                  | DE L'ENFA<br>n travail pend<br>pourrai pas pré                   | NT - ADOPT<br>ant la durée de<br>tendre à l'indemn                         | (à signer au<br>la personne a:<br>ce congé légal.<br>isation de cet arrêt. | début du congé par<br>ssurée qui le demande)                      |                                                                                          |  |
| Sign                                                                                                    | ature de la personn                                                                                                    | e assurée qui demande                                                                                                    | le congé                                                                                                    |                                                                                                |                                                                  |                                                                            |                                                                            |                                                                   |                                                                                          |  |
| Période pendant laq                                                                                                    | uelle l'employeur de                                                                                                    | SUBROGA <sup>*</sup><br>emande la subrogation :<br>au                                                                                                    |                                                                                                    | E MAINTIEN D<br>l° de compte postal ou ban<br>t intitulé                                       | E SALAI                                                          | RE (à complét                                                              | er par l'employeur)                                                        |                                                                   | 1.10                                                                                     |  |
| Fait à<br>Nom du signatair<br>Qualité                                                                                                    | e                                                                                                    |                                                                                                    |                                                                                                    | le                                                                                             |                                                                  |                                                                            | Signature de                                                               | e l'employeur                                                     |                                                                                          |  |
| La loi rend passible d'ame<br>(art. L. 114-13 du Code d<br>En outre, l'inexactitude, le ca<br>financière en application de fa<br>La loi 78-17 du 6 janvier 19<br>les données vous concernant | nde et/ou d'emprisonne<br>la sécurité sociale, art<br>ractère incomplet des déci<br>art. L. 162-1-14 du Code de<br>8 modifiée relative à l'info<br>auprès de votre organisme | ment quiconque se rend coup<br>1. 313-1, 313-3, 433-19, 441<br>arations ou l'absence de déclara<br>la sécurité sociale.<br>matique, aux fichiers et aux lib<br>d'assurance maladie | pable de fraudes ou de fauss<br>-6 et 441-7 du Code pénal).<br>ation d'un changement de situa<br>ertés s'applique aux réponses | es déclarations en vue d'o<br>tion dans le but d'obtenir des<br>faites sur ce formulaire. Elle | btenir ou de tente<br>prestations indues<br>garantit un droit d' | er d'obtenir des ava<br>, peuvent faire l'objet<br>accès et de rectificati | ntages indus. AT<br>d'une pénalité<br>on pour                              | TSAL-PRE S3201o                                                   |                                                                                          |  |

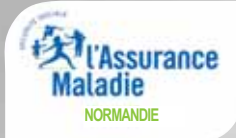

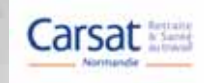

#### ÉTAPE 8 : SIGNATURE

Le document au format PDF présenté dans une autre fenêtre de votre navigateur a été généré à partir des informations fournies.

Il est la copie conforme de ce qui sera transmis à votre caisse. Vous pouvez l'imprimer et/ou l'enregistrer sur votre ordinateur.

Pour continuer, vous devez valider en saisissant explicitement "oui" dans la zone VALIDATION. Dans le cas contraire, cliquez ABANDONNER pour retourner au menu d'accueil ou ETAPE PRECEDENTE pour revenir sur votre saisie.

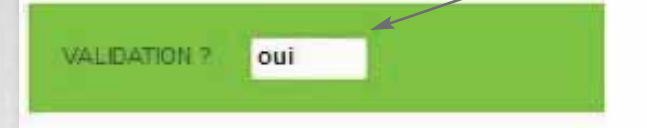

Indiquez OUI et votre déclaration sera automatiquement envoyée à la CPAM.

#### ACCUSÉ DE DÉPÔT

Le document que vous venez de valider vient d'être envoyé à l'organisme national qui va se charger de son routage.

| Employeur                                                                                                    |                                                                                       |
|----------------------------------------------------------------------------------------------------|---------------------------------------------------------------------------------------|
| SIRET : 99900080500013<br>Raison sociale : GIP MDS TEST PROJET<br>Adresse : 86 RUE DE LA FEDERATION<br>75015 PARIS                                                        | Vous avez immédiate-<br>ment la preuve de<br>l'enregistrement de<br>votre déclaration |
| Assuré(e)                                                                                                    |                                                                                       |
| NIR : 1861226362067<br>Nom : PIERRE<br>Prénom : martin                                                                                                    |                                                                                       |
| Attestation                                                                                                    |                                                                                       |
| ARRET INITIAL - Maladie                                                                                                    |                                                                                       |
| Votre dépôt a été envoyé sous l'identifiant : EDS-201601201724-528907619036<br>Votre profil utilisateur ne permet pas aux fichiers liés à cette DSLI de suivre le circuit |                                                                                       |
| habituel.                                                                                                    |                                                                                       |
| Imprimer cette page                                                                                                    |                                                                                       |

# **MODE D'EMPLOI**

LE BORDEREAU DE PAIEMENT DES INDEMNITÉS JOURNALIÈRES

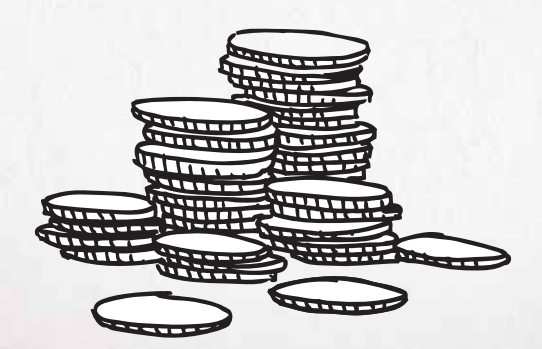

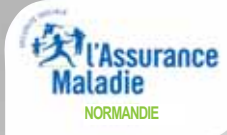

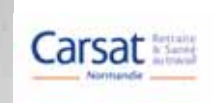

## Le bordereau de paiement des indemnités journalières

BPIJ est un service + de l'attestation de salaire.

Tout déclarant ayant accès au service "Attest salaire" aura automatiquement accès à BPIJ.

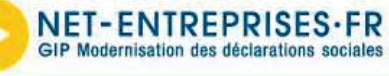

Attestation de salaire et bordereau de paiement pour les indemnités journalières (BPIJ)

#### Sommaire indémnités journalières

 Attestation de salaire pour le versement des indemnités journalières

 Bordereaux de paiement des indemnités journalières

Retour

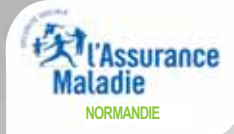

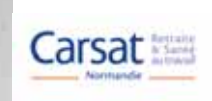

## Le bordereau de paiement des indemnités journalières

Afin d'optimiser vos recherches, vous avez la possibilité de ne renseigner que le SIRET (la saisie du numéro de Sécurité Sociale et/ou les périodes sont factultatives).

| GIP Modernisati                 | TREPRISES.FR<br>on des déclarations sociales BPIJ<br>Bordereau de | e Paiement pour les Indemnités Journalières                                                                                                    |   |                         |
|---------------------------------|-------------------------------------------------------------------|----------------------------------------------------------------------------------------------------|---|-------------------------|
|                                 | Recherche de paiements                                            |                                                                                                    |   |                         |
| Recherche de<br>paiements       |                                                                   |                                                                                                    |   | Recherche de paiements  |
| Recherche de<br>régularisations | EMPLOYEUR                                                         |                                                                                                    |   |                         |
|                                 | Raison Sociale :<br>Code Postal,<br>Ville :<br>SIRET :            |                                                                                                    |   |                         |
|                                 | Caisse<br>Siret<br>Bériode du                                     | 0111 CPAM de l'AIN<br>021 CPAM de l'AISNE<br>031 CPAM de l'ALLTER<br>041 CPAM des ALPES de HAUTE-PROVENCE<br>051 CPAM des ALPES MARITIMES<br>072 CPAM des ALPES MARITIMES<br>072 CPAM de l'ARDECHE<br>081 CPAM de l'ARDECHE<br>091 CPAM de l'ARDE<br>101 CPAM de l'AUBE<br>111 CPAM de l'AUBE<br>111 CPAM de l'AUBE<br>121 CPAM de l'AUBE<br>121 CPAM de l'AUBE<br>131 CPAM des BOUCHES du RHÔNE<br>141 CPAM du CALVADOS<br>151 CPAM du CALVADOS<br>151 CPAM de CHARENTE<br>171 CPAM de LARENTE<br>171 CPAM de LACRENTE<br>191 CPAM de LACRENTE<br>191 CPAM de LACRESE<br>191 CPAM de LACORREZE<br>191 CPAM de LACORREZE | T |                         |
|                                 | Au                                                                |                                                                                                    |   |                         |
|                                 | Salariá                                                           |                                                                                                    |   |                         |
|                                 | Nom                                                               |                                                                                                    |   |                         |
|                                 | Prénom                                                            |                                                                                                    |   |                         |
|                                 | Numéro de Sécurité Sociale                                        |                                                                                                    |   |                         |
|                                 | Type de recherche                                                 | <ul> <li>Vue par BPIJ</li> <li>Vue par Salarié</li> </ul>                                                                                                    |   |                         |
|                                 |                                                                   |                                                                                                    | ľ | 🗘 Rétablir 🔍 Rechercher |

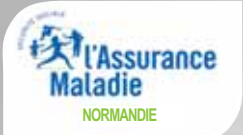

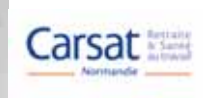

# Le bordereau de paiement des indemnités journalières

#### Informations de paiement des IJ subrogées

| Code Postal, Vile : SIRET : |            |           |                        |    |
|-----------------------------|------------|-----------|------------------------|----|
| 27 ligne(s) trouvée(s)      | Page 1 2 2 |           | nb. de lignes par page | 10 |
| Caisse Smethran             | Date       | Montant : |                        |    |
| CPAM de la MANCHE           | 19/01/2016 | 281,61 C  | Q (2) (1)              |    |
| CPAH de la MANCHE           | 04/12/2015 | 0.00 C    | Q 2 - 0                |    |
| CRAM de la MANCHE           | 23/10/2015 | 134,68 €  | 9.00                   |    |
| CPAM de la MANCHE           | 09/10/2015 | 471,35 €  | 9.00                   |    |
| CIYAM de la MANCHE          | 25/09/2015 | 471,35 €  | 9.00                   |    |
| CPAH de la MANCHE           | 14/09/2015 | 67,34 €   | 9.2.1                  |    |
| CRAM de la MANCHE           | 11/09/2015 | 0,00 C    | Q 2 1 0                |    |
| CPAH de la MANCHE           | 09/09/2015 | 471,38 €  | Q an                   |    |
| CPAM de la MANCHE           | 26/08/2015 | 471,38 €  | Q                      |    |
| CPAM de la MANCHE           | 13/08/2015 | 302,02 €  | 9.00                   |    |

Attornia.resberabe

-

| Q | Permet de visualiser le détail du paiement |  |
|---|--------------------------------------------|--|
|   | Permet d'exporter vers un fichier csv      |  |
| - |                                            |  |

Permet d'imprimer et/ou d'enregistrer le bordereau au format pdf

|                                                                                                    | Palement des IJ - Détail d'une journée |          |      |   |
|----------------------------------------------------------------------------------------------------|----------------------------------------|----------|------|---|
| HPLOYEUR                                                                                                 |                                        |          |      |   |
| Ration Socials : - 1010 R1947 vol 1=<br>Code Postal, Vile : - 40010 // 1019<br>STRET : - 64 vtb 47010 20 |                                        |          |      |   |
| Détail du palement de : CPAN de la MANCHE                                                                | pour la journée du : 19/01/2016        |          |      |   |
| Palement au compte :                                                                                     | SIRET :                                |          |      |   |
| temboursements Indus                                                                                     |                                        |          |      |   |
| ligne(s) trouvée(s)                                                                                      |                                        |          |      |   |
| aentro de Sécuritó Sociele                                                                               | - Andrews                              | Huntant  | Type |   |
| 751210155021                                                                                             | DIR. R. SEAGE                          | 281,61 € | AS   | ٩ |
| Somme des remboursements i 201.41 C                                                                      |                                        |          |      | T |
| Indus appliqués au BPLI :                                                                                |                                        |          | /    |   |
| Total à payer i 201.61 C                                                                                 |                                        |          |      |   |
| A STREET STREET                                                                                          |                                        |          |      |   |
|                                                                                                    |                                        |          |      |   |

Permet de visualiser le montant de la CSG et de la CRDS.

# **MODE D'EMPLOI**

# LA DÉ(LARATION D'A((IDENT DE TRAVAIL (DAT) EN LIGNE

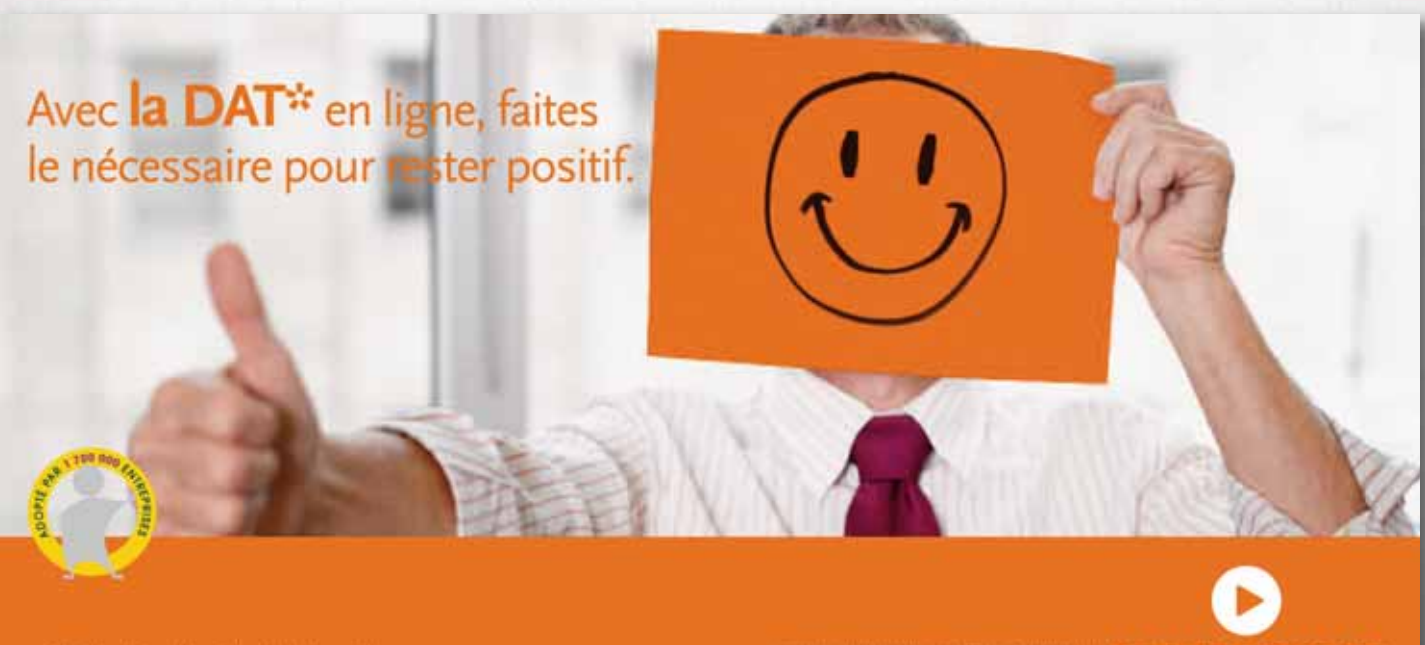

declaration d'accident du travail

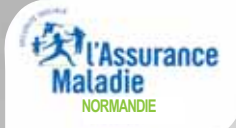

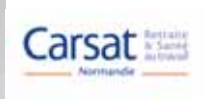

#### Accident du travail ou de trajet : faites la déclaration sur net-entreprises.fr !

#### > Pour améliorer l'instruction des dossiers, le formulaire de déclaration d'accident de travail ou de trajet (DAT) a été simplifié.

Le nouveau formulaire, plus simple, vous permet notamment de distinguer s'il s'agit d'un accident du travail ou de trajet (qui obéissent à deux imputations tarifaires distinctes), d'indiquer le type de contrat de travail (CDI, CDD, intérim) du salarié victime, et de décrire les circonstances de l'accident (mini questionnaire).

# > De plus, en effectuant cette déclaration en ligne sur net-entreprises.fr, votre dossier sera traité dès le lendemain par votre caisse d'Assurance Maladie.

Avec net-entreprises.fr, la prise en compte de votre déclaration est immédiate :

- Un accusé de réception officiel vous dispense des frais de courriers en recommandé (plus besoin d'aller à la Poste).
- Vous pouvez visualiser votre déclaration avant de la valider, la "suspendre" afin de l'étudier, l'enregistrer et l'imprimer.
- Vous avez la possibilité d'émettre des réserves.
- Vous pouvez imprimer la feuille d'accident à remettre à votre salarié, ce qui lui permettra de bénéficier de la gratuité des soins consécutifs à l'accident.
- En cas d'arrêt de travail, vous pouvez enchaîner sur une attestation de salaire pré remplie.

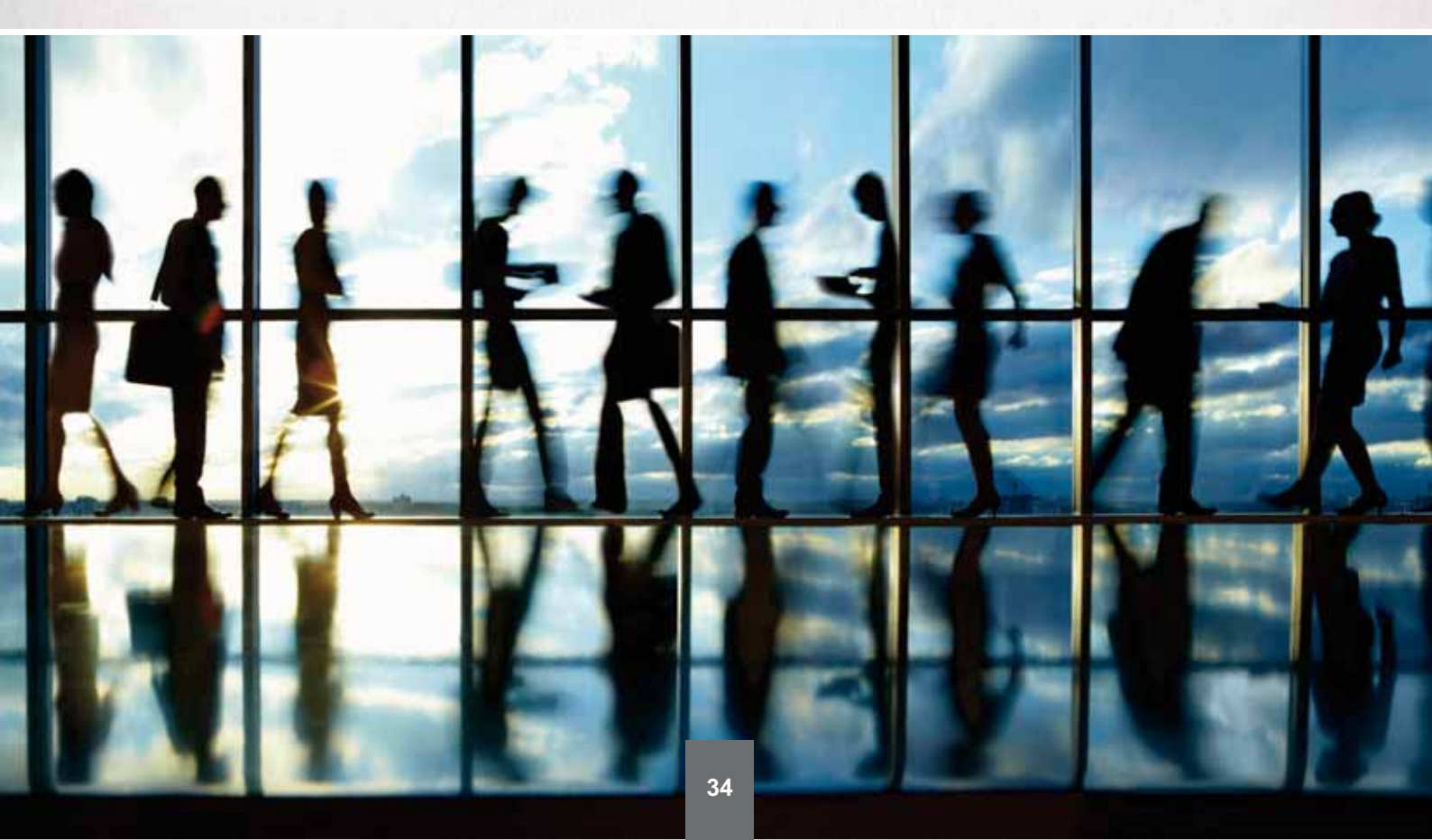

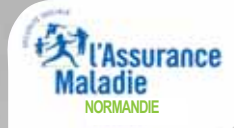

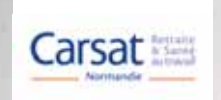

# La déclaration d'accident de travail en ligne

Depuis votre "Menu personnalisé", cliquez" sur "Accéder aux déclarations" puis choisissez la déclaration que vous souhaitez établir.

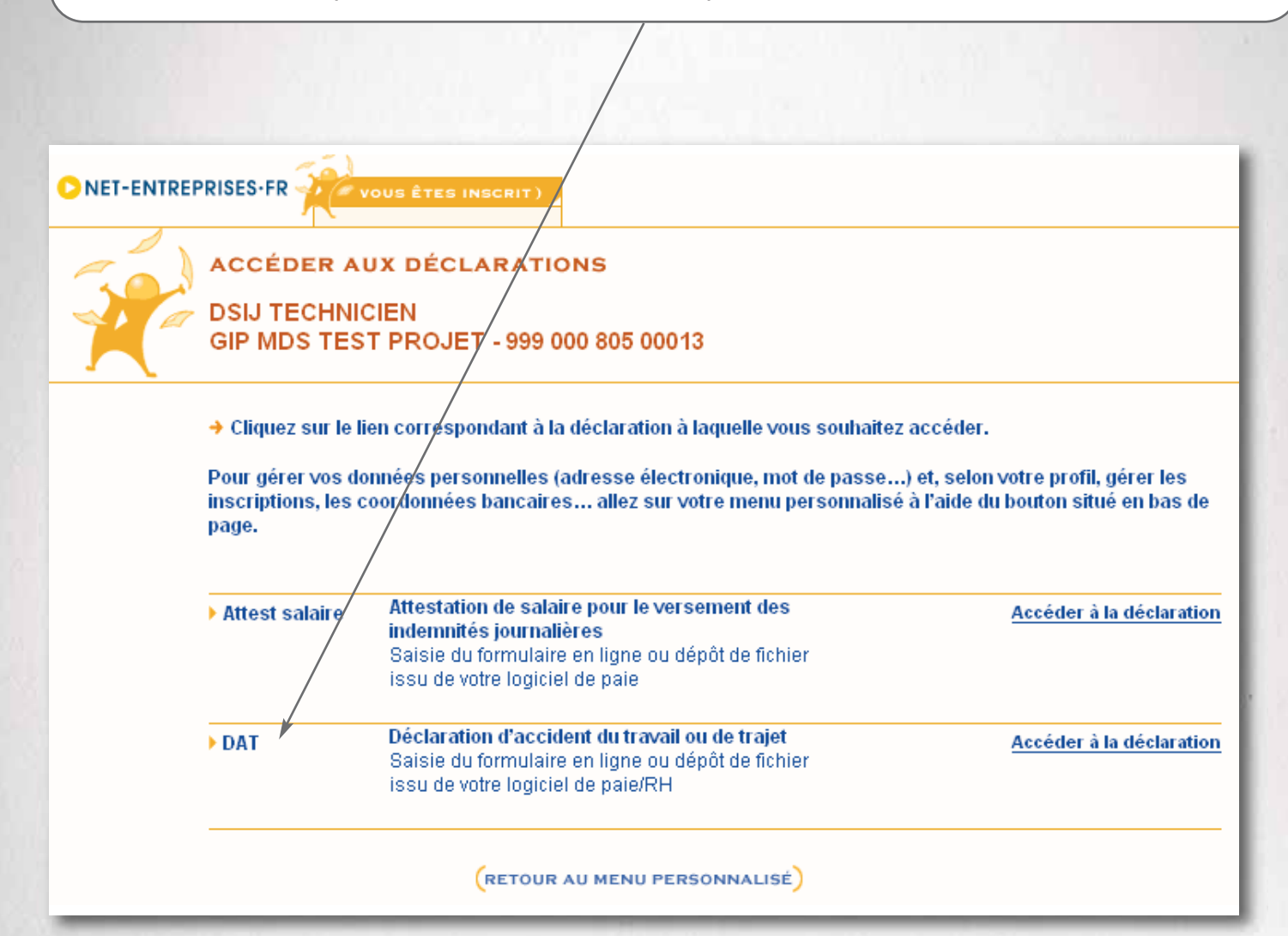

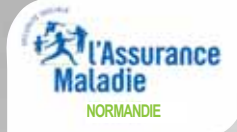

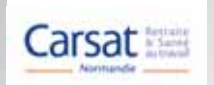

<u>Si votre déclaration n'est pas conforme</u>, elle ne sera pas transmise à la Caisse Primaire d'Assurance Maladie compétente.

 Si vous avez déclaré en mode EFI : Contactez l'assistance Net-DAT, au 0 811 709 811. L'Assurance Maladie pourra alors vous conseiller et intervenir pour que votre déclaration soit prise en compte.

Si vous avez déclaré en mode EDI :

La CNAMTS vous demande de réaliser une nouvelle déclaration dans les 48 heures qui suivent la réception de l'accusé de réception logique (ARL) indiquant un état « Rejeté ». Vous pouvez alors réaliser votre nouvelle déclaration :

- soit sur support papier
- soit via Net-DAT en mode EFI
- soit via Net-DAT en mode EDI à nouveau après avoir vérifié que votre fichier est conforme à la norme.

Cette nouvelle déclaration devra impérativement être accompagné de la copie de votre ARL et de votre avis de dépôt initial.

La CNAMTS vous rappelle que toutes ces conditions s'imposent à vous conformément à l'ordonnance du 8 décembre 2005 relative aux échanges électroniques entre les usagers et l'administration dès lors que vous avez choisi d'utiliser le télé service Net-DAT.

La CNAMTS et/ou la CPAM qui traite votre dossier se réservent le droit de mettre en œuvre les dispositions de l'article 1147 du Code civil en cas de non respect par vous des conditions du présent contrat.

J'accepte les conditions d'utilisation du service « Déclaration Accidents du travail »

| (QUITTER) ÉT | APE SUIVANTE |
|--------------|--------------|
|--------------|--------------|

Validez les conditions d'utilisation.
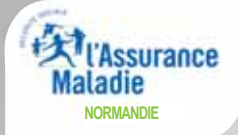

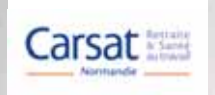

# ÉTAPE 1 : MON PROFIL

| INDIQUEZ VOS PRÉFÉRENCES                                                                                                    |                                                                                                    |
|----------------------------------------------------------------------------------------------------|----------------------------------------------------------------------------------------------------|
| Format des Accusés de Rèception   PDF   XML                                                                                                    |                                                                                                    |
| Vos préférences seront enregistrées au passage à l'étape suivante. Ce choix s'appliquera aussi<br>aux accusés de réception qui diagnostiquent des DAT déposées précédemment et pour lesquelles<br>vous n'avez pas encore reçu d'ARL ou d'ARF.                                                                                                    | Saisir une nouvelle<br>déclaration.                                                                                                    |
| SÉLECTIONNEZ L'ACTION QUE VOUS SOUHAITEZ RÉALISER                                                                                                    | Choisissez cette<br>option si vous êtes équipé<br>d'un logiciel type EDI.<br>Choisissez cette<br>option si vous avez déjà<br>enregistré votre déclara-<br>tion et que vous souhaitez<br>la modifier ou la valider<br>(voir pages 49 et 50). |
|                                                                                                    |                                                                                                    |
| NDIQUEZ EVENTUELLEMENT UNE ADRESSE SECONDAIRE DE CORRESPONDANCE<br>Avez vous mis en place une gestion centralisée<br>des accidents, à une adresse différente de<br>l'établissement d'attache de la victime?                                                                                                    | Saisissez le numéro                                                                                                    |
| NDIQUEZ EVENTUELLEMENT UNE ADRESSE SECONDAIRE DE CORRESPONDANCE<br>Avez vous mis en place une gestion centralisée<br>des accidents, à une adresse différente de<br>l'établissement d'attache de la victime?<br>NDIQUEZ LE NUMÉRO DE RISQUE                                                                                                    | Saisissez le numéro<br>de risque de Sécurité<br>Sociale figurant sur la                                                                                                    |
| NDIQUEZ EVENTUELLEMENT UNE ADRESSE SECONDAIRE DE CORRESPONDANCE<br>Avez vous mis en place une gestion centralisée<br>des accidents, à une adresse différente de<br>l'établissement d'attache de la victime?<br>NDIQUEZ LE NUMÉRO DE RISQUE<br>Numéro de risque de Securité Sociale figurant sur la notification du taux<br>applicable à l'activité dans laquelle est comptabilisé le salaire de la victime<br>NDIQUEZ LES COORDONNEES DU SERVICE DE SANTE AU TRAVAIL                                                                                                    | Saisissez le numéro<br>de risque de Sécurité<br>Sociale figurant sur la<br>notification du taux<br>applicable à votre activité,<br>qui vous est adressé par                                                                                 |
| NDIQUEZ EVENTUELLEMENT UNE ADRESSE SECONDAIRE DE CORRESPONDANCE  Avez vous mis en place une gestion centralisée des accidents, à une adresse différente de l'établissement d'attache de la victime?  o non cut remplir les champs qui suivent  NDIQUEZ LE NUMÉRO DE RISQUE  Numéro de risque de Sécurité Sociale figurant sur la notification du taux applicable à l'activité dans laquelle est comptabilisé le salaire de la victime  NDIQUEZ LES COORDONNEES DU SERVICE DE SANTE AU TRAVAIL  Disposez vous des coordonnées du service de o non cut remplir les champs qui suivent                                                                                                    | Saisissez le numéro<br>de risque de Sécurité<br>Sociale figurant sur la<br>notification du taux<br>applicable à votre activité,<br>qui vous est adressé par<br>le service tarification de la<br>Carsat (ex. CRAM).                          |
| NDIQUEZ EVENTUELLEMENT UNE ADRESSE SECONDAIRE DE CORRESPONDANCE<br>Avez vous mis en place une gestion centralisée<br>des accidents, à une adresse différente de<br>l'établissement d'attache de la victime?<br>• ou remplir les champs qui suivent<br>NUMÉRO DE RISQUE<br>Numéro de risque de Securité Sociale figurant sur la notification du taux<br>applicable à l'activité dans laquelle est comptabilisé le salaire de la victime<br>NDIQUEZ LE NUMÉRO DE RISQUE<br>NUMÉRO DE RISQUE<br>NUMÉRO DE RISQUE DE SANTE AU TRAVAIL<br>Disposez vous des coordonnées du service de riscue<br>auté au travail ?<br>• ou, remplir les champs qui suivent                                                                                                    | Saisissez le numéro<br>de risque de Sécurité<br>Sociale figurant sur la<br>notification du taux<br>applicable à votre activité,<br>qui vous est adressé par<br>le service tarification de la<br>Carsat (ex. CRAM).                          |
| NDIOUEZ EVENTUELLEMENT UNE ADRESSE SECONDAIRE DE CORRESPONDANCE   Avez vous mis en place une gestion centralisée<br>des accidents, à une adresse différente de<br>l'établissement d'attache de la victime?   Image: Instantion of the secondation of the secondat                                         | Saisissez le numéro<br>de risque de Sécurité<br>Sociale figurant sur la<br>notification du taux<br>applicable à votre activité,<br>qui vous est adressé par<br>le service tarification de la<br>Carsat (ex. CRAM).                          |
| Avez vous mis en place une gestion centralisée des accidents, à une adresse différente de l'etablissement d'attache de la victime?   • non • out rempir les champs qui suivent NODOUEZ LE NUMÉRO DE RISQUE Numéro de risque de Sécurité Sociale figurant sur la notification du taux applicable à factivité dans laquelle est comptabilisé le salaire de la victime • NUMERO DE RISQUE NUMERO DE RISQUE Numéro de risque de Sécurité Sociale figurant sur la notification du taux applicable à factivité dans laquelle est comptabilisé le salaire de la victime • DIQUEZ LES COORDONNEES DU SERVICE DE SANTE AU TRAVAIL • Disposez vous des coordonnées du service de out rempir les champs qui suivent • NUM • out, rempir les champs qui suivent • out, rempir les champs qui suivent • out, rempir les champs qui suivent • out, rempir les champs qui suivent • out, rempir les champs qui suivent • Out rempir les champs qui suivent • out, rempir les champs qui suivent • out, rempir les champs qui suivent                                                                                                    | Saisissez le numéro<br>de risque de Sécurité<br>Sociale figurant sur la<br>notification du taux<br>applicable à votre activité,<br>qui vous est adressé par<br>le service tarification de la<br>Carsat (ex. CRAM).                          |
| NDIOUEZ EVENTUELLEMENT UNE ADRESSE SECONDAIRE DE CORRESPONDANCE  Avez vous mis en place une gestion centralisée des accidents, à une adresse différente de l'établissement d'attache de la victime?  I out remplir les champs qui suivent  NUMÉRO DE RISQUE  Numéro de risque de Sécurité Sociale figurant sur la notification du taux applicable à l'activité dans laquelle est comptabilisé le salaire de la victime  NUMERO DE RISQUE  Numéro de risque de Sécurité Sociale figurant sur la notification du taux applicable à l'activité dans laquelle est comptabilisé le salaire de la victime  NUMERO DE RISQUE  Disposez vous des coordonnées du service de non santé au travail ?  Disposez vous des coordonnées du service de non santé au travail ?  Disposez vous des  | Saisissez le numéro<br>de risque de Sécurité<br>Sociale figurant sur la<br>notification du taux<br>applicable à votre activité,<br>qui vous est adressé par<br>le service tarification de la<br>Carsat (ex. CRAM).                          |
| NUCUEZ EVENTUELLEMENT UNE ADRESSE SECONDAIRE DE CORRESPONDANCE  Avez vous mis en place une gestion centralisée de sa accidents, à une adresse différente de e o non e ou rempir les champs qui suivent  DODUEZ LE NUMÉRO DE RISQUE  Numéro de risque de Sécurité Sociale figurant sur la notification du taux applicable à l'activité dans laquelle est comptabilisé le salaire de la victime  DISPOSEZ vous des coordonnées du service de non santé au travail ?  Disposez vous des coordonnées du service de non santé au travail ?  Disposez vous des coordon du t | Saisissez le numéro<br>de risque de Sécurité<br>Sociale figurant sur la<br>notification du taux<br>applicable à votre activité,<br>qui vous est adressé par<br>le service tarification de la<br>Carsat (ex. CRAM).                          |

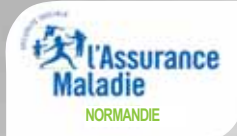

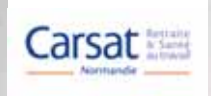

### ÉTAPE 2 : RENSEIGNEMENT SUR LA VICTIME

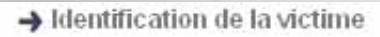

#### Les champs obligatoires sont suivis d'un \*

| an an an an an an an an an an an an an a                           |                   |          | Indiquez la                                             |
|--------------------------------------------------------------------|-------------------|----------|---------------------------------------------------------|
| CPAM Destinataire                                                  |                   | <b>≥</b> | CPAM de rattachement                                    |
| Nº d'Immatriculation :                                             | - <b>(</b> )      |          | de la victime sauf pour                                 |
| Sexe                                                               | ×                 |          | les élèves d'enseignement<br>technique et professionnel |
| Date de Naissance :                                                | jj/mm/aaaa        |          | où il faut indiquer la                                  |
|                                                                    |                   |          | CPAM du lieu de                                         |
| Nom:                                                               |                   | * 🔍      | l'établissement scolaire.                               |
| Prénom :                                                           | *                 |          |                                                         |
| Point de remise (num apparteme                                     | rit, étage, étc.) |          |                                                         |
| Complément (entrée, immeuble, f                                    | iour, etc.):      |          |                                                         |
| Vole (num., type, libellé) :                                       |                   |          |                                                         |
| Mention de distribution (lieu dit, E                               | aP, etc.)         |          |                                                         |
| Code Postal et commune ou ced                                      | ex:               |          | Cliquez sur l'ascen-                                    |
| Pavs                                                               | France            |          | seur et choisissez la                                   |
|                                                                    | 1141102           |          | profession de la victime                                |
| Nationalité                                                        |                   | M *      | se rapprochant le plus de                               |
| Date<br>d'embauche                                                 | j/mm/asaa 🕕       |          | son activité principale.                                |
| Profession : Catégorie de                                          | e profession      |          | × *                                                     |
| Profession                                                         | Précise           |          |                                                         |
| •                                                                  |                   |          |                                                         |
| Précisez la protession si néces<br>(dénomination dans votre entrep | sare<br>rise)     |          |                                                         |
| Qualification professionnelle :                                    |                   |          |                                                         |
| Ancienneté dans le<br>poste :                                      | *                 |          |                                                         |
| Nature du contrat :                                                | *                 |          |                                                         |
| Autre(s) victime(s) :                                              |                   |          |                                                         |
|                                                                    |                   |          |                                                         |

Si le fait accidentel concerne d'autres victimes, même non salariés de votre établissement, cochez la case.

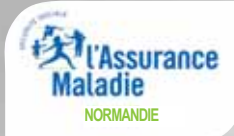

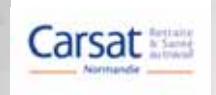

## ÉTAPE 3 : DESCRIPTION DE L'ACCIDENT (1/2)

#### Les champs obligatoires sont suivis d'un \*

Date et heure de l'accident

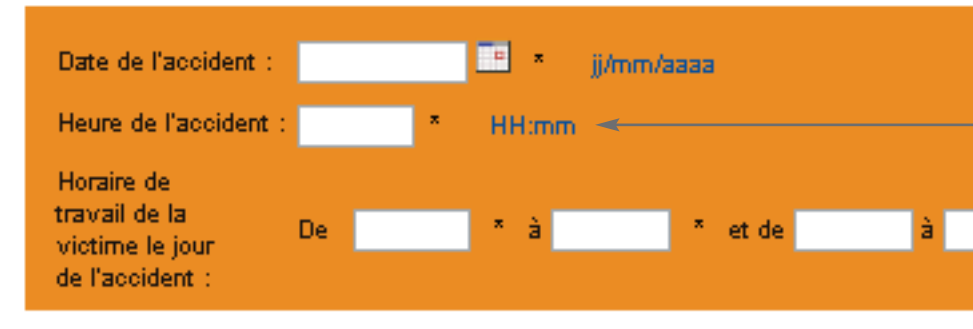

Indiquer les 4 chiffres sans séparation. Le système positionnera les heures et les minutes automatiquement.

#### → Lieu de l'accident

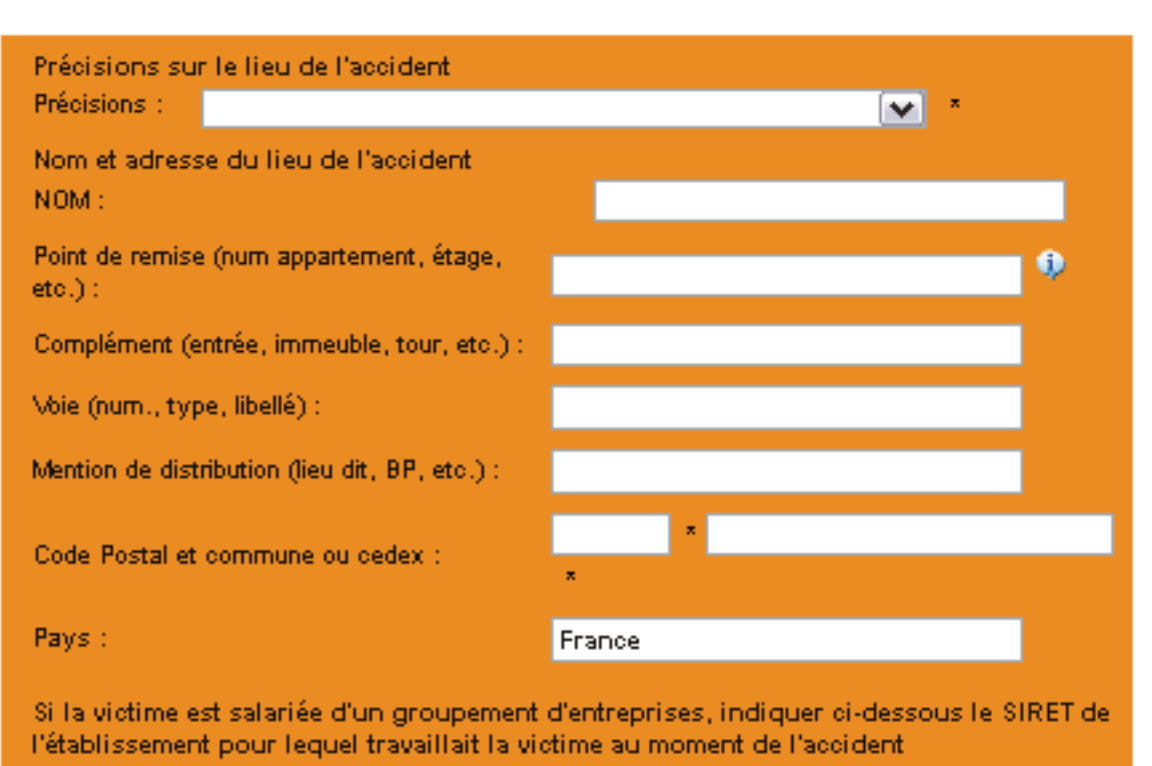

SIRET :

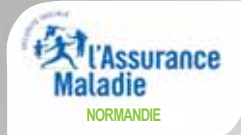

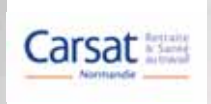

| → Circonstances détaillé<br>Activité de la victime | es de l'accident |                       | ll s<br>libre<br>les                                                                                   | s'agit d'un <mark>chan</mark><br>où vous détaill<br>circonstances<br>l'accident.                                                 | np<br>erez<br>de         |
|----------------------------------------------------|------------------|-----------------------|----------------------------------------------------------------------------------------------------|----------------------------------------------------------------------------------------------------|--------------------------|
| Iors de l'accident :                               |                  |                       |                                                                                                    | * *                                                                                                    |                          |
| Nature de l'accident :                             |                  |                       |                                                                                                    | *                                                                                                    |                          |
|                                                    |                  |                       |                                                                                                    | ÷ *                                                                                                    |                          |
| Objet dont le contact                              |                  |                       |                                                                                                    | *                                                                                                    |                          |
| a blessé la victime :                              |                  |                       |                                                                                                    | ÷ *                                                                                                    |                          |
| → Eventuelles réserves i                           | motivées :       |                       |                                                                                                    |                                                                                                    |                          |
| Réserves motivées:                                 |                  | (Si<br>"R<br>n<br>rés | de place di<br>de place di<br>téserves mot<br>nention "No<br>serves : voir<br>jointe" (la p<br>ajoutée | posez pas d'ass<br>ans la rubrique<br>ivées", indique<br>us émettons d<br>r courrier en pi<br>pièce jointe sera<br>à l'étape 8). | sez<br>z la<br>es<br>èce |
| ➔ Siège et nature des lé                           | sions            |                       |                                                                                                    |                                                                                                    | Γ                        |
| Siège des lésions :                                |                  |                       | Pensez à pré<br>côté gauche,<br>gauche,                                                                | éciser la latéralit<br>, côté droite, ma<br>main droite).                                                                        | té<br>ain                |
| Nature des lésions :                               |                  |                       |                                                                                                    | *                                                                                                    |                          |
| AIDE ? (ABA                                        | NDONNER)         | PE PRÉCÉDENTE         | ÉTAPE SU                                                                                               | IVANTE                                                                                                    |                          |

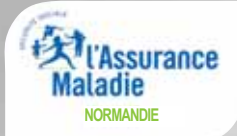

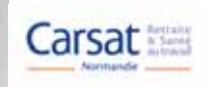

### (j) Accédez à l'aide en ligne :

| Date et heure de<br>l'accident                                | le renseignement de la date de l'accident est impératif. En cas d'erreur elle pourra éventuellement être<br>modifiée par la CPAM après s'être concertée avec vous.                                                                                                    |
|---------------------------------------------------------------|----------------------------------------------------------------------------------------------------|
| Horaires de travail de la<br>victime le jour de<br>l'accident | Il s'agit de l'horaire de travail pratiqué par la victime le jour de l'accident. Pour les salariés pratiquant la<br>journée continue ne renseignez qu'une seule plage.<br>Dans le cas ou l'accident s'est déroulé en dehors de l'horaire de travail normalement connu de vous,<br>indiquez la plage horaire suivante dans laquelle il aurait repris son activité professionnelle.<br>Si vous ne connaissez pas les horaires de travail pratiqués par la victime le jour de l'accident, indiquez la<br>plage horaire normalement instituée entre vous et le salarié dans le cadre de son contrat de travail. |
| Lieu de l'accident                                            | Indiquez la localité et le lieu précis de l'accident                                                                                                    |
| Activité de la victime                                        | Indiquez la tâche de la victime au moment de l'accident (que faisait<br>la victime ?)                                                                                                    |
| Nature de l'accident                                          | Soit indiquer l'élément anormal ayant conduit à l'accident : problème<br>électrique, fuite de gaz, rupture de matériel, glissade, chute, effort physique,<br>agression                                                                                                    |
|                                                               | piqûre, noyade, contact avec une substance dangereuse                                                                                                    |
| Objet dont le contact a<br>blessé la victime                  | Indiquer quel objet, outil, équipement de travail a blessé la victime :<br>matériau, déchet, outil (tournevis, cutter, perceuse), machine, véhicule,<br>chariot de manutention, substance chimique, élément de construction<br>(porte, mur, sol, poutre)                                                                                                    |
| Réserves Motivées                                             | Le cas échéant, indiquez les réserves motivées qui ne pourront être prises<br>en compte que si elles portent sur les circonstances de temps et de lieu de<br>l'accident ou sur l'existence d'une cause totalement étrangère au travail (art.<br>R.441-11 du Code de la sécurité sociale)                                                                                                    |
| Siège des lésions                                             | Indiquez l'endroit du corps où la victime a été atteinte (yeux, tête ou cou, mains, membres supérieurs, tronc,<br>pieds, membres inférieurs, sièges internes) en précisant, s'il y a lieu, droite ou gauche                                                                                                    |
| Nature des lésions                                            | Précisez s'il s'agit de contusion, plaie, lumbago, entorse, fracture, brûlure, piqûre, présence d'un corps<br>étranger, lésions multiples,                                                                                                    |
| Victime transportée â                                         | Le cas échéant, indiquez le lieu (établissement hospitalier, cabinet médical,) où la victime a été transportée<br>pour y recevoir des soins. Indiquez si possible l'adresse exacte.                                                                                                    |
| Accident constaté/connu                                       | Constaté par l'employeur ou son préposé suppose la présence de l' un ou l'autre sur les lieux de l'accident.<br>Sinon la description de l'accident est connue par eux car elle a été rapportée soit par la victime soit par un<br>témoin                                                                                                    |
| Inscription au registre<br>d'accidents du travail<br>bénins   | Le registre d'accidents du travail bénins (sans soins à l'extérieur de<br>l'entreprise, ni arrêt) concerne uniquement les entreprises autorisées par la<br>CARSAT, la CRAM ou la CGSS à tenir un tel registre. Si vous êtes autorisé<br>par la CARSAT, la CRAM ou la CGSS à tenir un registre d'accidents bénins<br>et si l'accident a été préalablement enregistré, veuillez indiquer la date et le<br>numéro d'ordre.                                                                                                    |
| Avec ou sans arrêt de<br>travail du salarié                   | Dans le cas d'un accident avec arrêt de travail, et si vous êtes inscrit au service « Attestation de Salaire en<br>ligne » du site <u>net-entreprises.fr</u> , vous serez dirigé sur ce service à la fin de la déclaration.<br>Dans le cas contraire remplissez l'imprimé <u>l'Attestation de salaire - accident du travail ou maladie</u><br><u>professionnelle (</u> CERFA 11137*02).                                                                                                    |
| Un rapport de police a t-il<br>été établi ?                   | Si un rapport de police, de gendarmerie, ou par tout autre autorité habilitée a été établi, veuillez indiquer<br>l'identité de l'unité (police de, gendarmerie de).                                                                                                    |

Cliquez ici pour accéder à l'aide en ligne (voir ci-contre)

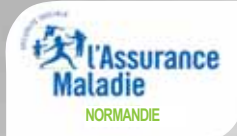

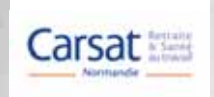

| ÉTAPE 4 : DESCRIPTION D                                                          | E L'ACCIDENT (2/2)                                                                         | Votre déclaration doit<br>être la plus précise |
|----------------------------------------------------------------------------------|--------------------------------------------------------------------------------------------|------------------------------------------------|
| Description de l'accident                                                        |                                                                                            | possible.                                      |
| <ul> <li>Les champs obligatoires sont suivis</li> </ul>                          | d'un *                                                                                     |                                                |
| La victime a-t-elle été transportée ?                                            | <ul> <li>non</li> <li>oui, remplir les champs qui suivent</li> </ul>                       |                                                |
| Accident :                                                                       | <ul> <li>Constaté par</li> <li>Connu</li> <li>Décrit par la victime</li> <li>le</li> </ul> |                                                |
| Conséquence :                                                                    | <ul> <li>avec arrêt de travail</li> <li>Décès</li> </ul>                                   |                                                |
| Inscrit au registre d'accidents du travail bé                                    | nins:  non oui le sous le numéro :                                                         |                                                |
| → Rapport de Police                                                              |                                                                                            |                                                |
| Un rapport de police a-t-il été oui, p<br>établi ?                               | ar :                                                                                       |                                                |
| Seuls sont concernés les er<br>qui ont un registre d'infi<br>délivré par la CARS | mployeurs<br>rmerie<br>AT.                                                                 |                                                |

Dans le cas où vous n'auriez pas connaissance d'un éventuel arrêt de travail, laissez "Sans arrêt de travail" par défaut.

En cas d'arrêt de travail, le dispositif vous proposera en fin de saisie **de compléter en ligne une** attestation dématérialisée pour permettre le règlement de l'arrêt de travail. Si vous ne l'avez pas déjà fait, ajoutez ce service à votre portefeuille de déclarations net-entreprises.

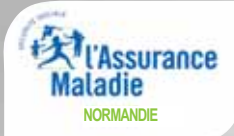

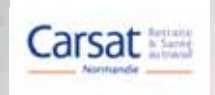

### ÉTAPE 5 : RENSEIGNEMENTS SUR LES TÉMOINS

| → Renseignements sur les témoins ou la 1ère personne a             | wisée                                                                                                    |
|--------------------------------------------------------------------|----------------------------------------------------------------------------------------------------|
| Disposez-vous des coordonnées d'un témoin ou de la 1èr<br>avisée ? | e personne oui Précisez s'il s'agit d'un témoin ou de la 1ère                                                                                                    |
| Qualité O Témoin O 1ère personne avisée 🥌<br>Nom :                 | personne avisée<br>puis remplissez les<br>champs suivants.                                                                                                    |
| Prénom : *                                                         |                                                                                                    |
| Point de remise (num appartement, étage, etc.) :                   |                                                                                                    |
| Complément (entrée, immeuble, tour, etc.) :                        |                                                                                                    |
| Voie (num., type, libellé) :                                       |                                                                                                    |
| Mention de distribution (lieu dit, BP, etc.) :                     |                                                                                                    |
| Code Postal et commune ou cedex : *                                | <ul> <li>A second second sec<br/>second second second second second second second second second second second second second second second second second second second second second second second second second second second second second second second second second sec</li></ul> |
| Pays : France                                                      |                                                                                                    |
| Voulez vous déclarer un autre témoin ?                             | 💿 oui 🔍 non                                                                                                    |
| S'il y a plusieurs témoins, vous pourrez les retrouver dans le     | volet complémentaire, en fin de saisie.                                                                                                    |

### ÉTAPE 6 : RENSEIGNEMENTS SUR LE TIERS

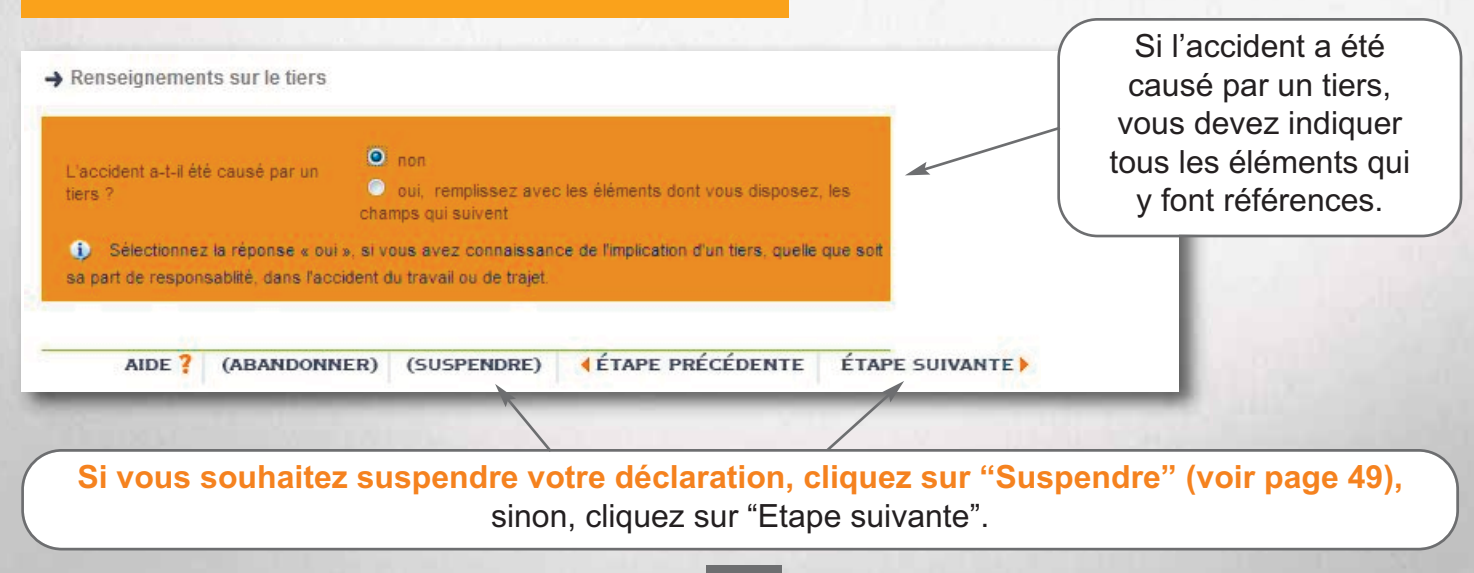

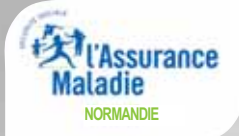

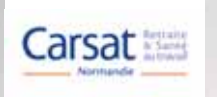

### ÉTAPE 7 : SIGNATURE

| PIÈCE(S) JOINT                                                                    | TE(S)                                                                                                    |                                                                                                    |                                                                                    |
|-----------------------------------------------------------------------------------|----------------------------------------------------------------------------------------------------|----------------------------------------------------------------------------------------------------|------------------------------------------------------------------------------------|
| Sélectionner L<br>Exemples de<br>Les formats a<br>Les caractère<br>(ne doivent pa | in fichier puis valider pour l'ajoute<br>pièces jointes pièce justificativ<br>occeptés sont (jpg, pdf, xml, doc)<br>es acceptés pour les noms de fic<br>as contenir d'espaces, caractère | r à la liste<br>e. Information de gestion du dossier<br>hiers : alphanumériques et -% +=_@<br>s accentués, signes de ponctuation etc.)                                                | Vous pouvez<br>joindre un fichier<br>(rapport de<br>police, réserves<br>motivées). |
| Parcou                                                                            | urir Aucun fichier sélectio                                                                                                    | nné. Valider                                                                                                    | Pensez à<br>valider pour<br>joindre votre<br>fichier.                              |
| Fait à                                                                            | PARIS                                                                                                    | * Le 21 janv. 2016                                                                                                    | La date et la                                                                      |
| Signataire :                                                                      | TECHNICIEN DSIJ                                                                                                    |                                                                                                    | signature sont<br>électroniques                                                    |
| Qualité :                                                                         |                                                                                                    | - 9                                                                                                    | et ont la même<br>validité qu'une                                                  |
| La déclaration<br>fenêtre de v<br>continuer, vo<br>exactitude. E<br>la page cont  | on d'accident du travail au for<br>otre navigateur. Elle sera gér<br>ous devrez fermer l'image de<br>în cas d'erreur ou d'omission<br>enant les éléments erronés.                        | mat PDF va vous être présentée dans une a<br>érée à partir des informations fournies. Po<br>cette déclaration après vous être assuré d<br>1, cliquez sur « ETAPE PRECEDENTE » pour at | utre<br>ur<br>te son<br>teindre                                                    |

#### **REMARQUE IMPORTANTE :**

Les noms de fichiers des pièces jointes ne doivent pas contenir de caractères accentués, de signe de ponctuation (àéèïî...) ou d'espaces (utiliser le signe \_ à la place).

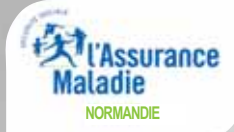

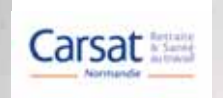

Il se peut que votre navigateur bloque l'affichage de la déclaration (bloqueur de fenêtre popup).

| Г                                                                 |                                                                                                    |                                                                                                    |
|-------------------------------------------------------------------|----------------------------------------------------------------------------------------------------|----------------------------------------------------------------------------------------------------|
| Firefox a empêchê ce site d'ouvrir une fenêtre popup.             | 1                                                                                                    | <u>Options</u>                                                                                                    |
|                                                                   | Autoriser les popups pour dat.net-entreprises.a                                                                                                    | ameli.fr                                                                                                    |
| ET-ENTREPRISES-FR DECLARATION ACCIDENT                            | Modifier les options de blocage de popups                                                                                                    |                                                                                                    |
|                                                                   | Ne pas afficher ce message lorsq <u>u</u> e des popup                                                                                                    | os sont bloqués                                                                                                    |
| $ \rightarrow 1 \rangle 2 \rangle 3 \rangle 4 \rangle 5 \rangle$  | Afficher « https://dat.net-entreprises.ameli.fr/I                                                                                                    | DAT/servletpdf?url=https://dat.net-e                                                                                                    |
|                                                                   | 4                                                                                                    | Maladie                                                                                                    |
| ETAPE 8 : VALIDATION                                              |                                                                                                    | RISQUES PROFESSIONNELS                                                                                                    |
| Employeur                                                         | Victime                                                                                                    |                                                                                                    |
| SIRET : 999 000 805 00013<br>Raison sociale : GIP MDS TEST PROJET | NOM : MARTIN<br>Prénom : PIERRE                                                                                                    | l Dans ce cas, autorise:<br>l'affichage.                                                                                                    |
| VALIDATION ?                                                      |                                                                                                    |                                                                                                    |
| ir sur votre saisie.                                              |                                                                                                    |                                                                                                    |
| AIDE ? (ABANDONNER)                                               | CÉDENTE ÉTAPE SUIVANTE                                                                                                    | Modifier les options<br>permet de créer une<br>règle de sécurité qu<br>autorise l'affichage de<br>façon permanente et c<br>uniquement pour le sit<br>net-entreprises. |
| AIDE ? (ABANDONNER)                                               | CÉDENTE ÉTAPE SUIVANTE<br>E SUivante<br>E SUivante<br>E SUIvante<br>E SUIvante<br>E SUIvante<br>E SUIvante<br>E SUIvante<br>E SUIvante<br>E SUIVA<br>E SUIVA<br>E S | Modifier les options<br>permet de créer une<br>règle de sécurité qu<br>autorise l'affichage de<br>façon permanente et c<br>uniquement pour le sit<br>net-entreprises. |
| ALIDATION ?<br>ALIDATION ?<br>ALIDATION ?<br>(ABANDONNER)         | CÉDENTE ÉTAPE SUIVANTE<br>tes Web autorisés à ouvrir des fenêtres popup.<br>site que vous souhaitez autoriser et cliquez sur<br><u>Autoriser</u>                                                                                                    | Modifier les options<br>permet de créer une<br>règle de sécurité qu<br>autorise l'affichage de<br>façon permanente et c<br>uniquement pour le sit<br>net-entreprises. |
| ALIDATION ?<br>ALIDATION ?<br>ALIDATION ?<br>(ABANDONNER)         | CÉDENTE ÉTAPE SUIVANTE<br>tes Web autorisés à ouvrir des fenêtres popup.<br>s site que vous souhaitez autoriser et cliquez sur<br><u>Autoriser</u>                                                                                                    | Modifier les options<br>permet de créer une<br>règle de sécurité qu<br>autorise l'affichage de<br>façon permanente et c<br>uniquement pour le sit<br>net-entreprises. |
| ALIDATION ?<br>ALIDATION ?<br>ALIDATION ?<br>(ABANDONNER)         | CÉDENTE ÉTAPE SUIVANTE<br>tes Web autorisés à ouvrir des fenêtres popup.<br>a site que vous souhaitez autoriser et cliquez sur<br><u>Autoriser</u><br><u>État</u>                                                                                                    | Modifier les options<br>permet de créer une<br>règle de sécurité qu<br>autorise l'affichage de<br>façon permanente et c<br>uniquement pour le sit<br>net-entreprises. |
| ALIDATION ?<br>AIDE ? (ABANDONNER)                                | CÉDENTE ÉTAPE SUIVANTE<br>tes Web autorisés à ouvrir des fenêtres popup.<br>site que vous souhaitez autoriser et cliquez sur<br><u>Autoriser</u><br>État<br>Autoriser                                                                                                    | Modifier les options<br>permet de créer une<br>règle de sécurité qu<br>autorise l'affichage de<br>façon permanente et c<br>uniquement pour le sit<br>net-entreprises. |

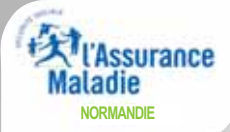

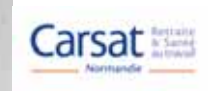

| DECLARATION                                                                                                    |
|----------------------------------------------------------------------------------------------------|
| Cerfa DIACCIDENT DI TRAVAIL & D'ACCIDENT DE TRAJET                                                                                                    |
| N° 14463*01 DACOIDENT DO TRAVAIL D DACOIDENT DE TRAVEIT L<br>(Articles L. 441-1 à L. 441-4 et articles R. 441-2, R. 441-5 et R. 441-11 du Code de la sécurité sociale)                                                                                                    |
| DAT-PRE LEWRLOYEUM EWOLE ALL CASISE PRIMARE DE RESIDENCE HABITUELLE DE LASSURE[E] LES TROIS PREMIERS VOLETS DE LA DECLARATION PAR LETTRE RECOMMANDEE<br>AVEC ACCUSE DE RECEPTION AU PLUS TARD 48 HEURES (non compris les dimanches et jours linies) APRES AVOIR PRIS CONNAISSANCE DE L'ACCIDENT ET CONSERVE LE QUATRIEME VOLET.                                                                                                    |
| L'EMPLOYEUR (établissement d'attache permanent de la victime) (se reporter à la notice)                                                                                                    |
| Nom et prénom ou raison sociale de l'employeur GIP MDS TEST PROJET                                                                                                    |
| Adresse of RUE DE LA FEDERATION                                                                                                    |
| Code postal                                                                                                    |
| N* SIRET de l'établissement d'attache         9         9         0         0         8         0         5         0         0         1         3         N° de risque Sécurité Sociale                                                                                                    |
| Adresse 107, rue Augustin Grandin Saint-Lô France Code postal 5 0 0 0 0                                                                                                    |
| LA VICTIME (se reporter a la notice)                                                                                                    |
|                                                                                                    |
| Adresse 1, rue des lilas                                                                                                    |
| 7 5 0 0 0 PARIS France                                                                                                    |
| Date d'embauche         0         1         0         6         1         9         9         Profession         Commercants et vendeurs                                                                                                    |
| Qualification professionnelle Employé         Ancienneté dans le poste de travail Un an et plus           Cartes de travail e CPU         Ancienneté l'une                                                                                                    |
|                                                                                                    |
|                                                                                                    |
| Using a Paneldant 75000 PARIS France                                                                                                    |
| Deel de raccoent router and racional<br>None al adresse du chardiant<br>ou nom et adresse du chardiant                                                                                                    |
| Précisions complémentaires sur le lieu de l'accident et/ou sur le temps Numéro de SIRET du lieu de l'accident                                                                                                    |
| lieu de travail occasionnel au cours du trajet entre le travail et le lieu du repas (En cas de déclaration par une entreprise d'Interim, indiquer                                                                                                    |
| lieu du repas au cours d'un déplacement pour l'employeur le SIRET de l'établissement utilisateur)                                                                                                    |
| Activité de la victime Monsieur MARTIN faisait de la mise en rayon                                                                                                    |
| lors de l'accident Vous pouvez                                                                                                    |
| En ouvrant un carton avec son cutter, Monsieur MARTIN a dérapé et s'est entaillé la main                                                                                                    |
| La cutter                                                                                                    |
| Objet dont le contact<br>a blessé la victime                                                                                                    |
| Eventuelles réserves motivées (joignez, si besoin, une lettre d'accompagnement) déclaration d'accident                                                                                                    |
| Siène des lésions Main droite du travail.                                                                                                    |
| Nature des lésions Plaie profonde                                                                                                    |
| La victima a ôtô transmatés à -                                                                                                    |
| Horaire de travail de la victime le jour de l'accident de 0,8 4,5 à 1,2 0,0 et de 1,4 0,0 à 1,9 0,0                                                                                                    |
| Accident Constaté le 1 1 0 6 2 0 1 4 heure 1 0 1 5 heure par l'employeur par ses préposés décrit par la victime 1 0 1 5 heure 1 0 1 5 heure 1 0 15 heure 1 0 15 heure 1 0 15 heure 1 0 15 heure 1 0 15 heure 1 0 15 heure 1 0 15 heure 1 0 15 heure 1 0 15 heure 1 0 15 heure 1 0 15 heure 1 0 15 heure 1 0 15 heure 1 0 15 heure 1 0 15 heure 1 0 15 heure 1 0 15 heure 1 0 15 heure 1 0 15 heure 1 0 15 heure 1 0 15 heure 1 0 15 heure 1 0 15 heu |
|                                                                                                    |
| Un rapport de police a-t-il été établi ? NON 🔽 OUI 🗌 par quí ?                                                                                                    |
| LE TEMOIN ou LA PREMIERE PERSONNE AVISEE (cocher la case correspondante)                                                                                                    |
| Le témoin ula 1ère personne avisée (en cas d'absence de témoin)                                                                                                    |
| Nom et prenom Adresse                                                                                                    |
|                                                                                                    |
| L'accident a-t-il été causé par un tiers ? OUI NON 🗹                                                                                                    |
| Si OUI, nom et adresse du tiers                                                                                                    |
| Société d'assurance du tiers                                                                                                    |
| Nom et prénom du signataire TECHNICIEN DSIJ                                                                                                    |
|                                                                                                    |
| Qualité Responsable RH Signature TECHNICIEN DSIJ                                                                                                    |
| Qualité         Responsable RH         Signature           Fait à PARIS         le         1         1         0         6         2         0         1         4                                                                                                    |
| Qualité       Responsable RH       Signature         Fait à PARIS       Ie       1       1       0       6       2       0       1       4         (*)       Important : si l'accident a entraîné un arrêt, remplissez immédiatement l'attestation de salaire S 6202.       DAT DES 56000                                                                                                    |

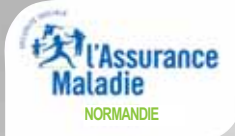

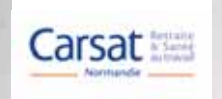

### ÉTAPE 8 : VALIDATION

Dans le cas où vous souhaiteriez apporter des modifications à votre déclaration, vous avez la possibilité de revenir en arrière en cliquant sur "Etape précédente" juqu'à l'étape que vous souhaitez modifier.

A savoir : vous n'aurez pas à ressaisir les étapes déjà saisies et qui ne sont pas à modifier.

Validez en saisissant explicitement "oui" dans la zone VALIDATION. Dans le cas contraire, cliquez sur ABANDONNER pour retourner au menu d'accueil ou sur ETAPE PRECEDENTE pour revenir sur votre saisie.

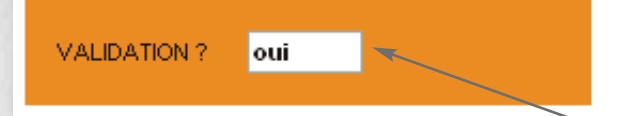

Indiquez OUI et cliquez sur « étape suivante » : votre déclaration sera automatiquement envoyée à la CPAM concernée.

# ATTENTION :

Si vous ne validez pas, votre déclaration ne sera pas envoyée à la CPAM de votre salarié.

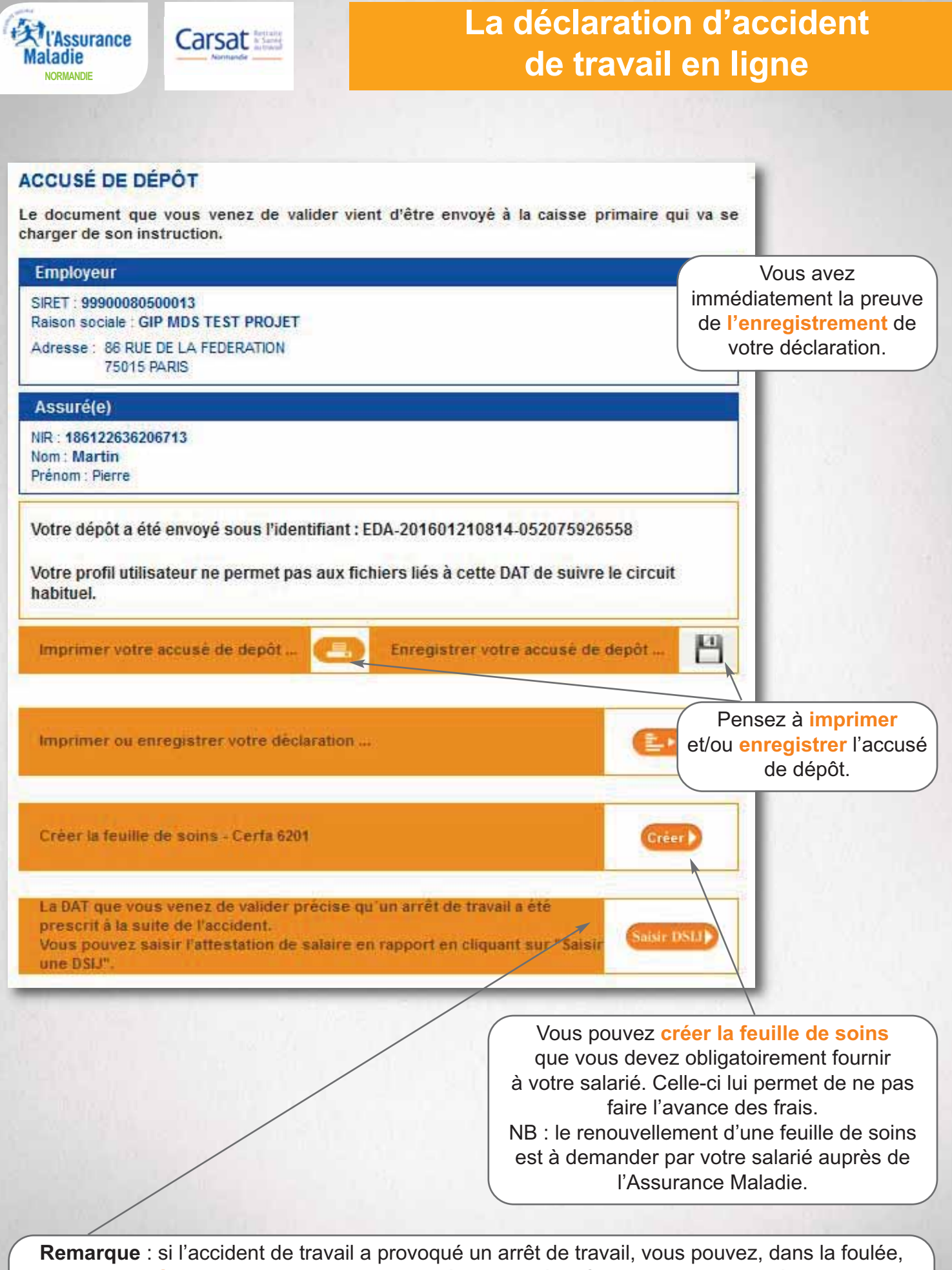

**établir l'attestation de salaire** à envoyer à la CPAM de votre salarié (si vous avez accès au service "Attestation de salaire en ligne").

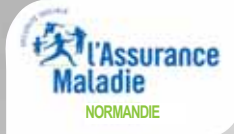

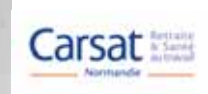

#### Cette page ne vous concerne que si vous avez souhaité mettre votre déclaration en suspens (cf. étape 6 en page 43).

Télécharger 🌔

**≞** • 🗟

23

#### SUSPENDRE TEMPORAIREMENT VOTRE SAISIE

Pour vous permettre de suspendre temporairement votre saisie, nous mettons à votre disposition un fichier au format texte correspondant à votre déclaration. Avant de quitter le service, vous devez télécharger et enregistrer ce fichier. Il est impératif de le conserver. Le service de télédéclaration vous demandera de lui transmettre ce fichier lorsque vous souhaiterez reprendre le cours de votre saisie. Bien que ce fichier soit au format texte, il n'a pas vocation à être ouvert, lu ou modifié. Il n'est intelligible que pour le service de télédéclaration. Cependant, une fois que vous aurez sauvegardé ce fichier, il vous sera possible d'imprimer ou d'enregistrer l'ébauche de votre déclaration au format PDF.

Télécharger le fichier récapitulatif de votre saisie. Après avoir oliqué sur le bouton « Téléoharger », la fenètre de téléchargement de votre navigateur va s'ouvrir pour vous proposer d'enregistrer ou d'ouvrir le lichier à télécharger <u>Vous devez impérativement sélectionner l'action « Enregistrer ».</u>

Imprimer ou enregistrer l'ébauche de votre déclaration

(QUITTER) 4 ÉTAPE PRÉCÉDENTE NOUVELLE SAISIE

Ouverture de SaisieDat Vous avez choisi d'ouvrir

#### 🏭 SaisieDat

qui est un fichier de type : application/octet-stream à partir de : https://dat.net-entreprises.ameli.fr

Que doit faire Firefox avec ce fichier ?

Ouvrir avec

Enregistrer le fichier

<u>I</u>oujours effectuer cette action pour ce type de fichier.

OK Annuler

Permet d'enregistrer votre déclaration afin de la reprendre ultérieurement

(voir page 50 : reprendre une déclaration).

### Enregistrez le fichier "Saisiedat"

(vous avez la possibilité de modifier le nom de ce fichier afin de le retrouver plus facilement).

<u>A savoir</u> : seul le fichier "Saisiedat" (et pas le pdf) permet de reprendre la déclaration en cours pour l'envoyer à partir du site net-entreprises (voir page 50)

Dans le cas où votre déclaration doit faire l'objet d'une validation par un responsable, vous avez la possibilité d'enregistrer en format pdf et/ou d'imprimer le document.

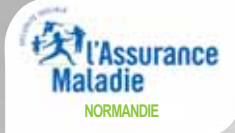

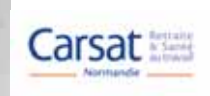

# Cette page ne vous concerne que si vous souhaitez importer une déclaration d'accident de travail précédemment enregistrée.

| INDIQUEZ VOS PRÉFÉRENCES                                                                                                    |                                                                                                    |                                                                                                    |
|----------------------------------------------------------------------------------------------------|----------------------------------------------------------------------------------------------------|----------------------------------------------------------------------------------------------------|
| Format des Accusés de Réception                                                                                                    | O PDF O XML                                                                                                    |                                                                                                    |
| Vos préférences seront enregistrées au passage a<br>aux accusés de réception qui diagnostiquent des DAT d<br>vous n'avez pas encore reçu d'ARL ou d'ARF                                                                                                    | à l'étape suivante. Ce choix s'appliquera aussi<br>éposées précédemment et pour lesquelles                                                                     |                                                                                                    |
| SÉLECTIONNEZ L'ACTION QUE VOUS SOUHAITEZ RI                                                                                                    | ÉALISER                                                                                                    |                                                                                                    |
| Reprendre une déclaration en cours de saisie (EFI                                                                                                    | n 🔸                                                                                                    |                                                                                                    |
| DÉPOSEZ LE FICHIER CONTENANT LES INFORMATIO                                                                                                    | DNS SAISIES PRÉCÉDEMMENT                                                                                                    |                                                                                                    |
| Lors d'une précédente utilisation du service de télédécia<br>temporairement votre saisie. À cette occasion, vous ave<br>récapitulant les informations saisies.<br>A fin de poursuivre votre déclaration, vous devez transm<br>Sélectionner un fichier à l'aide du bouton parcourir<br>Les caractères acceptés pour les noms de fichiers : al | iration, vous avez souhaité suspendre<br>ez enregistre sur votre ordinateur un fichier<br>nettre à Net-entreprises frice fichier.<br>phanumériques et -% :+= @ |                                                                                                    |
| (ne doivent pas contenir d'espaces, caractères accenti                                                                                                    | ués, signe de ponctuation etc.)                                                                                                    | "Parcourir" pour importer                                                                                                    |
| E:\Data\ENCOMMUN\Public\SaisieDat                                                                                                    | Parcourir                                                                                                    | votre fichier "Saisiedat".                                                                                                    |
| AIDE ? (QUITTER) 4ÉTAPE PRÉC                                                                                                    | ÉDENTE ÉTAPE SUIVANTE                                                                                                    | <u>A savoir</u> : seul le<br>fichier "Saisiedat" (et<br>pas le pdf) permet de<br>reprendre la déclaration<br>en cours pour l'envoyer<br>à partir du site<br>net-entreprises |
|                                                                                                    |                                                                                                    | Cliquez ensuite sur<br>"Etape suivante" pour<br>arriver directement à<br>l'étape 7 (signature).                                                                             |
| Dans le cas où vous souhaiterie                                                                                                    | ez apporter des modifications à                                                                                                    | votre déclaration,                                                                                                    |

vous avez la possibilité de revenir en arrière en cliquant sur "Etape précédente" juqu'à l'étape que vous souhaitez modifier.

A savoir : vous n'aurez pas à ressaisir les étapes déjà saisies et qui ne sont pas à modifier.

# MODE D'EMPLOI

# LA FEVILLE DE SOINS ET L'ATTESTATION DE SALAIRE A(IDENT DU TRAVAIL

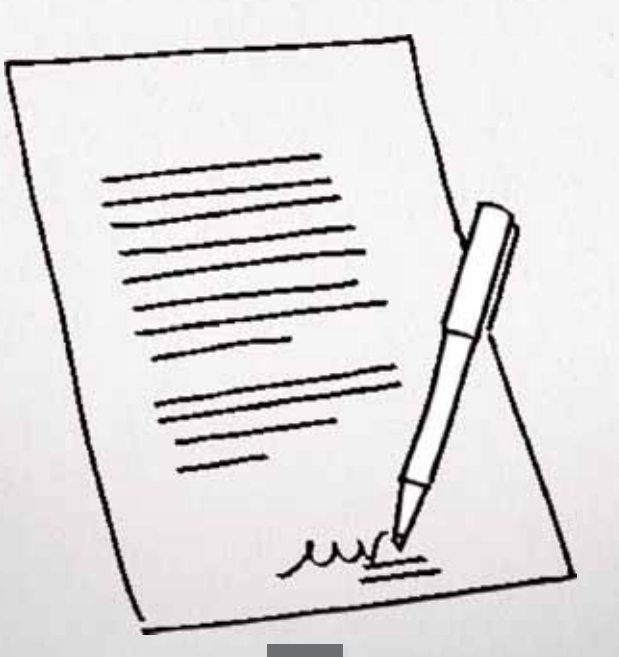

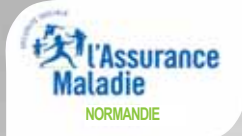

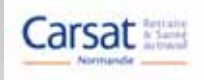

# La feuille de soins

1/2

#### cerfa Nº 11383'02

# feuille d'accident du travail ou de maladie professionnelle

(Art L 4415 et R 4418 du code de la semante sociale) 1/2 Lorsqu'un accident a eu lieu, la feuille d'accident du travail ou de maladie professionnelle est remise à la victime par l'employeur qui établit parallèlement la déclaration d'accident du travail (réf. S 6 200).

Cette feuille est remise à la victime par la caisse lorsqu'une maladie professionnelle est déclarée.

La feuille d'accident du travail ou de maladie professionnelle est conservée par la victime. Elle doit être présentée systématiquement au praticien qui dispense les soins, ou le cas échéant à l'hôpital, ainsi qu'à l'auxiliaire médical(e), au pharmacien ou au fournisseur et au biologiste chaque fois qu'une ordonnance est exécutée. Ces derniers doivent remplir la page 2/2 afin d'attester la prestation des actes et l'exécution des ordonnances. La facturation des actes est portée sur les feuilles de soins et les bordereaux de facturation utilisés des actes et l'exécution des ordonnances. également pour les risques maladie et maternité.

La page 1/2 permet à la victime de bénéficier du tiers payant et de la grastité des soins dans la limite des tarifs et

En cas de rechute ou si nécessaire, en cas de poursuite des soins, l'organisme d' une nouvelle feuille.

> attestation d'accident ou de maladie autorism (à rempliz obligatoursment lors de la dé l'orrestationne d'assurences rela

|                                    |                                                             | -  |
|------------------------------------|-------------------------------------------------------------|----|
| <ul> <li>identification</li> </ul> | <ul> <li>numéro AT/MP (à compléter par la caisse</li> </ul> | ŧ٩ |
|                                    |                                                             |    |
|                                    |                                                             |    |

| identification     room patronymique news/system down forger MARTIN     présonn Hartin     adresse 1, tot des lilas     code postal 75000 FARIS France     numéro d'immuniculation     ISELIDESECGET 13    | la victime       |
|----------------------------------------------------------------------------------------------------|------------------|
| identification     prenom patronymique next(), s no A une funge PARTIN     prénom Martin     adresse 1, rue des lilas     code postal 35000 FARIS France     numéro d'immutriculation     ISCIZICIEZCOT 13 |                  |
| nom patronymique averation de une fuque SABTIN<br>présons Hartin<br>adresse i, rue des llias<br>code postal 35000 FARIS france<br>numéro d'immutriculation 1361226262067 13                                |                  |
| présonn Martin<br>adresse 1, rue des 111as<br>code postal 75000 FARIE France<br>numéro d'immutriculation 1541224342047 15                                                                                  |                  |
| adorse 1, rue des 1114s<br>code postal 75000 FARIS France<br>numéro d'immutriculation 1541224342047 13                                                                                                    |                  |
| code postal 25000 PARIS France<br>numéro d'immatriculation 1301220302007 13                                                                                                    |                  |
| numéro d'immatriculation 11841224342047 13                                                                                                    |                  |
|                                                                                                    |                  |
| I. I. I. I. I. I. I. I. I. I. I. I. I. I                                                                                                    | employeur        |
| • identification                                                                                                    |                  |
| nom-prénom ou raison sociale GIP MDS TEST PROJET                                                                                                    |                  |
| adresse IS RUE DE LA FEDERATION                                                                                                    |                  |
| code postal 75015 FARIS France                                                                                                    |                  |
| munéro SIRET de l'établissement d'attache permanent de la victime                                                                                                    | 9990000055       |
| étes-vous autorisé à gérer le risque AT/MP 7                                                                                                    | oui              |
| l'accident du travail                                                                                                    | ou la maladie    |
| • accident du travail                                                                                                    | • malad          |
| date 110414                                                                                                    | date de la       |
| recluste du                                                                                                    | rechute d        |
|                                                                                                    |                  |
| • lésions                                                                                                    |                  |
| nature Flais profinde                                                                                                    |                  |
| wege Main droite                                                                                                    |                  |
| demande                                                                                                    | de renouvelle    |
| à remplir par la victime, si la feuille                                                                                                    | est complétentes |
| adresse                                                                                                    |                  |
| code postal                                                                                                    |                  |
|                                                                                                    |                  |
| je demande le renouvellement de cette feuille d'accident                                                                                                    |                  |
| date                                                                                                    |                  |
|                                                                                                    |                  |
|                                                                                                    |                  |
|                                                                                                    |                  |
|                                                                                                    |                  |
|                                                                                                    |                  |
|                                                                                                    |                  |
|                                                                                                    |                  |
|                                                                                                    |                  |
|                                                                                                    |                  |

|                                | (à remplir par les profes<br>€                   | sionnels de sar | uté) |                                 |                                                          |
|--------------------------------|--------------------------------------------------|-----------------|------|---------------------------------|----------------------------------------------------------|
| dates des<br>actes<br>médicaux | actes effectués<br>(lettres-clef et coefficient) | ik              | D.E. | montant total des<br>honoraires | exécution des<br>ordonnances<br>montant de<br>la facture |
|                                |                                                  |                 |      |                                 |                                                          |
|                                |                                                  |                 |      |                                 |                                                          |
|                                |                                                  |                 |      |                                 |                                                          |
|                                |                                                  |                 |      |                                 |                                                          |
|                                |                                                  |                 |      |                                 |                                                          |

récapitulatif des soins et fournitures

2/2

L'exécutant des actes, le pharmacien ou le fournisseur attestera une seule fois la prestation des actes en apposant sa signature et son cachet dans une des cases prévues ci-dessous à cet effet.

| signature attestant              | signature attestant              | signature attestant              | signature attestant              |
|----------------------------------|----------------------------------|----------------------------------|----------------------------------|
| la prestation                    | la prestation                    | la prestation                    | la prestation                    |
| des actes                        | des actes                        | des actes                        | des actes                        |
| cachet du praticien de           | cachet du praticien de           | cachet du praticien de           | cachet du praticien de           |
| l'établissement, de l'auxiliaire | l'établissement, de l'auciliaire | l'établissement, de l'auxiliaire | l'établissement, de l'auxiliaire |
| médical(e) ou du biologiste      | médical(e) ou du biologiste      | médical(e) ou du biologiste      | médical(e) ou du biologiste      |
| cachet du pharmacien             | cachet du pharmacien             | cachet du pharmacien             | cachet du pharmacien             |
| ou du fournisseur                | ou du fournisseur                | ou du fournisseur                | ou du fournisseur                |
|                                  |                                  |                                  |                                  |

Vous devez obligatoirement fournir cette feuille de soins à votre salarié afin que celui-ci puisse bénéficier des soins sans faire l'avance des frais.

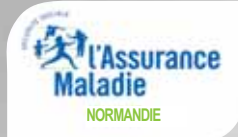

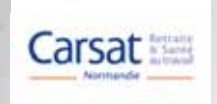

Dans le cas où vous avez choisi de rédiger l'attestation de salaire **dans la foulée** de la déclaration d'accident du travail, le logiciel vous présente directement l'étape 3.

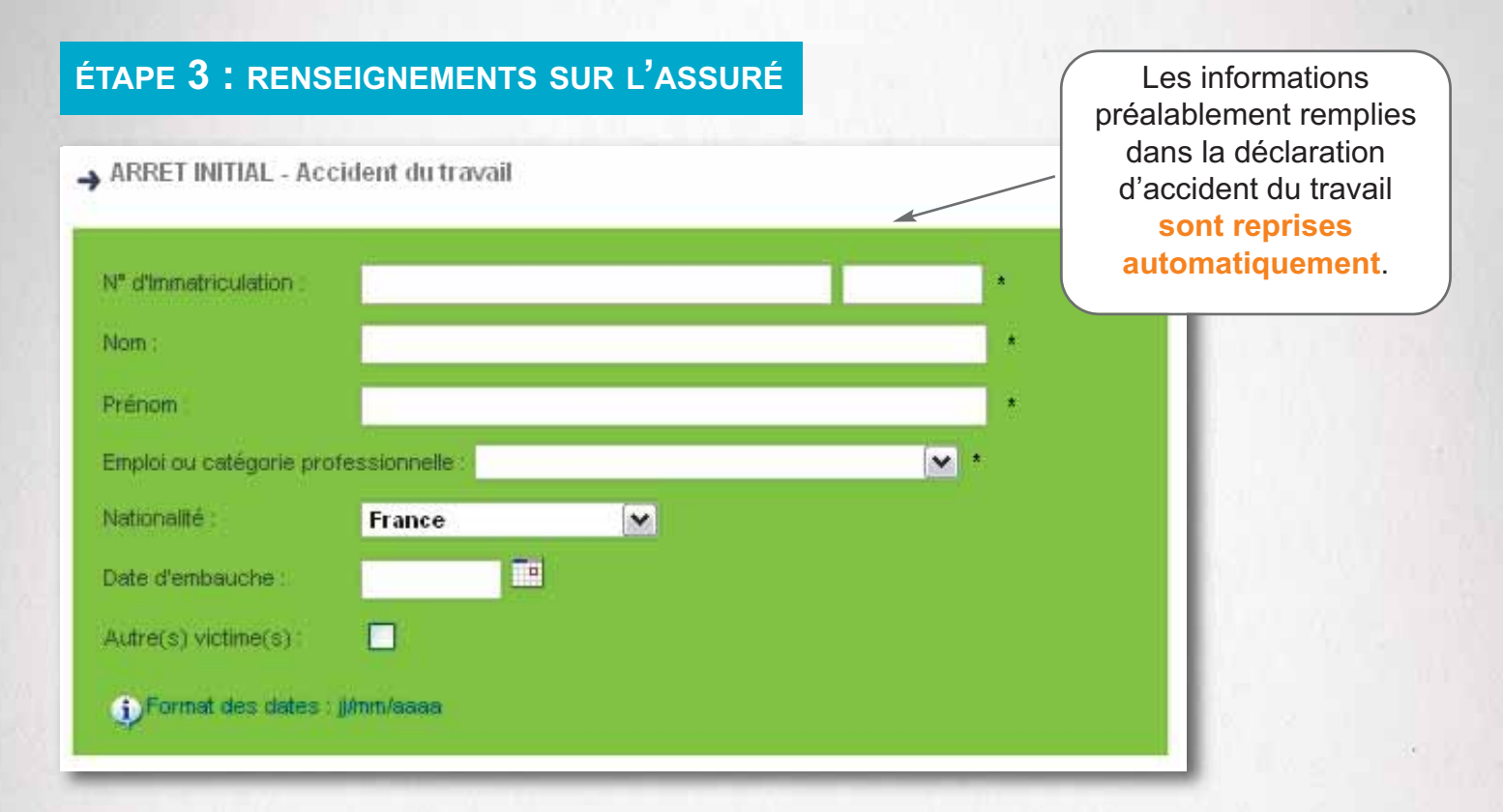

### ÉTAPE 4 : RENSEIGNEMENTS POUR L'ÉTUDE DES DROITS

#### → ARRET INITIAL - Accident du travail Il vous reste à inscrire Attestation rectificative la date du dernier jour de travail (date de pré-\* Date de l'accident. sence même si elle n'a - \* pas été achevée), ainsi Date du dernier jour de travail : que la date de reprise 👎 \* OU \* 🗹 Travail non repris à ce jour Date de reprise du travail (si votre salarié a réellement repris le travail). O génération automatique : 1 mois Période de référence 🔘 saisie manuelle Reprise à temps partiel pour motif thérapeutique i)Format des dates : ji/mm/aaaa

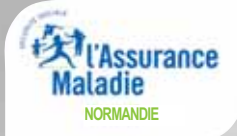

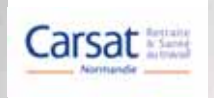

## ÉTAPE 5 : SALAIRE DE RÉFÉRENCE (1/3)

→ ARRET INITIAL - Accident du travail

Salaire de base et accessoires du salaire de la période de référence

Rappel du dernier jour de travail : 20/01/2016

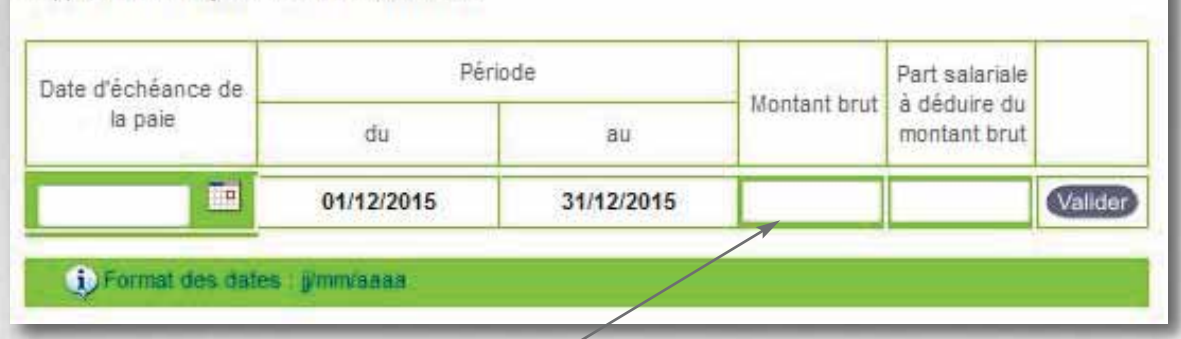

Indiquez le salaire brut mensuel soumis à cotisations.

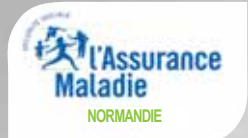

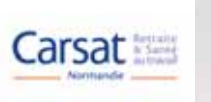

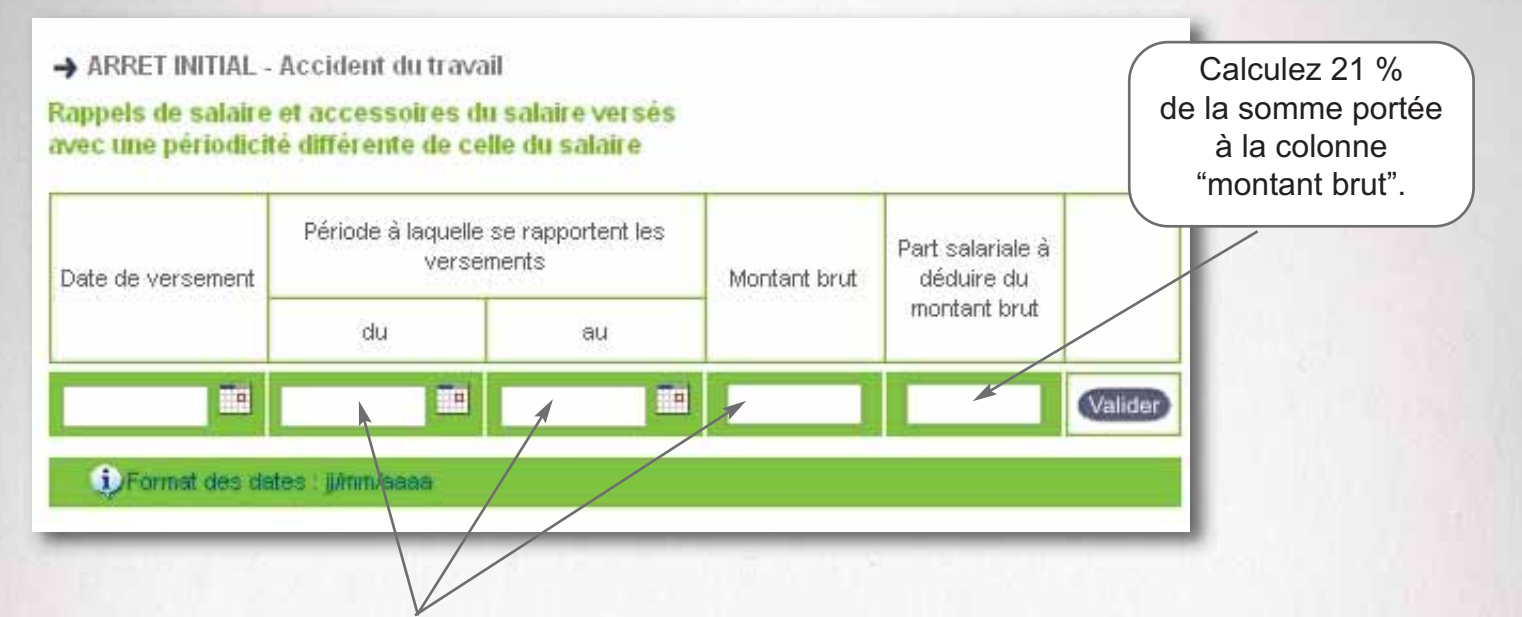

Les **rappels** et les **primes** seront rapportés à une période immédiatement postérieure au mois civil au cours duquel ils ont été versés et pour une durée égale à la période de versement.

Inscrivez les sommes versées à ce titre et susceptibles d'être reportées sur la période de référence.

### EXEMPLE

Un salarié, payé mensuellement, est victime d'un accident du travail avec arrêt de travail immédiat le 11 juin 2015 : la période de référence sera le mois de mai 2015. Il perçoit une prime de fin d'année.

Cette prime annuelle, versée le 31 décembre 2014, sera inscrite dans cette rubrique ainsi que sa date de versement et la période à laquelle elle se rattache (du 01/01/14 au 31/12/14).

Le montant des cotisations est égal à 21% du brut.

En effet, cette prime doit être répartie sur les 12 mois civils qui suivent la date de son versement et donc 1/12<sup>ème</sup> de son montant sera ajouté au salaire pour le calcul de l'indemnité journalière.

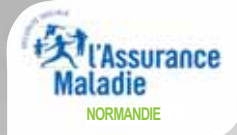

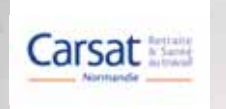

Si votre salarié n'a pas travaillé à temps complet pendant la période de référence, indiquez :

| → ARRET INITIAL - Accident du travail        |               |    |                    |                                           |                     |        |
|----------------------------------------------|---------------|----|--------------------|-------------------------------------------|---------------------|--------|
| Maintien de Salaire : O NON O Oui, partiel O | Oui, intégral |    |                    |                                           |                     |        |
| INTERRUPTION DU TRA                          | VAIL          |    | Salaire brut nerdu | Part salariale à dáduire du salaire brut  | Maintien de Salaire |        |
| Motif                                        | du            | au | Salaire brut peruu | rait salahaic a ucuuli c du salali c brut | Maintien de Salaire |        |
|                                              |               |    |                    |                                           |                     | Valide |
| 🕕 🕕 Format des dates : jj/m//aaaa            |               |    |                    |                                           |                     |        |
|                                              |               |    |                    |                                           |                     |        |
| Le motif de l'absence.                       |               | Le | e salaire b        | rut perdu.                                |                     |        |

Attention ! Ne pas rétablir le salaire des salariés travaillant à temps partiel.

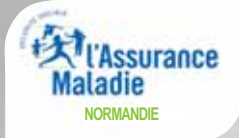

du

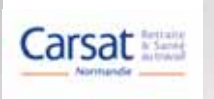

# L'attestation de salaire accident du travail

### ÉTAPE 6: SUBROGATION

Si votre entreprise pratique la **subrogation**, il convient de l'indiquer ici.

Important :

Vous devez indiquer la

date maximale de subrogation.

L'employeur demande une subrogation : OUI ONN

au:

Indiquez clairement la période maximale prévue par votre convention collective, pendant laquelle maintiendrez le salaire et percevrez les indemnités journalières :

La date de début de subrogation à saisir ne doit pas être antérieure à la date du dernier jour de à l'étape 4.

Si vous avez changé de RIB, n'oubliez pas de le transmettre pour chaque déclaration en pièce jointe en format protégé type PDF, JPG...

### ÉTAPE 7 : SIGNATURE

Vous pouvez également joindre un fichier (RIB, bulletin de salaire...)..

> PIÈCE(S) JOINTE(S) Sélectionner un fichier puis valider pour l'ajouter à la liste Types autorises: bmp, dat, doc, docx, gif, jpg, pdf, png, txt. Exemples de pièces jointes image scannée du RIB, acte de naissance, pièce justificative, information de gestion du dossier, bulletin de salaire. Il est inutile de joindre les documents suivants : · les bulletins de salaires lorsqu'il ne s'agit pas d'un cas particulier, . le RIB, en cas de subrogation lorsqu'il n'y a pas modification de la domiciliation bancaire · les justifications des absences autorisées déclarées dans l'attestation (périodes de congés payées, par exemple), sauf pour le BTP Valider Parcourir ... Aucun fichier sélectionné. La date et la signature sont électroniques et ont SIGNATURE la même validité qu'une signature habituelle.

Signataire :

PARIS

TECHNICIEN DSIJ

Fait à

Le: Jan 20, 2016

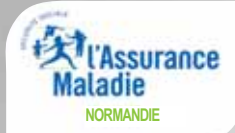

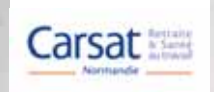

| No 11137*02                                                                                                    | ACCIDEN<br>(Article L 433.1, L 433.2, R                                                                                                    | ATTESTATION D<br>T DU TRAVAIL OU MA<br>433.5 a R 433.7, R 433.8.1, R 433.                                                                                                    | DE SALAIRE<br>LADIE PROFESSIONNELL<br>12, R 436.2 et R 441.4 du Code de la Se                                                                                                    | LE Sé<br>Crurité Sociale) Ré                                                                                                    | curité Sociale                                                                                                    |                               |
|----------------------------------------------------------------------------------------------------|----------------------------------------------------------------------------------------------------|----------------------------------------------------------------------------------------------------|----------------------------------------------------------------------------------------------------|----------------------------------------------------------------------------------------------------|----------------------------------------------------------------------------------------------------|-------------------------------|
| ATTENTION Dans le ca<br>avec la lia                                                                                                    | as d'un accident avec arrêt de trava<br>sse de la déclaration d'accident du                                                                                                    | il, les zones "EMPLOYEUR" et "Vic<br>travail S6200                                                                                                    | CTIME" peuvent être remplies par duplica                                                                                                    | ation                                                                                                    | _                                                                                                    |                               |
| Nom, Prénom ou raison s                                                                                                    | ociale GIP MDS TEST                                                                                                    | PROJET                                                                                                    |                                                                                                    |                                                                                                    | <b>-</b>                                                                                                    |                               |
| Adresse                                                                                                    | 86 RUE DE LA FEI                                                                                                    | DERATION                                                                                                    |                                                                                                    |                                                                                                    |                                                                                                    |                               |
|                                                                                                    | 75015 PARIS                                                                                                    |                                                                                                    | N° de Téléphone                                                                                                    | 047213102                                                                                                    | Vous pouvez                                                                                                    |                               |
| -                                                                                                    | ETABLISSE<br>(Le chantier                                                                                                    | MENT D'ATTACHE PERM<br>n'est jamais considéré comme état                                                                                                    | MANENT DE LA VICTIME                                                                                                    | in                                                                                                    | <b>nprimer</b> ou <b>enreg</b><br>un exemplaire de v                                                                                                    | <mark>istre</mark> ı<br>votre |
| Adresse                                                                                                    | 6                                                                                                    |                                                                                                    | No de Telenhous                                                                                                    |                                                                                                    | déclaration.                                                                                                    |                               |
| Nº SIRET de l'etablissement                                                                                                    | 99900                                                                                                    | 080500013                                                                                                    | Nº de leiephone                                                                                                    |                                                                                                    |                                                                                                    |                               |
| Numero de risque Securit<br>applicable à l'activité dans                                                                                                    | é Sociale figurant sur la notific                                                                                                    | ation du taux<br>alaire de la victime                                                                                                    |                                                                                                    |                                                                                                    | Réservé CPAM                                                                                                    |                               |
| apprendice a ractivite dans                                                                                                    | inqueire est comptabilise le s                                                                                                    |                                                                                                    |                                                                                                    | 12                                                                                                    |                                                                                                    |                               |
| Nº d'immatriculation                                                                                                    |                                                                                                    | 1861226362067                                                                                                    | 13                                                                                                    | a   a   a                                                                                                    |                                                                                                    |                               |
| A défaut sexe                                                                                                    | 1 Date de r                                                                                                    | aissance                                                                                                    |                                                                                                    |                                                                                                    |                                                                                                    |                               |
| NOM, Prénom<br>(suivi, s'il y a lieu, du nom d'époux)                                                                                                    | PIERRE Martin                                                                                                    |                                                                                                    |                                                                                                    | 🗶 França                                                                                                    | ise                                                                                                    |                               |
| ADRESSE                                                                                                    |                                                                                                    |                                                                                                    |                                                                                                    | Nationalité C.E.E.                                                                                                    |                                                                                                    |                               |
| Date d'embauche                                                                                                    | 01/06/1999                                                                                                    | Profession Sala                                                                                                    | ariés mensualisés                                                                                                    | Autre                                                                                                    |                                                                                                    |                               |
| Qualification professionnelle                                                                                                    | as victimes ?                                                                                                    | NON                                                                                                    | Ancienneté dans le post                                                                                                    | te                                                                                                    |                                                                                                    |                               |
|                                                                                                    |                                                                                                    |                                                                                                    |                                                                                                    | TDAVAIL                                                                                                    |                                                                                                    |                               |
| Nom, adresse                                                                                                    | KENJEIO                                                                                                    |                                                                                                    |                                                                                                    |                                                                                                    |                                                                                                    |                               |
| Date de l'accident ou de                                                                                                    | RENS                                                                                                    | EIGNEMENTS RELA                                                                                                    | TIFS A L'ARRET DE TRA                                                                                                    | WAIL                                                                                                    |                                                                                                    |                               |
| de la maladie professionn                                                                                                    | elle                                                                                                    | 11/06/2014                                                                                                    | Motif do l'arro                                                                                                    | X Ad                                                                                                    | cident du travail                                                                                                    |                               |
| Date du dernier jour de tra                                                                                                    | avail                                                                                                    | 11/06/2014                                                                                                    | Woulderaire                                                                                                    | M                                                                                                    | aladie professionnelle                                                                                                    |                               |
| Date de reprise du travail                                                                                                    |                                                                                                    |                                                                                                    | Travail non repris à ce jou                                                                                                    | n 🗙                                                                                                    |                                                                                                    |                               |
|                                                                                                    |                                                                                                    |                                                                                                    |                                                                                                    |                                                                                                    |                                                                                                    |                               |
|                                                                                                    | SALAINES D                                                                                                    | REFERENCE (en e                                                                                                    | uros) (en fonction de la d                                                                                                    | ate d'arrêt de trava                                                                                                    | il)                                                                                                    |                               |
| A Date                                                                                                    | SALAIRE DE BAS<br>Période                                                                                                    | E Avantag                                                                                                    | uros) (en fonction de la de<br>ACC<br>es en nature<br>tratere non                                                                                                    | ate d'arrêt de trava<br>CESSOIRES DU SALAIRE<br>Part salariale des                                                                                                    | II)<br>FRAIS PROFES.                                                                                                    |                               |
| A Date<br>d'échéance<br>de la paye                                                                                                    | SALAIRE DE BAS<br>Période<br>du au                                                                                                    | E Avantag<br>Montant brut Avantag<br>brut                                                                                                    | Uros) (en fonction de la de<br>Acc<br>ies en nature<br>troites non<br>ars le salaite<br>de base                                                                                                    | ate d'arrêt de trava<br>CESSOIRES DU SALAIRE<br>Part salariale des<br>cotisations à déduire<br>sur colonnes<br>4, 5 et 6                                                                                                    | FRAIS PROFES.<br>Soumis à Ded. Sup.<br>cotisations %                                                                                                    |                               |
| A Date<br>d'échéance<br>de la paye<br>ACCES-<br>SOUDES                                                                                                    | SALAIRE DE BAS<br>Période<br>du au<br>2 3 3                                                                                                    | Keren en en en en en en en en en en en en e                                                                                                    | uros) (en fonction de la de Acc           isse en nature<br>trobites non<br>de base         Indemntés, prines, gaticadors<br>wesies acc la mare périodate<br>de base           5         6                                                                                                    | ate d'arrêt de trava<br>CESSOIRES DU SALAIRE<br>Part salariale des<br>cotesations à déduire<br>sur colonnes<br>4, 5 et 6<br>7                                                                                                    | FRAIS PROFES.<br>Soumis a Ded. Sup.<br>cotisations %                                                                                                    |                               |
| A Date<br>d'échéance<br>de la paye<br>BASE ET<br>ACCES-<br>SOIRES<br>DU SALAIRE<br>DE LA<br>31/05/2014                                                                                                    | SALAIRE DE BAS<br>SALAIRE DE BAS<br>Période<br>du au<br>2 3<br>01/05/2014 31/05/2014                                                                                                    | Montant brut de la constant brut de la constant brut de la constant brut de la constant brut de la constant brut de la constant brut de la constant brut de la constant brut de la constant brut de la constant de la constant de la co    | uros) (en fonction de la de<br>Acc<br>bes en nature<br>troires non<br>aris e salare<br>de base<br>5 5 6 6 - 6 - 6 - 6 - 6 - 6 - 6 - 6 - 6                                                                                                    | ate d'arrêt de trava<br>CESSOIRES DU SALAIRE<br>Part salar sale des<br>coissitoris à dédue<br>si de se<br>4.5 et 6<br>7<br>120.00                                                                                                    | FRAIS PROFES.<br>Soumis à Ded. Sup.<br>cotisations %                                                                                                    |                               |
| ACES-<br>SOURES<br>DU SALARE<br>DE LA<br>REFERENCE                                                                                                    | SALAIRE DE BAS<br>Période<br>du au<br>2 3<br>01/05/2014 31/05/2014                                                                                                    | Montant brut et point brut inclus a brut 1500.00                                                                                                    | uros) (en fonction de la di<br>Accordination de la di<br>Accordination de la di<br>rester avec internet productions<br>versites avec internet productions<br>de base       indemnités, prines, grafifications<br>versites avec internet production<br>de base       5                                                                                                    | ate d'arrêt de trava<br>CESSOIRES DU SALAIRE<br>Part saiariale des<br>colosations à didure<br>sur colonnes<br>4, 5 et 6<br>7<br>120.00                                                                                                    | FRAIS PROFES.<br>Sournis à Ded. Sup.<br>cotisations %                                                                                                    |                               |
| A Date<br>diccheance<br>de la paye<br>BASE ET<br>ACCES-<br>SOIRES<br>DU SALAIRE<br>DE LA<br>PERIODE DE<br>REFERENCE                                                                                                    | SALAIRE DE BAS<br>Période<br>du au<br>2 3<br>01/05/2014 31/05/2014<br>alaire et accessoires du salaire ve                                                                                                    | Montant brut Avantage e pois<br>Inclus d Inclus d I | uros) (en fonction de la de<br>Acc<br>be en nature<br>troits non<br>de base de la mini pondete<br>ge is saiter thui de base<br>et non inclus dans celui-<br>6                                                                                                    | ate d'arrêt de trava<br>CESSOIRES DU SALAIRE<br>Part salariale des<br>colisations à dédune<br>statos à dédune<br>4, 5 et 6<br>7<br>120.00                                                                                                    | FRAIS PROFES.<br>Soumis a Ded. Sup.<br>cotisations %                                                                                                    |                               |
| A     CES-     SOIRES     DU SALAIRE DE     BASE ET     ACCES-     SOIRES     DU SALAIRE     DE LA     PERODE DE     REFERENCE     B     Rappels de si     periodi                                                                                                    | SALAIRE DE BAS<br>Periode<br>du au<br>2 3<br>01/05/2014 31/05/2014<br>alaire et accessoires du salaire ve<br>cité differente de celle du salaire o                                                                                                    | Montant brut inclus a brut 4 1500.00                                                                                                    | uros) (en fonction de la de Accertance         es en nature trobres non ars le salare trut de base de base et non trobs dans catedades         - 5       6         Cas où la période de                                                                                                    | ate d'arrêt de trava<br>CESSOIRES DU SALAIRE<br>Part saieriale des<br>colosations à dédure<br>sur colonnes<br>4, 5 et 6<br>7<br>120.00<br>reférence n'a pas ette entière                                                                                                    | FRAIS PROFES.<br>Soumis a Ded. Sup.<br>cotisations %<br>8                                                                                                    |                               |
| Called Control Control Contro | SALAIRE DE BAS<br>Periode<br>du au<br>2 3<br>01/05/2014 31/05/2014<br>alaire et accessoires du salaire ve<br>cité differente de celle du salaire o<br>de à laquello se<br>le le versement                                                                                                    | REFERENCE (en e<br>E<br>Montant brut<br>4<br>1500.00<br>rsés avec une<br>le base<br>Part salaniale<br>Part salaniale                                                                                                    | uros) (en fonction de la de Accertance)         es en nature trobers non de base         insiemmets, prinse, gatacitadors versión accel a mine périodite de base de base de la de base de base de b                                                                                                    | ate d'arrêt de trava<br>CESSOIRES DU SALAIRE<br>Part saiariaie des<br>cotestairos à dédure<br>sar cotonins<br>4, 5 et 6<br>7<br>120.00<br>référence n'a pas été entière<br>Sil s'agit d'une internu                                                                                                    | FRAIS PROFES. Soumis a Ded. Sup. cotisations % 8 ment accomplie ption autorisée a widme a des cotisations                                                                                                    |                               |
| A     SALAIRE DE     BASE ET     ACCES- SOIRES     DU SALAIRE     DE LA     PERIODE DE     REFERENCE     B     Rappels de si     periodi     Date de     versement     du                                                                                                    | SALAIRE DE BAS SALAIRE DE BAS du au 2 3 01/05/2014 31/05/2014 alaire et accessoires du salaire ve cité differente de celle du salaire ve te le versement au                                                                                                    | REFERENCE (en e      Montant brut     Auantag     e poi     inclus a     inclus a     brut     4     1500.00      Ses avec une     le base     C      Part salariale     des cotisations     a dédure     sur colonne 12                                                                                                    | uros) (en fonction de la de Accordence       es en nature<br>de base     indentité, price d'in 6, gradicators<br>ure s'estimations<br>de base       5     6       Cas où la période de<br>Interruption du travail       Motif     du a                                                                                                    | ate d'arrêt de trava<br>CESSOIRES DU SALAIRE<br>Part sairaie des<br>colstators à dédure<br>ser cola des<br>des des<br>des des des<br>des des des<br>des des des<br>des des des<br>des des des<br>des des des<br>des des des<br>des des des<br>des des des<br>des des des<br>des des des des<br>des des des des<br>des des des des<br>des des des des<br>des des des des<br>des des des des des<br>des des des des des<br>des des des des des<br>des des des des des<br>des des des des des des<br>des des des des des des des des des<br>des des des des des des des des des des                                                                                                    | FRAIS PROFES.<br>Soums a Ded. Sup.<br>cotisations %<br>8<br>ment accomplie<br>ption autorisée<br>a widime ai<br>una peris<br>a deduire<br>b suire,<br>a deduire<br>sure le salare                                                                                                    |                               |
| A     SALAIRE DE     BASE ET     ACCES- SOIRES     DU SALAIRE     DE LA     PERIODE DE     REFERENCE     B     Rappels de s:     periodi     Date de     versement     du     9 - 10 - 10                                                                                                    | SALAIRE DE BAS Période du au 2 3 01/05/2014 31/05/2014 alaire et accessoires du salaire ve cité differente de celle du salaire du de à laquelle se te le versement au 1 1 12                                                                                                    | Montant brut<br>4<br>1500.00<br>rsés avec une le base<br>Part salariale<br>des cotisations<br>a déduire<br>sur colonne 12<br>1<br>1<br>1<br>1<br>1<br>1<br>1<br>1<br>1                                                                                                    | Uros) (en fonction de la de<br>Acc<br>hore en nuture<br>trobres non<br>de base formation en la de<br>de base formation en la de<br>de base formation en la | ate d'arrêt de trava<br>CESSOIRES DU SALAIRE<br>Part satariale des<br>colisations à dedune<br>statiste des<br>des satariale des<br>des satariale des<br>des satariale des<br>des satariale des<br>des satariale des<br>référence n'a pas été entière<br>satariale d'une interruu<br>u des des satariales<br>des satariales d'une<br>satariale d'une interruu<br>u des des satariales<br>des satariales d'une interruu<br>des satariales d'une interruu<br>des satariales d'une interru                                                                                                    | FRAIS PROFES. Soumis à Ded. Sup. cotisations %  8  ment accomplie  ption autorisée a votime a une perte b salare, a votime a ture perte b salare, a votime a ture perte b salare, b salare, b salar  |                               |
| A     SALAIRE DE     BASE ET     ACCES- SOIRES     DU SALAIRE     DE LA     PERODE DE     REFERENCE     DE ALAIRE     DE LA     PERODE DE     Repels de si     periodi     Date de     versement     du     9     10                                                                                                    | SALAIRE DE BAS Période du au 2 3 01/05/2014 31/05/2014 alaire et accessoires du salaire ve cité differente de celle du salaire de te le versement au 1 1 1 12                                                                                                    | Montant brut Montant brut Montant Montant Montant brut Montant brut Montant brut Montant brut Montant brut Montant brut Montant brut Montant brut Montant brut Montant brut Montant brut Montant Montant Montant Montant Montant Montant Montant Montant Montant Montant Montant Montant Montant Montant Montant Montant Montant Montant Montant Montant Montant Montant Montant Montant Montant Montant Montant Montant Montant Montant Montant Montant Montant Montant Montant Montant Montant Monta    | Uros) (en fonction de la de<br>Acc<br>be en nutre<br>trores non<br>de base<br>de base<br>5 - 5 - 6 - 6 - 6 - 6 - 6 - 6 - 6 - 6 -                                                                                                    | ate d'arrêt de trava<br>CESSOIRES DU SALAIRE<br>Part saiariale des<br>cotisations à dédure<br>sur colonnes<br>4, 5 et 6<br>7<br>120.00<br>référence n'a pas été entière<br>s'il s'agit d'une interruu<br>u bénéticie d'un<br>maittien de<br>6<br>000 17 NON                                                                                                    | FRAIS PROFES. Soumis à Ded. Sup. cotisations % 8 8 96 96 96 96 96 96 96 96 96 96 96 96 96                                                                                                    |                               |
| A     B     CELA     PERODE DE     REFERENCE     Date     dichéance     de la paye     dichéance     de la paye     dichéance     dichéance     d     | SALARE DE BAS Periode du au 2 3 01/05/2014 31/05/2014 alaire et accessoires du salaire ve cité differente de celle du salaire o de à laquelle se te le versement au 11 12                                                                                                    | A Contract Service (Content of Content of Co    | Uros) (en fonction de la de<br>Acc<br>es en nature<br>troiters non<br>ars le saare<br>5 - 6 - 6 - 6 - 6 - 6 - 6 - 6 - 6 - 6 -                                                                                                    | ate d'arrêt de trava<br>CESSOIRES DU SALAIRE<br>Part saiariaie des<br>cotestions à dédure<br>sur cotonnes<br>4, 5 et 6<br>7<br>120.00<br>référence n'a pas été entière<br>Sil s'agit d'une internu<br>u bénétie staine<br>salaire ?<br>6<br>000 17 NON<br>Si OUL précise :                                                                                                    | FRAIS PROFES.<br>Soumis à Ded. Sup.<br>cotisations %<br>8<br>ment accomplie<br>ption autorisée<br>a votine a<br>tu une perte<br>e salare,<br>aut perdu<br>- 18 19<br>19                                                                                                    |                               |
| A     SALAIRE DE     BASE ET     ACCES- SOIRES     DU SALAIRE     DE LA     PERIODE DE     REFERENCE      B     Rappels de si     periodi     Date de     versement     du     9     10                                                                                                    | SALAIRE DE BAS Periode du au 2 3 01/05/2014 31/05/2014 alaire et accessoires du salaire et cité différente de celle du salaire et de a laquello se te le versement au 11 12                                                                                                    | Avantage e pois inclus a function of the function of the funct    | uros) (en fonction de la de Accession       es en nature<br>trobers non       idemnité, prince, accession anne période<br>de base       5       6       Cas où la période de<br>Interruption du traveil       Motif     du       44       14                                                                                                    | ate d'arrêt de trava<br>CESSOIRES DU SALAIRE<br>Part saiarisie des<br>colositoris à dédure<br>sar colonis à dédure<br>sar colonis à dédure<br>sar colonis à dédure<br>sar colonis à dédure<br>sar colonis à dédure<br>1 2 0 . 0 0<br>1 2 0 . 0 0<br>référence n'a pas été entière<br>Sil s'agit d'une interru<br>u distante de<br>saiare ?<br>6 OUL 17 NON<br>SI OUL précisez :<br>intégral                                                                                                    | FRAIS PROFES.<br>Soumis à Ded. Sup.<br>cotisations %<br>8<br>ment accomplie<br>ption autorisée<br>a witime a<br>tune perte<br>part salariale<br>des cotisations<br>à décluire<br>sur colonne 18<br>- 18<br>- 19<br>19                                                                                                    |                               |
| A     SALAIRE DE     BASE ET     ACCES- SOIRES     DU SALAIRE     DE LA     PERIODE DE     REFERENCE     B     Rappels de si     periodi     Date de     versement     du     9     10                                                                                                    | SALAIRE DE BAS Période du au 2 3 01/05/2014 31/05/2014 alaire et accessoires du salaire ve cité différente de celle du salaire ve cité différente de celle du salaire t au 1 1 12                                                                                                    | REFERENCE (en e       E       Montant brut       4       1500.00                                                                                                    | Uros) (en fonction de la de<br>Acc<br>Acc<br>be en nature<br>de base<br>de base<br>Cas où la période de<br>Interruption du traveil<br>Motif<br>Motif<br>du a<br>14 15 16 16 10 10 10 10 10 10 10 10 10 10 10 10 10                                                                                                    | ate d'arrêt de trava<br>CESSOIRES DU SALAIRE<br>Part saiartale des<br>colstators à dédure<br>str cr à des<br>str cr à des<br>colstators à dédure<br>str cr à des<br>colstators à dédure<br>str cr à des<br>colstators à dédure<br>str cr à des<br>reférence n'a pas ette entière<br>Sil s'agit d'une interru<br>u da victme at-ette<br>bénéficie d'une<br>salate ?<br>6 OUL 17 NON<br>SI OUL prechez :<br>Intégral<br>Partiel                                                                                                    | FRAIS PROFES.<br>Soums a Ded. Sup.<br>cotisations %<br>8<br>ment accomplie<br>ption autorisée<br>a woltme a<br>sune peris<br>a subre peris<br>a deduire<br>sur colonne 18<br>sur colonne 18<br>sur colonne 18<br>19                                                                                                    |                               |
| A     SALAIRE DE     BASE ET     ACCES- SORES     DU SALAIRE     DE LA     PERIODE DE     REFERENCE     B     Rappels de s:     periodi     Date de     versement     du     9     10     Salate m     de moins                                                                                                    | SALARE DE BAS Période du au 2 3 01/05/2014 01/05/2014 01/05/2014 31/05/2014 alaire et accessoires du salaire et cité differente de celle du salaire et au 01/05/2014 11 12 012 nmum des apprents, des stagiares ou des sal de 18 ans                                                                                                    | Reserve une     Ary salarialo     des cotisations     a deduire     sur colonne 12                                                                                                    | Uros) (en fonction de la de<br>Acc<br>acc<br>les en nutre<br>robris non<br>aris esaise<br>de base<br>5 6 6 6 6 7 6 7 6 7 6 7 7 7 7 7 7 7 7 7                                                                                                    | ate d'arrêt de trava         CESSOIRES DU SALARE         Part sairaie des<br>colsidaris à dedue<br>statis à dedue<br>de de de de des<br>colsidaris à dedue<br>de de de de de de de de<br>de de de de de de de<br>de de de de de de de<br>de de de de de de<br>de de de de de<br>de de de de de<br>de de de de de<br>de de de de<br>de de de de de<br>de de de de<br>de de de<br>de de de de<br>de de de<br>de de de<br>de de de<br>de de de<br>de de de<br>de de de<br>de de de<br>de de de<br>de de de<br>de de de<br>de de de de<br>de de de<br>de de de<br>de de de<br>de de de<br>de de de<br>de de de<br>de de<br>de de<br>de de<br>de de de<br>de de<br>de de de<br>de de<br>de de de<br>de de<br>de de de<br>de de<br>de de de<br>de de de<br>de de<br>de de de<br>de de<br>de de<br>de de<br>de de<br>de de<br>de de<br>de de<br>de<br>de de<br>de de<br>de de<br>de de<br>de de<br>de de<br>de de<br>de de<br>de de<br>de de<br>de de<br>de de<br>de de<br>de de<br>de<br>de de<br>de<br>de<br>de<br>de de<br>de<br>de<br>de<br>de de<br>de<br>de<br>de<br>de<br>de<br>de<br>de<br>de<br>de<br>de<br>de<br>de<br>d                                                                                                    | FRAIS PROFES.       Soumis à cotisations     Ded. Sup. 5000000000000000000000000000000000000                                                                                                    |                               |
| A     SALAIRE DE     BASE ET     ACCES- SOIRES     DU SALAIRE     DE LA     PERODE DE     Rappels de si     periodi     Date de     versement     du     9     10     Salate mi     de moins     Cas particuliers     pour                                                                                                    | SALARE DE BAS Période du au 2 - 3 - 01/05/2014 31/05/2014 alaire et accessoires du salaire et cité differente de celle du salaire et de à laquelle se te le versement au 11 - 12 - ntmum des apprents, des stagiaires ou des sal te saprents précisez le N° et la date du                                                                                                    | A Contract Contract C    | Uros) (en fonction de la de<br>Acc<br>recen nutre<br>thores non<br>aris esaire<br>de base<br>5 6 6 6 6 7 6 7 6 7 7 7 7 7 7 7 7 7 7 7                                                                                                    | ate d'arrêt de trava<br>CESSOIRES DU SALAIRE<br>Part saiariaie des<br>cotestanos à dédure<br>sur cotonnes<br>4, 5 et 6<br>7<br>120.00<br>référence n'a pas été entière<br>Sil s'agit d'une interru<br>u detime a-alle<br>salaire ?<br>6<br>001 <sup>17</sup> NON<br>Si OUL préser :<br>Intégral<br>Partiel                                                                                                    | FRAIS PROFES. Soumis à Ded. Sup. cotisations % 8 ment accomplie ption autorisée a woltme a une perte bion autorisée a woltme a une perte bion autorisée a woltme a bion autorisée 18 bion autorisée 19 bion autorisée 19 bion autori |                               |
| A      A        | SALARE DE BAS SALARE DE BAS Période du au 2 3 01/05/2014 31/05/2014 alaire et accessoires du salaire ve cité différente de celle du salaire de de a laquelle se te le versement Montant br au 11 12                                                                                                    |                                                                                                    | uros) (en fonction de la de<br>Acc<br>es en nature<br>de base de la de la de<br>uros a nature<br>de base de la de la de<br>ses en nature<br>de base de la de la de<br>ses en nature<br>de base de la de la de<br>de base de la de la de<br>de base de la de la de<br>de la de la de<br>Cas où la période de<br>Interruption du traveil<br>Motif du a<br>14 15 16 10 10 10 10 10 10 10 10 10 10 10 10 10                                                                                                    | ate d'arrêt de trava         CESSOIRES DU SALAIRE         Partsaiarise des<br>colsaions à dédure<br>ser colonis à dédure<br>ser colonis à dédure<br>ser colonis à dédure<br>ser colonis à dédure<br>ser colonis à dédure<br>référence n'a pas ette entière         Sil s'agit d'une interru<br>salaire ?         6       OUL 17 NON<br>salaire ?         6       OUL 17 NON<br>salaire ?         9       Intégral<br>Partiel                                                                                                    | FRAIS PROFES. Soums a Ded. Sup. Cotisations 8  B  Cotine a Une performed Cotine a Une performed B  Cotine a Une performed B  Cotisations Cotisations B  Cotisations B  Cot  |                               |
| Cas particuliers                                                                                                    | SALARE DE BAS SALARE DE BAS Periode du au 2 3 4 01/05/2014 31/05/2014 alaire et accessoires du salaire et cité differente de celle du salaire et de a laquello se te le versement au 11 12 12 nmum des apprents, des stagiatres ou des sa te ta ans ies apprents précisez le N° et la date du CACMPLETER PAR ployeur demande la subrogation                                                                                                    |                                                                                                    | Uros) (en fonction de la d<br>Acc<br>Acc<br>be en nature<br>de base<br>5 6 6 6 6 7 6 7 6 7 6 7 6 7 6 7 6 7 7 7 7 7 7 7 7 7 7 7 7 7 7 7 7 7 7 7 7                                                                                                    | ate d'arrêt de trava         CESSOIRES DU SALAIRE         Partsaiariae des<br>colstators à dedure<br>stri colais à dedure<br>stri colais à dedure<br>stri colais à dedure<br>stri colais à dedure<br>stri colais à dedure<br>stri colais à dedure<br>stri colais à dedure<br>1 2 0 . 00         référence n'a pas été entière         Sil s'agit d'une interru<br>bénéficie d'un<br>salate?         6       OUL 17 NON<br>SI OUL précher:<br>Partiel         5       I OUL 17 NON<br>Partiel         6       OUL 17 NON<br>Partiel         B       OUL 17 NON<br>Partiel         B       OUL 17 NON<br>Partiel         B       COMPLETER PAR<br>A COMPLETER PAR<br>Se mon employeur à percevoir                                                                                                    | FRAIS PROFES. Soumis a Ded. Sup. cotisations 8 Ded. Sup. % Sources 8 Cotisations 9 Cotisations 9 Co  |                               |
| A     A     | SALARE DE BAS Période du au 2 3 01/05/2014 31/05/2014 alaire et accessoires du salaire ve cité différente de celle du salaire ve cité différente de celle du salaire ve au 11 12 nmum des apprents, des stagiares ou des sal de 18 ans tes apprents précisez le N° et la date du DEMANDE I A COMPLETER PAI ployeur demande la subrogation au                                                                                                    |                                                                                                    | Uros) (en fonction de la d<br>Acc<br>Acc<br>be en nature<br>trovers nor<br>aris esaite<br>de base<br>5                                                                                                    | ate d'arrêt de trava         CESSOIRES DU SALAIRE         Part salariale des<br>colstators à dedure<br>st. 5 et 6         7         120.00         référence n'a pas été entière         Sil s'agit d'une interrup<br>umatien de<br>salare ?         6       OUI 17 NON<br>SI OUL précher :<br>Intégral<br>Partiel         1 ritégral<br>Partiel                                                                                                    | FRAIS PROFES. Soumis à Ded. Sup. cotisations % 8 8 9 9 9 9 9 9 9 9 9 9 9 9 9 9 9 9 9                                                                                                    |                               |
| A     A arr per     BASE ET     ACCES- SOIRES     DU SALAIRE     DE LA     PERIODE DE     Rappels de s.     periodi     Date de     versement     du     9     10     Salate m     de moins     Cas particuliers     Periode pendant laquelle l'em     du     Pendant cette periode le salait                                                                                                    | SALARE DE BAS Période du au 2 3 01/05/2014 31/05/2014 alaire et accessoires du salaire ve cité differente de celle du salaire ve cité differente de celle du salaire ve te le versement au 1 1 1 1 1 1 2 1 mmm des apprents, des stagiares ou des sal de 18 ans ies apprents precisez le N° et la date du DEMANDE I A COMPLETER PAI ployeur demande la subrogation au re sera maintenu                                                                                                    |                                                                                                    | Uros) (en fonction de la d<br>Acc<br>Acc<br>be en nutre<br>trores non<br>aris estaise<br>de base<br>5                                                                                                    | ate d'arrêt de trava         CESSORES DU SALARE         Part sataria des<br>colsidors à dedue<br>st. 5 et 6         - 7         120.00         référence n'a pas été entière         Sil s'agit d'une interrui<br>bérificité fon<br>salare ?         6       011 7 NOL<br>SI OUL 7 NOL<br>SI OUL 7 NOL<br>SI OUL 7 NOL<br>SI OUL Pécker :<br>Intégral<br>Partiel         Fe SALAIRE<br>A COMPLETER PAF<br>se mon employeur à percevoir<br>pres pendant la période indique                                                                                                    | FRAIS PROFES.         Soums à cotisations       Ded. Sup.         8       %         8       %         ment accomplie       Part salariale des cotisations à déclaire salare des cotisations à déclaire sur coinne 18 ur perture rul perture         18       19         19       19         RL'ASSURE(E)       mes indemnités se cl-contre                                                                                                    |                               |
| A and the second second s     | SALARE DE BAS Période du au 2 - 3 - 01/05/2014 31/05/2014 alaire et accessoires du salaire ve cité differente de celle du salaire ve cité differente de celle du salaire du au 1 - 12 - 11 - 12 - 11 | REFERENCE (en e         Montant brut       Aryantage (e pois) (inclus disconsistents)         4       1500.00         rsés avec une       C         le base       C         ut       A deduire sur colonne 12         ut       3 deduire sur colonne 12         ut       - 13         attes       - 13         contrat       - 13         ut employeeux       - 13         attes       - 13         ut employeeux       - 13                                                                                                    | Uros) (en fonction de la de Accessor de la de Accessor de la de Accessor de la de la de l                                                                                                    | ate d'arrêt de trava         cessoires DU SALARE         Part sataria des<br>colsidors à dedue<br>statos à dedue<br>statos à de | FRAIS PROFES.         Soumis à cotisations       Ded. Sup. 56         8       36         ment accomplie       9         ption autorisée a voime a true perte sataré sataré                                                                                                    |                               |
| A     SALAIRE DE     BASE ET     ACCES- SOIRES     DU SALAIRE     DE LA     PERODE DE     C     DE LA     PERODE DE     C     Date de     Versement     du     O     Cas particuliers     Cas particuliers     Periode pendant laquelle l'em     du     Pendant cette periode le salai     N° compte postal ou bancaire     et intitule                                                                                                    | SALARE DE BAS Période du au 2 3 01/05/2014 01/05/2014 01/05/2014 31/05/2014 alaire et accessoires du salaire ve cité differente de celle du salaire ve cité differente de celle du salaire te de a laquelle se te le versement au 1 1 1 1 2 -                                                                                                    | REFERENCE (en e <ul> <li>Montant brut</li> <li>Inclus a</li> <li>inclus a</li> <li>brut</li> </ul> 4       1500.00         rsés avec une       C         des cotisations a déduire sur colonne 12       C         ut       Part salariale des cotisations a déduire sur colonne 12         ut       13         atiés       13         contrat       DE SUBROGATION E         R L'EMPLOYEUR       Intégralement                                                                                                    | Uros) (en fonction de la de Accession de la de Accession de la de Accession de la de la d                                                                                                    | Ate d'arrêt de trava     CESSOIRES DU SALAIRE     Part satariale des     colsairoirs à doine     sit se de                                                                                                    | FRAIS PROFES. Soumis à Ded. Sup. Soumis à Ded. Sup. 8 Ded. Sup. 9 Ded. Sup. 9 Part selariale des cotisations 2 Suf cotisations 2 Suf cotisations 3 Suf cotisations 3 Suf cotisations 4 Suf cotisations 4 Suf cotisations 5 Suf cotisations 5 Suf coti  |                               |
| Cas particuliers     Cas particuliers     Cas      | SALARE DE BAS Periode du au 2 3 01/05/2014 01/05/2014 01/05/201 01/05/201  | RIEFERENCE (ED C         E         Montant brut         4         1500.00         rsés avec une         C         de scotisations<br>a déduire<br>sur colonne 12         13         atés         contrat         DE SUBROGATION E         Intégralement         DSIJ                                                                                                    | Uros) (en fonction de la d<br>Acc<br>es en nature<br>de base<br>5                                                                                                    | ate d'arrêt de trava         CESSOIRES DU SALAIRE         Partsaiarise des<br>colstators à dédure<br>ser colonis à dédure<br>ser colonis à dédure<br>ser colonis à dédure<br>ser colonis à dédure<br>ser colonis à dédure<br>ser colonis à dédure<br>1 2 0 . 0 0         référence n'a pas été entière         Sil s'agit d'une interru<br>saiter ?         la vectme at-elle<br>bénéticie d'un<br>saiter ?         la vectme at-elle<br>bénéticie d'un<br>saiter ?         la vectme at-elle<br>se mon employeur                                                                                                    | FRAIS PROFES. Soums a Ded. Sup. Cotisations 8 B B B B B B B B B B B B B B B B B B                                                                                                    |                               |

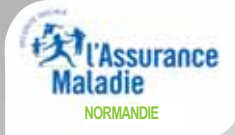

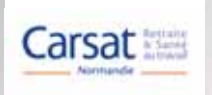

### ÉTAPE 8 : ACCUSÉ DE DÉPÔT

### ACCUSÉ DE DÉPÔT

Le document que vous venez de valider vient d'être envoyé à l'organisme national qui va se charger de son routage.

#### Employeur

SIRET : 99900080500013 Raison sociale : GIP MDS TEST PROJET

Adresse : 86 RUE DE LA FEDERATION 75015 PARIS

#### Assuré(e)

NIR : 1861226362067 Nom : PIERRE Prénom : MARTIN

#### Attestation

ARRET INITIAL - Accident du travail

Votre dépôt a été envoyé sous l'identifiant : EDS-201601201741-319344475772

Votre profil utilisateur ne permet pas aux fichiers liés à cette DSIJ de suivre le circuit habituel.

Imprimer cette page ...

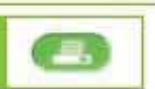

Vous avez immédiatement la preuve de l'enregistrement de votre déclaration.

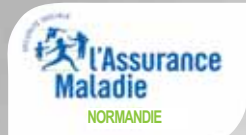

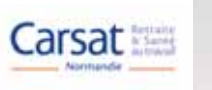

# Le compte AT/MP (Accidents du Travail et Maladies Professionnelles)

Le compte AT/MP vous offre une visibilité complète des risques professionnels au sein de votre entreprise, vous permettant ainsi d'agir plus efficacement et rapidement en prévention.

Le compte AT/MP est un service ouvert à toutes les entreprises du régime général de la Sécurité sociale.

Avec le compte AT/MP, l'Assurance maladie - Risques professionnels met à votre disposition des informations utiles pour gérer vos risques professionnels. Quand vous le souhaitez, vous consultez en ligne vos taux de cotisation notifiés et le détail de leur calcul.

Sa mise à jour quotidienne vous permet de suivre, en temps réel, les accidents du travail et les maladies professionnelles récemment reconnus impactant vos futurs taux (données fournies à titre provisoire, susceptibles d'évoluer conformément à l'article D. 242-6-7 du code de la Sécurité sociale).

De plus, une rubrique « comprendre la tarification » donne des éléments d'information sur la nouvelle tarification ainsi que les barèmes des coûts moyens par secteur d'activité.

#### Ce service vous permet :

- de consulter votre taux de cotisation AT/MP,
- d'accéder à la feuille de calcul justificative,
- d'accéder aux comptes AT/MP figés correspondants,
- de consulter votre Compte Courant qui sera actualisé en temps réel par rapport à la position de SGE,
- d'exporter les données sur fichier CSV ou PDF.

### **ATTENTION :**

Les tiers déclarants ne peuvent pas consulter le compte AT/MP de leurs entreprises clientes ou filiales.

# MODE D'EMPLOI

# LE (OMPTE AT/MP

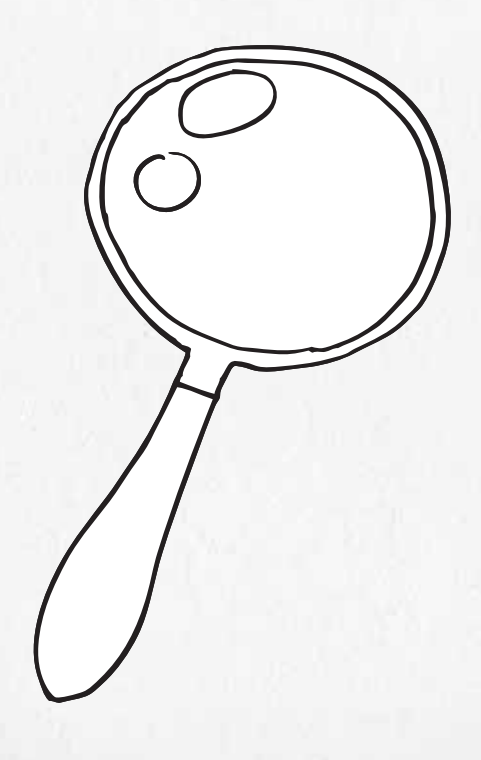

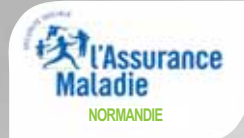

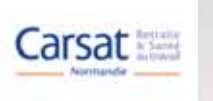

| NET-EN | TREPRISES-FR                                         |                                                                                                    |                                                                                                    |
|--------|------------------------------------------------------|----------------------------------------------------------------------------------------------------|----------------------------------------------------------------------------------------------------|
|        | ACCÉDER AU                                           | X DECLARATIONS                                                                                                    |                                                                                                    |
| 30     | BOETZEL                                              |                                                                                                    |                                                                                                    |
| 11     | DREIZEE                                              |                                                                                                    |                                                                                                    |
|        | CAR\$AT111 222                                       | 2 333 00010                                                                                                    |                                                                                                    |
|        | d Cliques sur la lieu                                | n correspondent à la déclaration à taqualle vous soubaltes as                                                                                                    | alder .                                                                                                    |
|        | Coquez sur le ner                                    | n correspondant a la declaration à laquelle vous souhaitez act                                                                                                    | ceder.                                                                                                    |
|        | Pour gerer vos don                                   | nées personnelles (adresse électronique, mot de passe) e                                                                                                    | et, selon votre profil, gérer les                                                                            |
|        | page.                                                | ordonnees bancaires allez sur votre menu personnalise a l                                                                                                    | raide du bouton situe en bas de                                                                              |
|        |                                                      |                                                                                                    |                                                                                                    |
|        |                                                      |                                                                                                    |                                                                                                    |
|        | Transition of the second                             | Attestation de salaire pous le versement des                                                                                                    |                                                                                                    |
|        | Attest salaire                                       | Attestation de salaire pour le versement des                                                                                                    | Accéder à la déclaration                                                                                     |
|        | Attest salaire                                       | Aftestation de salaire pour le versement des<br>indemnités journalières<br>Saisie du formulaire en ligne ou dépôt de fichier issu                                                                                                    | Accéder à la déclaration                                                                                     |
|        | • Attest salaire                                     | Attestation de salaire pour le versement des<br>indemnités journalières<br>Saisie du formulaire en ligne ou dépôt de fichier issu<br>de votre logiciel de paie                                                                                                    | Accéder à la déclaration                                                                                     |
|        | Attest salaire                                       | Attestation de salaire pour le versement des<br>indemnités journalières<br>Saisie du formulaire en ligne ou dépôt de fichier issu<br>de votre logiciel de paie                                                                                                    | Accéder à la déclaration                                                                                     |
|        | Attest salaire     Compte AT/MP                      | Attestation de salaire pour le versement des<br>indemnités journalières<br>Saisie du formulaire en ligne ou dépôt de fichier issu<br>de votre logiciel de paie<br>Votre compte accidents du travail / maladies                                                                                                    | Accéder à la déclaration<br>Accéder à la déclaration                                                         |
|        | Attest salaire     Compte AT/MP                      | Attestation de salaire pour le versement des<br>indemnités journalières<br>Saisie du formulaire en ligne ou dépôt de fichier issu<br>de votre logiciel de paie<br>Votre compte accidents du travail / maladies<br>professionnelles<br>Consultation de votre taux AT/MP, information sur la                                                                                                    | Accéder à la déclaration<br>Accéder à la déclaration                                                         |
|        | Attest salaire     Compte AT///AP                    | Attestation de salaire pour le versement des<br>indemnités journalières<br>Saisie du formulaire en ligne ou dépôt de fichier issu<br>de votre logiciel de paie<br>Votre compte accidents du travail / maladies<br>professionnelles<br>Consultation de votre taux AT/MP, information sur la<br>sinistraité de votre entreprise (non accessibles aux                                                                                                    | Accéder à la déclaration<br>Accéder à la déclaration                                                         |
|        | Attest salaire     Compte AT///AP                    | Attestation de salaire pour le versement des<br>indemnités journalières<br>Saisie du formulaire en ligne ou dépôt de fichier issu<br>de votre logiciel de paie<br>Votre compte accidents du travail / maladies<br>professionnelles<br>Consultation de votre taux AT/MP, information sur la<br>sinistraité de votre entreprise (non accessibles aux<br>tiers déclarants pour leurs clients et filiales)                                                                                                    | Accéder à la déclaration<br>Accéder à la déclaration                                                         |
|        | Attest salaire     Compte AT///AP     DADS-U         | Attestation de salaire pour le versement des<br>indemnités journalières<br>Saisie du formulaire en ligne ou dépôt de fichier issu<br>de votre logiciel de paie<br>Votre compte accidents du travail / maladies<br>professionnelles<br>Consultation de votre taux AT/MP, information sur la<br>sinistralité de votre entreprise (non accessibles aux<br>tiers déclarants pour leurs clients et filiales)<br>Déclaration automatisée des données sociales                                                                                                    | Accéder à la déclaration<br>Accéder à la déclaration<br>Accéder à la déclaration                             |
|        | Attest salaire     Compte AT///AP     DADS-U         | Attestation de salaire pour le versement des<br>indemnités journalières<br>Saisie du formulaire en ligne ou dépôt de fichier issu<br>de votre logiciel de paie<br>Votre compte accidents du travail / maladies<br>professionnelles<br>Consultation de votre taux AT/MP, information sur la<br>sinistraté de votre entreprise (non accessibles aux<br>ters déclarants pour leurs clients et filiales)<br>Déclaration automatisée des données sociales<br>unifiée                                                                                                    | Accéder à la déclaration<br>Accéder à la déclaration<br>Accéder à la déclaration                             |
|        | Attest salaire     Compte AT///AP     DADS-U         | Attestation de salaire pour le versement des<br>ndemnités journalières<br>Saisie du formulaire en ligne ou dépôt de fichier issu<br>de votre logiciel de paie<br>Votre compte accidents du travail / maladies<br>professionnelles<br>Consultation de votre taux AT/MP, information sur la<br>sinistraté de votre entreprise (non accessibles aux<br>ters déclarants pour leurs clients et filiales)<br>Déclaration automatisée des données sociales<br>unifiée<br>Dépôt de fichier issu du logiciel de paie                                                                                                | Accéder à la déclaration<br>Accéder à la déclaration<br>Accéder à la déclaration                             |
|        | Attest salaire     Compte AT///AP     DADS-U     DAT | Attestation de salaire pour le versement des<br>ndemnités journalières<br>Saisie du formulaire en ligne ou dépôt de fichier issu<br>de votre logiciel de paie<br>Votre compte accidents du travail / maladies<br>professionnelles<br>Consultation de votre taux AT/MP, information sur la<br>sinistraité de votre entreprise (non accessibles aux<br>ters déclarants pour leurs clients et filiales)<br>Déclaration automatisée des données sociales<br>unifiée<br>Dépôt de fichier issu du logiciel de paie                                                                                               | Accéder à la déclaration<br>Accéder à la déclaration<br>Accéder à la déclaration                             |
|        | Attest salaire     Compte AT///AP     DADS-U     DAT | Attestation de salaire pour le versement des<br>ndemnités journalières<br>Saisie du formulaire en ligne ou dépôt de fichier issu<br>de votre logiciel de paie<br>Votre compte accidents du travail / maladies<br>professionnelles<br>Consultation de votre taux AT/MP, information sur la<br>sinistraté de votre entreprise (non accessibles aux<br>ters déclarants pour leurs clients et filiales)<br>Déclaration automatisée des données sociales<br>unifiée<br>Dépôt de fichier issu du logiciel de paie<br>Déclaration d'accident du travail<br>Saisie du formulaire en ligne ou dépôt de fichier issu | Accéder à la déclaration<br>Accéder à la déclaration<br>Accéder à la déclaration<br>Accéder à la déclaration |

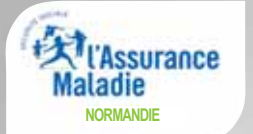

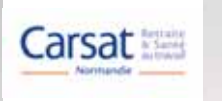

# Le compte AT/MP

### 1 - ONGLET TAUX AT/MP

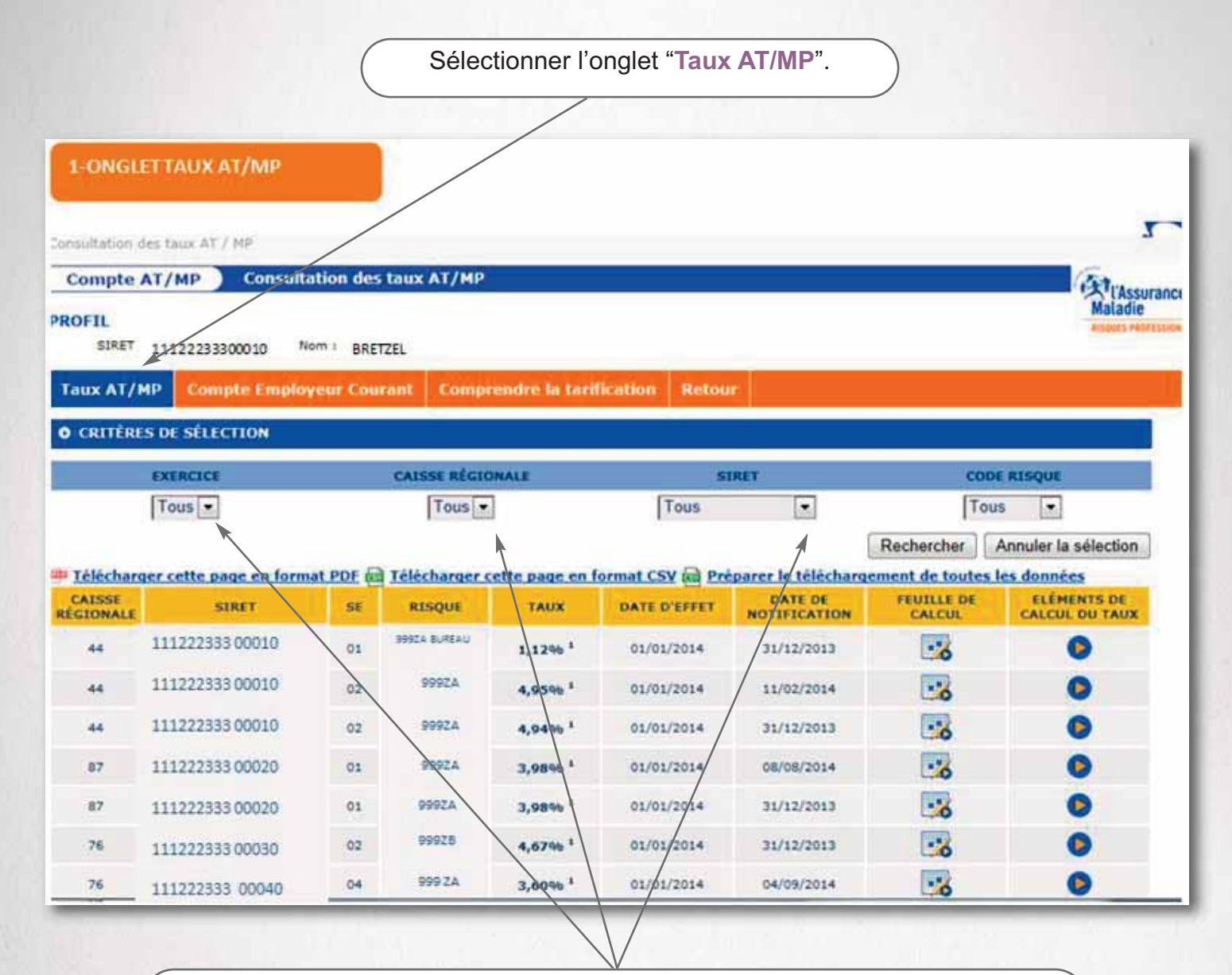

Vous avez la possibilité d'effectuer des tris en sélectionnant différents critères à l'aide de bandes déroulantes.

Vous pouvez consulter les taux de cotisation ainsi que les éléments ayant servi à son calcul pour les 2 derniers exercices et l'exercice en cours pour l'ensemble de vos établissements (en cas d'inscription du siège social) ou pour certains établissements.

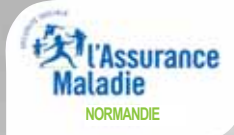

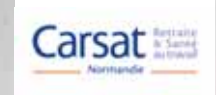

Vous avez la possibilité de sélectionner une caisse régionale, des établissements en particulier ainsi qu'un code risque particulier. Une fois tous les critères sélectionnés faire "**Rechercher**". Sélection du SIRET **111222333 00030**.

|                          | EXERCICE                                                 |                                | CAISSE RÉGIO                                                    | ONALE                            | SI               | RET                                              | CODE                | RISQUE              |
|--------------------------|----------------------------------------------------------|--------------------------------|-----------------------------------------------------------------|----------------------------------|------------------|--------------------------------------------------|---------------------|---------------------|
|                          | Tous                                                     |                                | 76 -                                                            |                                  | Tous             |                                                  | To                  | us 💌                |
|                          |                                                          |                                |                                                                 |                                  | 1112223          | 33 00030                                         | Rechercher          | Annuler la sélectio |
| élécharg                 | er cette page en formal                                  | PDF and                        | Télécharger (                                                   | cette page en l                  | format C         | har                                              | rgement de toutes l | es données          |
| IONALE                   | SIRET                                                    | SE                             | RISQUE                                                          | TAUX                             | DATE D'EFFET     | NOTIFICATION                                     | CALCUL              | CALCUL DU TAU       |
| 76                       | 11122233300030                                           | 02                             | 999ZB                                                           | 4,67% 1                          | 01/01/2014       | 31/12/2013                                       | - 6                 | ۲                   |
| 76                       | 11122233300040                                           | 04                             | 999ZA                                                           | 3,60% 1                          | 01/01/2014       | 04/09/2014                                       |                     | ۲                   |
| 76                       | 11122233300040                                           | 04                             | 999ZA                                                           | 3,90% 1                          | 01/01/2014       | 20/02/2014                                       |                     | ۲                   |
| 76                       | 11122233300030                                           | 02                             | 999ZB                                                           | 3,67% 1                          | 01/01/2013       | 04/01/2013                                       |                     | ۲                   |
| 76                       | 11122233300040                                           | 04                             | 999ZA                                                           | 3,95% 1                          | 01/01/2013       | 04/09/2014                                       |                     | ٥                   |
| 76                       | 11122233300040                                           | 04                             | 999ZA                                                           | 4,28% 1                          | 01/01/2013       | 14/05/2013                                       | •                   | 0                   |
| 76                       | 11122233300040                                           | 04                             | 999ZA                                                           | 4,37% 1                          | 01/01/2013       | 04/01/2013                                       |                     | 0                   |
| 76                       | 11122233300030                                           | 02                             | 999ZB                                                           | 3,36% 1                          | 01/01/2012       | 02/01/2012                                       |                     | ٥                   |
| 76                       | 11122233300040                                           | 04                             | 999ZA                                                           | 3,58% 1                          | 01/01/2012       | 04/12/2012                                       |                     | ۲                   |
| 76                       | 11122233300040                                           | 04                             | 999ZA                                                           | 4,35% 1                          | 01/01/2012       | 02/01/2012                                       |                     | 0                   |
| iux calculé<br>Télécharc | seion les nouvelles règles de<br>per cette page en forma | e tarificati<br>t PDF @<br>Nom | on applicables au<br><u>Télécharger (</u><br>bre de lignes : 86 | 01 janvier 2012<br>cette page en | format CSV @ Pré | u 5 juillet 2010)<br>parer le téléchar<br>≥≥] ≥i | rgement de toutes l | es données          |
| - RETOUR                 |                                                          | _                              |                                                                 |                                  | 7                | _                                                |                     | Haut de pa          |
|                          |                                                          |                                |                                                                 | /                                |                  |                                                  |                     |                     |
|                          |                                                          | len                            | ombre de                                                        | nages à                          | consulter es     | t précisé                                        |                     |                     |

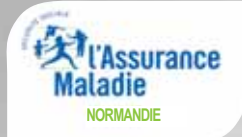

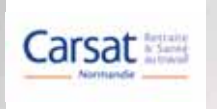

Détail du calcul de taux associé au taux 2014 : double clic pour visualiser.

| O CRITERES    | S DE SELECTION               |           |                    |                    |                       |                         |                      |                               |
|---------------|------------------------------|-----------|--------------------|--------------------|-----------------------|-------------------------|----------------------|-------------------------------|
|               | EXERCICE                     |           | CAISSE RÉGIO       | DNALE              | 51                    | RET                     | COL                  | DE RISQUE                     |
|               | Tous 💌                       |           | 76 -               | I                  | 111222333 0           | 0030                    | 9992                 | в                             |
|               |                              |           |                    |                    |                       |                         | Rechercher           | Annuler la sélection          |
| Télécharg     | ier cette page en forn       | nat PDF   | Télécharg          | er cette page      | en format CSV         | Préparer le télé        | chargement de        | toutes les données            |
| CAISSE        | SIRET                        | SE        | RISQUE             | TAUX               | DATE D'EFFET          | DATE DE<br>NOTIFICATION | FEUILLE DE<br>CALCUL | ELÉMENTS DE<br>CALCUL DU TAUX |
| 76            | 111222333 00030              | 02        | 99928              | 4,67% 1            | 01/01/2014            | 31/12/2013              |                      | 10                            |
| 76            | 111222333 00030              | 02        | 99928              | 3,67% <sup>1</sup> | 01/01/2013            | 04/01/2013              |                      |                               |
| 76            | 111222333 00030              | 02        | 999ZB              | 3,36% 1            | 01/01/2012            | 02/01/2012              |                      | ۲                             |
| : Taux calcul | é selon les nouvelles rég    | les de ta | rification applica | bles au 01 janv    | ier 2012 (décret n° 2 | 2010-753 du 5 juille    | t 2010)              |                               |
| Télécharo     | <u>er cette page en forn</u> | nat PDF   | Télécharg          | er cette page      | en format CSV         | Préparer le télé        | chargement de        | toutes les données            |
|               |                              |           |                    | Nombre de ligr     | ies : 3               |                         |                      |                               |
| + RETOUR      |                              |           |                    |                    |                       |                         |                      | Haut de pag                   |

Visualisation des **comptes AT/MP associés** à ce calcul.

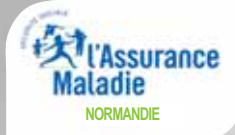

### FEUILLE DE CALCUL DE TAUX 2014

|                   |                      |                       |                      | MATOMATIO                  | NS - AND T         | 00.56/33/                | 2013 1 CREW  | CICE 2854   |           |            |         |               |
|-------------------|----------------------|-----------------------|----------------------|----------------------------|--------------------|--------------------------|--------------|-------------|-----------|------------|---------|---------------|
| Majorali          | an Trujet -a         | 6                     |                      | Charges 8                  | ¥4.                |                          | Compe        | -1- noiteen | 10.10     | 11         | aibiani | -25-          |
|                   | 2,23                 |                       |                      | 12,0%                      |                    |                          |              | 2.64        |           |            | 2,00    |               |
|                   |                      |                       | ŧ                    | TANDYS - ANN               | tre ou says        | 2/2012   0               |              | ALCTHID     |           |            |         |               |
| CCH ITI           | CCH ITE              | CCM                   | ini ini              | CCH (74                    |                    | 0                        | H ITS        | CCH PI      | OCH IR    |            | N DAD   | CCH II        |
| 325 €             | 401.6                | 3,983                 | e                    | 3 848 K                    | 7.287 6            | -1                       | 6728 C       | 2009.C      | 129426    | - 16       | 192 C.  | 302 990       |
| COMPTENTRIE       | NNAL                 |                       |                      |                            |                    |                          |              |             |           |            |         |               |
|                   |                      |                       |                      | Date                       | or one of addition | de la val                | hir du risor |             |           |            |         |               |
| 1. Kahla :        |                      | CCH 1/2               | CON TO               | CON IT4                    | CCH ITS            | COM ITS                  | CCH IP1      | CCH IP2     | CCH IPS   | CON IN     | 4 Val   | tur die Ris   |
| 2010              |                      |                       | -                    | T                          | 1                  | - I -                    | ÷            | A           |           | A          | -       | merie         |
| 2011              |                      | *                     |                      |                            |                    |                          |              | - 33        |           |            |         | 19-409-C      |
| 2712              |                      | 1                     | 1                    | 1                          |                    | 3                        | - 1          |             |           |            |         | 10.057.6      |
| Total             | 30                   | 33                    | 17                   | •                          | 3                  |                          | 4            | - 1         |           | ۰.         |         | 197 787 €     |
| par CCH           | 3 250 C              | 4 300 C               | 23 477 6             | 35-476 C                   | 7 287 C            | 98 900 C                 | 2.07% C      | 42 942 C    | 0 C       | oc         |         |               |
|                   | ine su nombre        | i de amazina i        | ar COH 4 SH          | rou COH same               | sponders           |                          |              |             |           |            |         |               |
|                   |                      |                       |                      | Oiters                     | institut de        | In valesir               | totale du v  | ceque -     |           |            |         |               |
|                   | Value                | n Luisie de           | . Risque (           | A3)                        |                    |                          |              |             | 287,787,9 | 2          |         |               |
|                   | Massa                | entartais /#          | 5                    | ener des Effectues         | C40                |                          |              |             |           |            |         |               |
| 2010              | 1920                 |                       | a abbie              | 0.000.0000                 | IS OTHER           |                          |              |             |           |            |         |               |
| 2011              |                      | 23-                   | 1 200 5              |                            | 79 6395            |                          |              |             |           |            |         |               |
| 2012              |                      | 7.6                   | 19 020 K             |                            | 10.0575            |                          |              |             |           |            |         |               |
| Total             |                      | 7 611                 | 633 C                | 19                         | 7 787 C            |                          |              |             |           |            |         |               |
| étaimination de t | aux de la sec        | tion d'étable         | in the second        |                            |                    |                          |              |             |           |            |         |               |
|                   | 100                  | 1057 E                |                      | 1                          |                    | 728                      |              |             |           |            |         |               |
|                   | True beat            | C+(ArtSC              | MR                   |                            | 2.399              | 1.96                     |              |             |           |            |         |               |
| T a la            | net De (             | C+10+(1+)             | >+(2+21)             |                            | 4,942              | 3 Ma                     |              |             |           |            |         |               |
|                   | Tours                | offect? F.            |                      |                            | 4,3                | 2 Ma                     |              |             |           |            |         |               |
|                   | Taux eres            | roca ertikse          | <b>9</b>             |                            | 2.4                | 1.46                     |              |             |           |            |         |               |
|                   | Taux 2440            | vidual deri           |                      |                            | 4,67               |                          |              |             |           |            |         |               |
| B TAUX APPLIC     | ABUE                 |                       |                      |                            |                    |                          |              |             |           |            |         |               |
| NIC Vale          | our transmit         | a langer              | 100                  | Taxa brut                  | Takes              | 100                      | atin Gr      | 16 D. 2.2.3 | Tel       | a las-     |         | Date de       |
| Section rise      | que section          |                       | el an                | section                    | Section 4          | 6 K                      | wpp Co       | mpi Kintee  | applie    | suble Date | d come  | in a title of |
| 90138<br>83       | 197 785              | • 2                   | 1 402 000 C          | 2,000.55                   | 4.475              |                          |              |             | 4.42      | N 010      | il/imia | 1112/201      |
|                   |                      |                       |                      |                            |                    |                          |              |             |           |            |         |               |
| Para Carto        | and the state of the | and the second second | Party and the second | Contra la contra da contra | in a second of the | States and states in the | 1 To 1       |             |           |            |         |               |

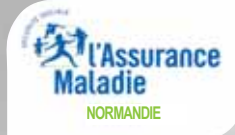

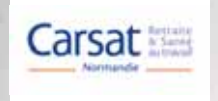

### COMPTES EMPLOYEURS ASSOCIÉS À CE TAUX 2014

Vous pouvez sélectionner les comptes AT/MP associés au taux 2014 : 2012-2011-2010 Sélectionnez par exercice puis faire "Rechercher".

| EXERCICE                                  |                                     | TYPE(AT/MP)                     |
|-------------------------------------------|-------------------------------------|---------------------------------|
| 2010 -                                    |                                     | Tous 💌                          |
| Télécharger cette page en f2012<br>DF m 1 | élécharger cette page en format CSV | Rechercher Annuler la sélection |
| EXERCICE                                  | SALAIRE                             | EFFECTIF                        |
|                                           | 2 446 622 6                         | 103                             |

|                          |         |         | VALEUR  | DU RISQUE | (NOUVELLE | FORMULE) |         |         |         |         |                  |
|--------------------------|---------|---------|---------|-----------|-----------|----------|---------|---------|---------|---------|------------------|
| EXERCICE                 | CCM 1T1 | ССН 112 | 66M 1T3 | CCM 1T4   | CCM ITS   | CCM 116  | CCM IP1 | CCM 1P2 | ссн трз | CCM IP4 | VALEUR<br>RISQUE |
| 2010                     | 4       | 6       | - 141   | 3         | 1         | 13.      |         |         |         |         | 53 071 C         |
| TOTAL                    | - 4     | 6       | 4       | 3         | 1         | -1       | 0       | 0       | 0       | 0       | 53 071 C         |
| VALEUR DU RISQUE PAR CCM | 1 300 C | 2.628 C | 5 524 € | 11 607 C  | 7 287 C   | 24725€   | 0 C.    | 0.0     | 00      | 0.0     |                  |

Valeur du risque = somme du nombre de sinistres par CCM X tarif du CCM correspondant

| NIC SE  | CTION   | N<br>NOM F                   | NS<br>PRÉNOM              | түре       | DATES<br>SINISTRE<br>NOTIF | NB<br>JOURS | CCM IT<br>TARIF | DATE NOTIF<br>IP/DÉCÊS | 96<br>IP | CCM IP<br>TARIF | NG<br>RCT | an<br>ETT<br>EUT | TOTAL   |
|---------|---------|------------------------------|---------------------------|------------|----------------------------|-------------|-----------------|------------------------|----------|-----------------|-----------|------------------|---------|
| EXERCIO | E 2010  |                              |                           |            |                            |             |                 |                        |          |                 |           |                  |         |
| 00030   | - 02    | 1670159350453<br>12345578911 | 2 46 100914 76 1<br>IERRY | AT         | 14/09/10<br>29/09/10       | - 4         | 2<br>438 €      |                        |          |                 |           |                  | 438 C   |
| 00030   | 02      | 12345678912                  | 05 76 6<br>IRMIN          | AT         | 05/01/10<br>26/01/10       | 15          | 2<br>438 €      |                        |          |                 |           |                  | 438 C   |
|         | 02      | - BRUUN                      | E WILLY                   | AI         | 09/09/10                   | 14          | 438 €           |                        | -        | -               |           |                  | 438 C   |
| 00030   | 02      | 22345678919                  | 100219 76 5               | AT         | 19/02/10<br>08/03/10       | 2           | 1<br>325 €      |                        |          |                 |           |                  | 325 C   |
| 00030   | oz      | 22545678944                  | 100 SOT 76 1              | AT         | 07/06/10<br>23/06/10       |             | 1<br>325 €      |                        |          |                 |           |                  | 325 €   |
| 00030   | 02      | 12345678911                  | 100112 76 2               | AT         | 12/01/10<br>25/01/10       | 27          | 3<br>1 381 С    |                        |          |                 |           |                  | 1 381 C |
| 00030   | arger c | 12345578914                  | lés                       | harger c   | ette page er               | format      | CSV             |                        |          |                 |           |                  |         |
|         |         |                              | Nombre de lig             | nes i 19 8 | Page : 1/3 -               | 1 2 3 15    | uivent >>]      | 21                     |          |                 |           |                  |         |

Visualisation des sinistres comptabilisés sur l'exercice 2010 rentrés dans le calcul du taux 2014 : AT ou MP reconnus avec en regard la catégorie, coût moyen IT ou IP et son montant.

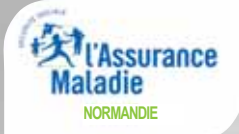

# 2 - ONGLET COMPTE AT/MP COURANT

AT/MP Compte Employeur Courant Comprendre la tarification Retour

O COMPTE EMPLOYEUR COURANT 2014-2013 - CRITÈRES DE SÉLECTION

| 1                                     | EXERCICE                                                                                                    |                                                                                                    | CAISSE RÉGIO                                                                                                    | DNALE                                                                                      |                                  | SIRET                                                                                                    |                      |                                     | CT                           | ŧ          |           | H.               | CODER             | ISQUE                        |
|---------------------------------------|----------------------------------------------------------------------------------------------------|----------------------------------------------------------------------------------------------------|----------------------------------------------------------------------------------------------------|--------------------------------------------------------------------------------------------|----------------------------------|----------------------------------------------------------------------------------------------------|----------------------|-------------------------------------|------------------------------|------------|-----------|------------------|-------------------|------------------------------|
| I                                     | Tous 💌                                                                                                    |                                                                                                    | Tous 💌                                                                                                    | 1                                                                                          | 11122<br>11122<br>11122<br>11122 | 22333 00010<br>22333 00020<br>22333 00030<br>22333 00040                                                                                                    | 1                    |                                     | Tous                         | <b>.</b>   |           |                  | Tous              | •                            |
| TY                                    | PE (AT/H                                                                                                    | P)                                                                                                    | DATE SINIS                                                                                                    | STRE                                                                                       |                                  | CCM IT                                                                                                    |                      |                                     | DATE NOTIF                   | 1P/DÉ      | cès       |                  | CCM               | IP.                          |
| I                                     | Tous 💌                                                                                                    |                                                                                                    | Du Au                                                                                                    | 6-<br>6-                                                                                   |                                  | Tous 💌                                                                                                    |                      |                                     | Du Au                        |            | o o       |                  | Tous              | •                            |
|                                       |                                                                                                    |                                                                                                    |                                                                                                    |                                                                                            |                                  |                                                                                                    |                      |                                     |                              | Re         | cherc     | her An           | nuler la          | sélection                    |
| Télé                                  | charger                                                                                                    | cette pag                                                                                                | e en format PDF                                                                                                    | Télécharo                                                                                  | er cett                          | e page en fo                                                                                                    | rmat CS              | v                                   |                              |            |           |                  |                   |                              |
| <u>Télé</u>                           | charger<br>NIC B<br>SE B                                                                                                    | cette page<br>RISQUE<br>BUREAU<br>CTN                                                                    | e en format PDF<br>NNS<br>NOM PRÉI                                                                                                    | C Téléchard                                                                                | TYPE                             | e page en fo<br>DATES<br>SINISTRE<br>NOTIF                                                                                                    | NB<br>JOURS<br>ARRÊT | CCM<br>IT                           | DATE NOTIF<br>IP OU<br>DÉCÉS | 96 C<br>IP | CM<br>IP  | RECOURS          | ett<br>Ett<br>EUT | VALEUR<br>INDIC DU<br>RISQUE |
| <u>Télé</u><br>NN                     | charger                                                                                                    | cette pag<br>RISQUE<br>UREAU<br>CTN<br>4 Code Ris                                                        | e en format PDF<br>NNS<br>NOM PREI<br>Sque : 99924                                                                                           | ा <u>त्री Télécharo</u><br>NOM                                                             | TYPE                             | DATES<br>SINISTRE<br>NOTIF                                                                                                    | NB<br>JOURS<br>ARRÊT | CCM<br>IT                           | DATE NOTIF<br>IP OU<br>DÉCÈS | 96 C<br>IP | CM<br>IP  | RECOURS          | 96<br>ETT<br>EUT  | VALEUR<br>INDIC DU<br>RISQUE |
| Télé<br>NN<br>Cercio                  | NIC B<br>SE B<br>Ce : 201-                                                                                                    | cette pag<br>alsque<br>UREAU<br>CTN<br>4 Code Ris                                                        | e en format PDF<br>NNS<br>NOM PRÉI<br>Sque : 999ZA<br>DADS   Aucun sini                                                                      | NOM<br>Istre                                                                               | TYPE                             | DATES<br>DATES<br>SINISTRE<br>NOTIF                                                                                                    | NB<br>JOURS<br>ARRÊT | CCM<br>IT                           | DATE NOTIF<br>IP OU<br>DÉCÊS | 96 C<br>IP | IP        | RECOURS<br>TIERS | 96<br>ETT<br>EUT  | VALEUR<br>INDIC DU<br>RISQUE |
| Télé<br>NN<br>(ercie                  | Charger<br>NIC<br>SE<br>Ce : 201-<br>00040 01<br>00040 02                                                                                                    | Cette page<br>RISQUE<br>UREAU<br>CTN<br>4 Code Ris<br>Attente                                            | e en format PDF<br>NNS<br>NOM PREI<br>SQUE : 999ZA<br>DADS   Aucun sini<br>DADS   Valeur ind                                                 | RE <u>Télécharo</u><br>NOM<br>istre<br>licative du risqu                                   | TYPE                             | DATES<br>SINISTRE<br>NOTIF                                                                                                    | NB<br>JOURS<br>ARRÊT | CCM                                 | DATE NOTIF<br>IP OU<br>DÉCÊS | 96 (<br>IP | CCM<br>TP | RECOURS          | 86<br>ETT<br>EUT  | VALEUR<br>INDIC DU<br>RISQUE |
| Télé<br>N<br>Cercie<br>ction          | Ce : 201-<br>00040 01<br>00040 02                                                                                                    | Cette page<br>RISQUE<br>IUREAU<br>CTN<br>4 Code Ris<br>Attente<br>Attente                                | e en format PDF<br>NNS<br>NOM PRÉI<br>Sque : 999ZA<br>DADS   Aucun sini<br>DADS   Valeur ind                                                 | I <u>Télécharo</u><br>NOM<br>istre<br>licative du risqu<br>Total indicati                  | e : 287 (                        | CATES<br>DATES<br>SINISTRE<br>NOTIF<br>627 C<br>38 051 C   Tota                                                                                                    | NB<br>JOURS<br>ARRÊT | CCM<br>IT                           | DATE NOTIF<br>IP OU<br>DÉCÊS | 96 (<br>IP | CCM<br>IP | RECOURS          | 9%<br>ETT<br>EUT  | VALEUR<br>INDIC DU<br>RISQUE |
| Télé<br>N<br>ction<br>ction           | Ce : 2014<br>00040 01<br>00040 02                                                                                                    | Cette page<br>RISQUE<br>UREAU<br>CTN<br>4 Code Ris<br>Attente<br>999 Z4                                  | e en format PDF<br>NNS<br>NOM PREI<br>Sque : 999ZA<br>DADS   Aucun sini<br>DADS   Valeur ind<br>123456789333 10                              | (m) <u>Télécharg</u><br>NOM<br>istre<br>licative du risque<br>Total indicati<br>141030 445 | e : 287 (<br>f IT : 13<br>AT     | 627 C<br>30/10/2014                                                                                                    | NB<br>JOURS<br>ARRÊT | CCM<br>17<br>IP : 149               | DATE NOTIF<br>IP OU<br>DÉCÊS | 96 (<br>IP | IP        | RECOURS          | 96<br>ETT<br>EUT  | VALEUR<br>INDIC DU<br>RISQUE |
| Tèlé<br>N<br>cercie<br>ction<br>ction | Ce : 2014<br>00040 01<br>00040 02<br>00040 02                                                                                                    | Cette page<br>CTN<br>4 Code Ris<br>Attente<br>SSS ZA<br>D                                                | e en format PDF<br>NNS<br>NOM PREI<br>Sque : 999ZA<br>DADS   Aucun sini<br>DADS   Valeur ind<br>123456789333 10<br>Daseri                    | (m) <u>Télécharg</u><br>NOM<br>listre<br>licative du risqu<br>Total indicati<br>141030 445 | e : 287 (<br>f IT : 13<br>AT     | 627 C<br>30/10/2014<br>30/10/2014                                                                                                    | I indicatif          | CCM<br>1T<br>IP : 149<br>438 €      | DATE NOTIF<br>IP OU<br>DÉCÊS | 46 C       | IP        | RECOURS          | BUT<br>EUT        | VALEUR<br>INDIC DU<br>RISQUE |
| Télé<br>N<br>Cercie<br>ction<br>ction | NIC         F           NIC         F           00040         01           00040         02           00040         02           00040         02           00040         02 | Cette page<br>tisque<br>UNEAU<br>CTN<br>4 Code Ris<br>Attente<br>1 Attente<br>999 ZA<br>D<br>999 ZA<br>2 | e en format PDF<br>NNS<br>NOM PREI<br>SQUE : 999ZA<br>DADS   Aucun sini<br>DADS   Valeur ind<br>123456789333 10<br>Depent<br>234567891444 20 | In Téléchard<br>NOM<br>Istre<br>Istative du risque<br>Total indicati<br>141030 445         | e : 287 (<br>f IT : 13<br>AT     | Context and a context and a co | NB<br>JOURS<br>ARRÊY | CCM<br>1T<br>IP : 149<br>438 €<br>2 | DATE NOTIF<br>IP OU<br>DÉCÊS | 96 C       | IP        | RECOURS          | 96<br>ETT<br>EUT  | VALEUR<br>INDIC D<br>RISQUE  |

Vous pouvez consulter les sinistres AT ou MP reconnus imputés à votre compte pour des exercices (N ou N-1) qui n'ont pas encore participé à une tarification.

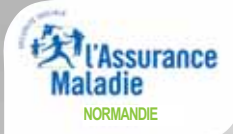

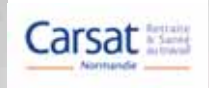

Vous avez la possibilité d'effectuer différentes sélections : SIRET, code risque, exercice, nature, sinistre, CCMIT, CCMIP. Il ne faut pas oublier d'annuler la sélection entre chaque recherche.

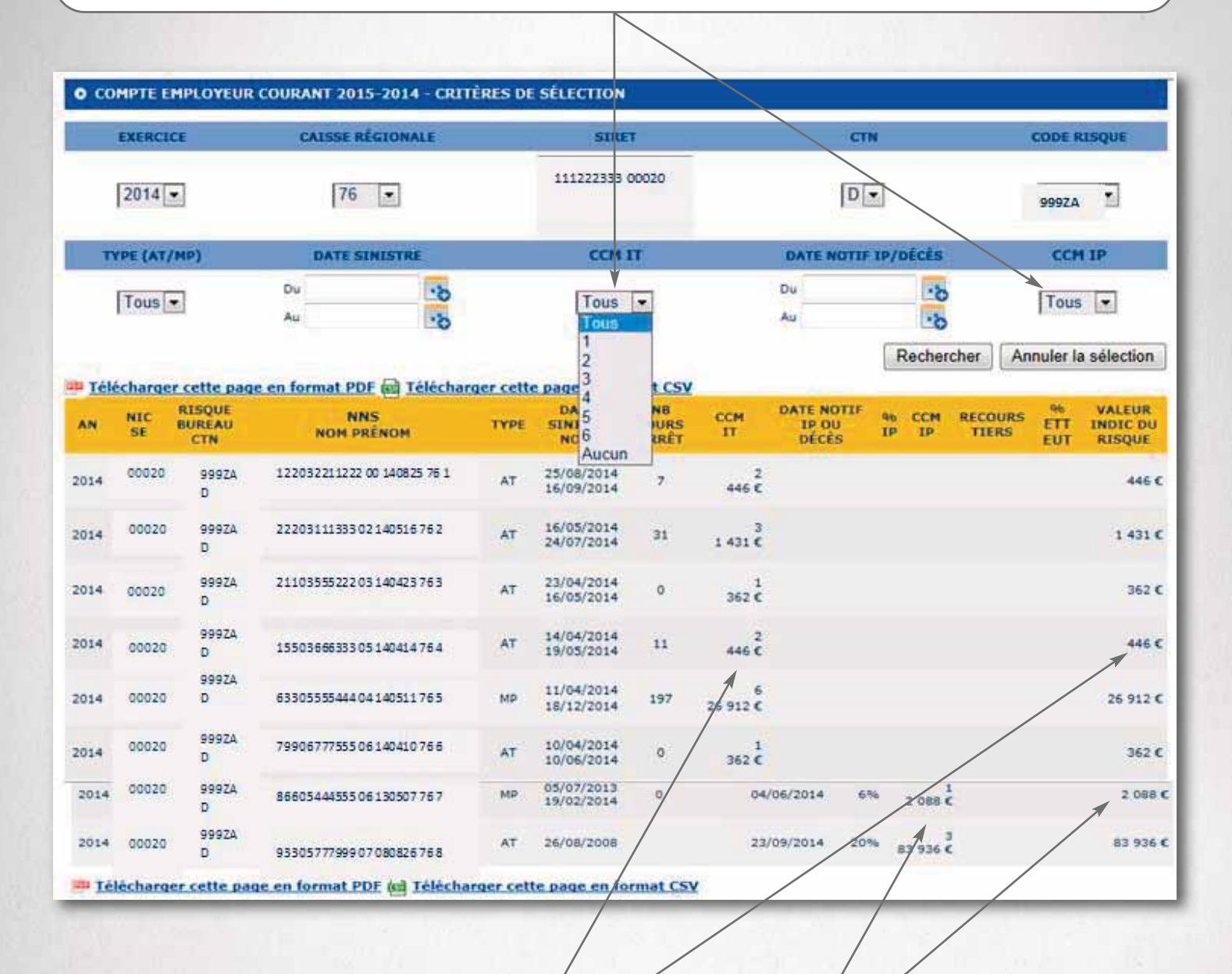

Pour chaque sinistre, on peut visualiser sa catégorie de coût moyen IT ou IP avec, en regard, le montant du coût moyen estimatif en fonction de l'année de consultation et du CTN de rattachement du code risque. Compte AT/MP 2014 et 2015 consultés en 2015 : les coûts moyens affichés correspondent à l'exercice 2015.

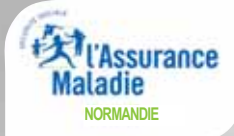

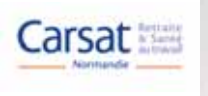

# **3 - COMPRENDRE LA TARIFICATION**

Sous la rubrique comprendre la tarification, 2 types d'informations sont disponibles : les infos générales avec différentes notices explicatives et la possibilité de télécharger celles-ci.

| 3- COMPRENDRE LA TARIFICATION |                                                                   |                                                                                                    |                                                                                                   |  |
|-------------------------------|-------------------------------------------------------------------|----------------------------------------------------------------------------------------------------|---------------------------------------------------------------------------------------------------|--|
| IX AT/MP                      | Compte employeur Courant                                          | Comprendre la tarification<br>infos générales barêmes                                                                                                  | Retour                                                                                            |  |
| Dans ce                       | tte rubrique, vous trouverez la no<br>est calculé votre           | tice d'information qui correspor<br>taux ? comment votre <mark>sinistrali</mark> t                                                                     | nd à votre situation (principe de la tarification, comment<br>té est suivie pour fixer le taux ?) |  |
|                               | Votre entreprise a un taux de c                                   | otisation individuel ou mixte (hors BTP                                                                                                    | et Alsace Moselle)                                                                                |  |
|                               | Turn Pre- daministration                                          | larger votre notice o information                                                                                                    |                                                                                                   |  |
|                               | Votre en<br>IIII <u>Téléc</u> i                                   | treprise appartient au secteur BTP<br>narger votre notice d'information                                                                                |                                                                                                   |  |
|                               | Votre en<br>Ima <u>Téléci</u><br>Votre entre<br>Ima <u>Téléci</u> | treprise appartient au secteur BTP<br>harger votre notice d'information<br>eprise est installée en Alsace Moselle<br>harger votre notice d'information |                                                                                                   |  |

Vous avez la possibilité de consulter le dernier barème des coûts moyens connus : en 2015, le barème publié au journal officiel pour application du taux 2015. La grille est présentée en fonction du CCMIT ou CCMIP par CTN avec la possibilité de télécharger celle-ci.

| Taux AT/MP | Compte employeur Courant | Comprendre la tarification Retour      |  |
|------------|--------------------------|----------------------------------------|--|
|            |                          | infos générales barèmes                |  |
|            |                          |                                        |  |
| í.         |                          | Télécharger le barème des coûts movens |  |
|            |                          |                                        |  |

# MODE D'EMPLOI

# LA SUBROGATION

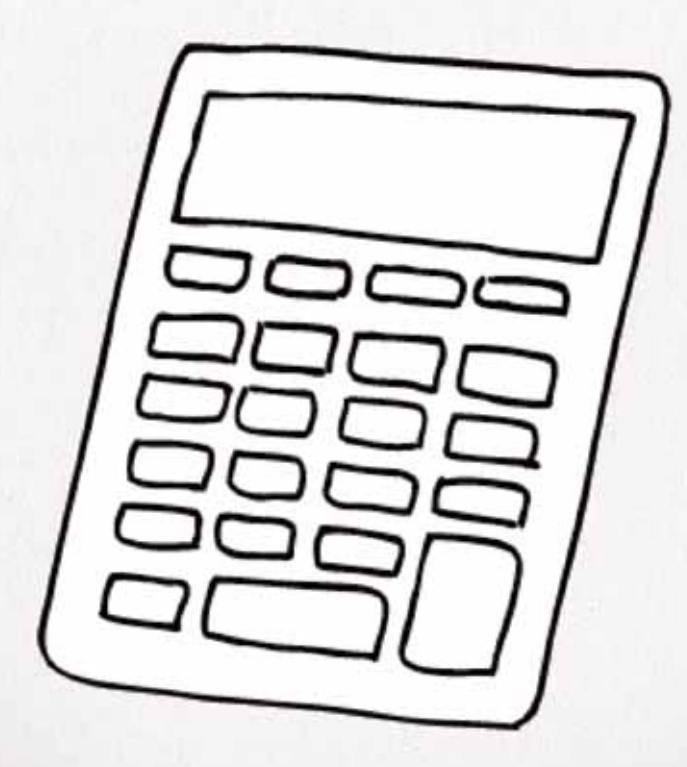

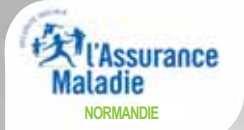

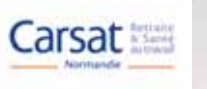

# Qu'est ce que la subrogation?

Votre salarié(e) est en arrêt de travail pour maladie, accident du travail ou maladie professionnelle, ou en congé maternité, congé de paternité et d'accueil de l'enfant ou congé d'adoption.

En cas de maintien de son salaire pendant cet arrêt de travail ou ce congé, la subrogation vous permet de percevoir directement, en lieu et place de votre salarié(e), les indemnités journalières qui lui sont dues par sa caisse d'Assurance Maladie pour la période de l'arrêt de travail ou du congé considéré.

#### À noter :

- le maintien du salaire peut être prévu dans le cadre d'une convention collective ou d'un accord de branche ;
- le maintien du salaire peut être total ou partiel. Cependant, pour bénéficier de la subrogation, le salaire maintenu par l'employeur doit être d'un montant au moins égal au montant des indemnités journalières versées par la caisse d'Assurance Maladie.

# Comment demander la subrogation?

La demande de subrogation s'effectue lorsque vous établissez l'attestation de salaire.

En bas du formulaire, pensez à compléter le cadre "Demande de subrogation en cas de maintien de salaire".

Indiquez notamment :

- Les dates de début et de fin de la période pendant laquelle vous demandez la subrogation
  - date de début : précisez la date de début de l'arrêt de travail ou du congé ;

- date de fin : précisez la date de fin de la durée maximale de maintien du salaire et de la subrogation, telle qu'elle est définie par votre convention collective ou votre accord de branche.

**Attention** : n'indiquez pas la date de fin de l'arrêt de travail ou du congé, mais bien la date de fin de la période pendant laquelle peut s'appliquer le maintien du salaire et la subrogation, même si la durée de l'arrêt de travail ou du congé ne couvre pas toute cette période.

#### • Le numéro du compte bancaire sur lequel doivent être versées les indemnités journalières.

Ce numéro doit être conforme au numéro que vous avez déjà transmis, éventuellement, à la caisse d'Assurance Maladie de votre salarié(e).

### À noter

Si le contrat individuel ou collectif de travail prévoit un maintien total ou partiel du salaire, l'employeur est subrogé de plein droit à l'assuré dans ses droits aux indemnités journalières, à condition que le salaire maintenu au cours de cette période soit au moins égal au montant des indemnités dues pour la même période (article R. 323-11 du code de la sécurité sociale).
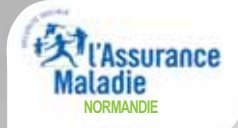

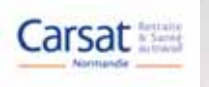

## Le versement des indemnités journalières

Lors de votre 1<sup>ère</sup> demande de subrogation, n'oubliez de joindre un RIB ou un RIP.

Les indemnités journalières dues à votre salarié(e) vous seront directement versées par sa caisse d'Assurance Maladie, tous les 14 jours, à terme échu, sans aucune autre formalité.

Pour plus de renseignements, contactez votre caisse d'Assurance Maladie.

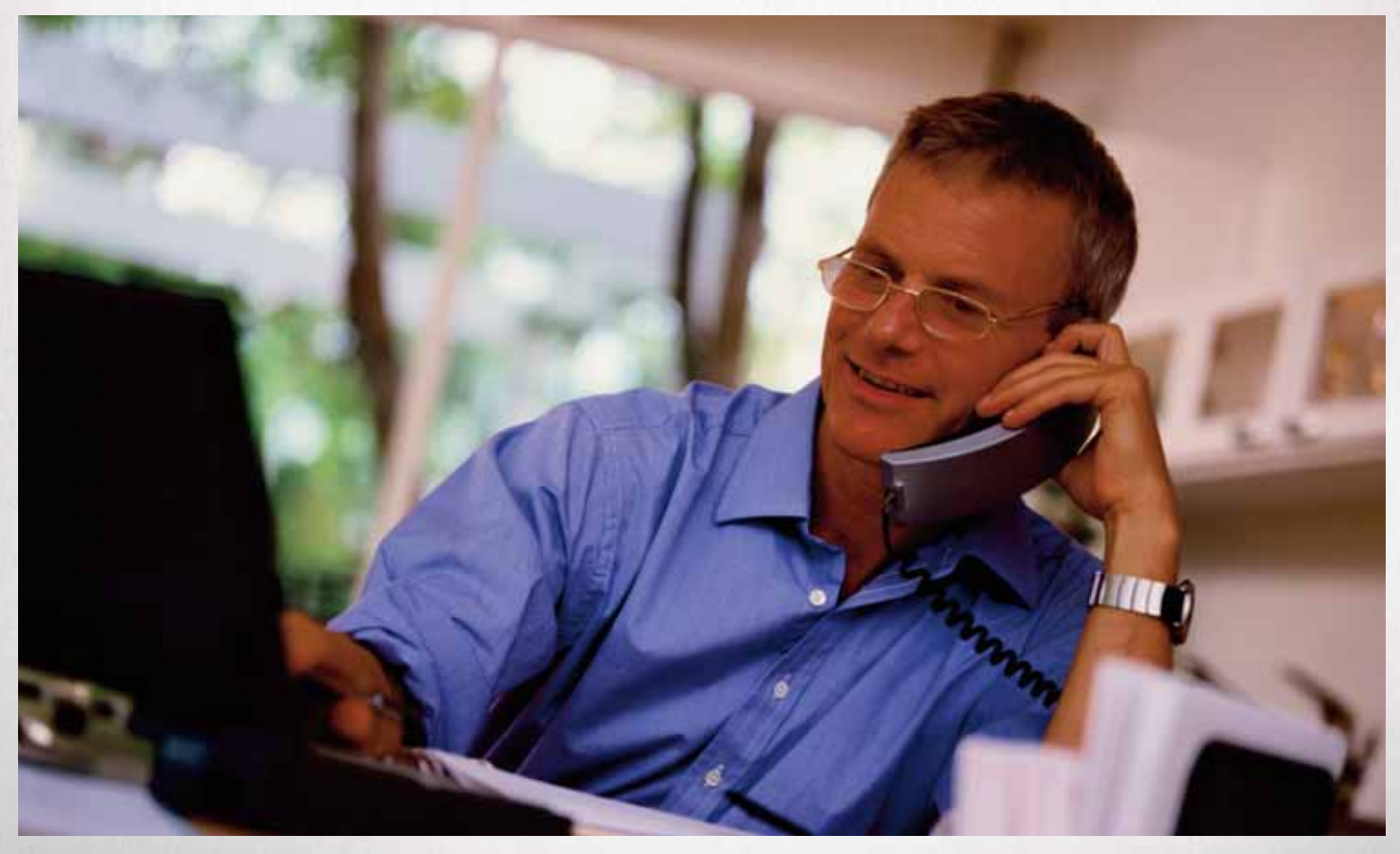

A SAVOIR : en cas de subrogation, les indemnités journalières sont consultables sur Internet. Vous pouvez consulter, télécharger et imprimer les relevés d'indemnités journalières en temps réel, c'est-à-dire dès le règlement par nos services en vous inscrivant sur <u>net-entreprises.fr</u> (voir page 29).

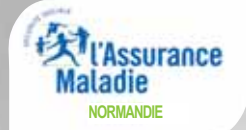

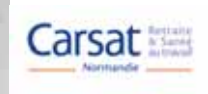

## La Déclaration Sociale Nominative (DSN)

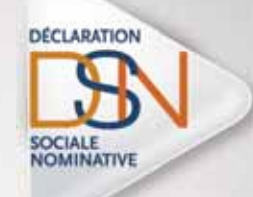

La Déclaration sociale nominative est un projet majeur du « choc de simplification » initié en France pour les entreprises, qui va remplacer toutes les déclarations sociales.

La DSN repose sur la transmission unique, mensuelle et dématérialisée des données issues de la paie et la transmission dématérialisée de signalements d'événements.

Dès maintenant, les entreprises peuvent transmettre la DSN en remplacement de 6 déclarations types dont l'attestation de salaire pour le versement des indemnités journalières (DSIJ).

La DSN est à transmettre mensuellement le 5 ou le 15 du mois suivant celui auquel la DSN se rapporte.

# Pour les entreprises et les tiers déclarants, la DSN permet :

- · la réduction du nombre de déclarations à effectuer,
- · la simplification des déclarations au rythme du cycle de paie,
- la sécurisation et la fiabilisation des obligations sociales avec moins de risques d'erreurs, de contentieux et de pénalités. La maîtrise de ses données est meilleure et le dispositif de contrôles complet et clair,
- la performance : maîtrise, efficacité, fiabilité au service de la productivité de l'entreprise.

## A quelle date ?

Afin de faciliter leur intégration dans le dispositif, les PME et les TPE entreront progressivement en DSN au cours de l'année 2016, notamment lorsqu'elles ont recours à un expert-comptable. La cible est une généralisation progressive en 2016. Un délai supplémentaire jusqu'en juillet 2017 devrait concerner certains employeurs.

#### Besoin d'aide?

Contactez l'assistance DSN du lundi au vendredi de 8h30 à 18h au :

0 811 376 376 Service 0,05 € / min

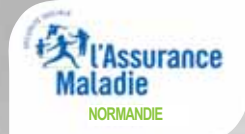

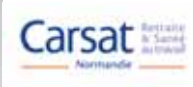

*Vous êtes chef d'entreprise, gestionnaire des ressources humaines ou particulier employeur ? Vous avez besoin d'un accompagnement dans vos démarches auprès de votre caisse d'Assurance Maladie ou de la Carsat Normandie ?* 

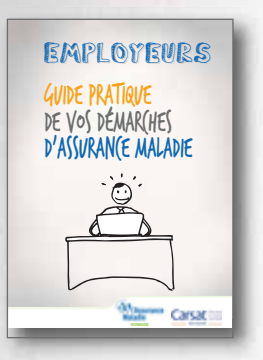

# Consultez le guide pratique de vos démarches d'Assurance Maladie!

Grâce à lui, vous obtiendrez des informations sur les formalités à accomplir en cas :

- d'arrêt de travail maladie, maternité, paternité de vos salariés,
- · d'accident du travail ou de maladie professionnelle,
- de cotisation AT/MP,
- · de prévention des risques professionnels,
- ou encore de retraite ..

Quelle que soit la situation, vous trouverez des réponses à vos questions, les informations relatives aux sites internet utiles ainsi que les coordonnées de vos interlocuteurs privilégiés au sein de votre caisse primaire d'Assurance Maladie et la Carsat Normandie.

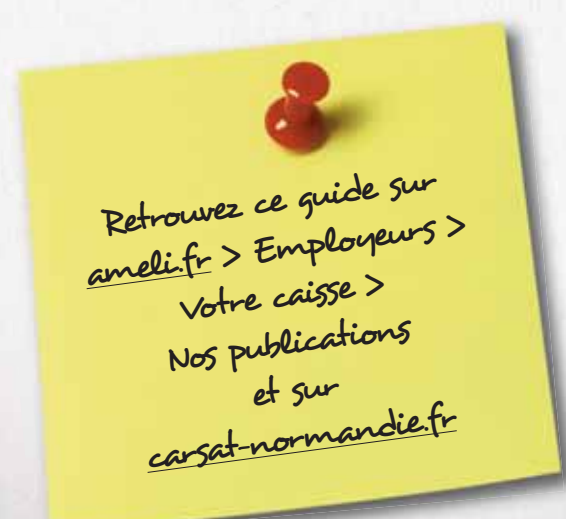

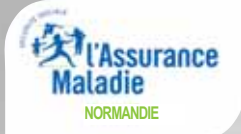

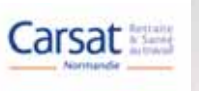

## **Vos contacts**

**CPAM du Havre** 

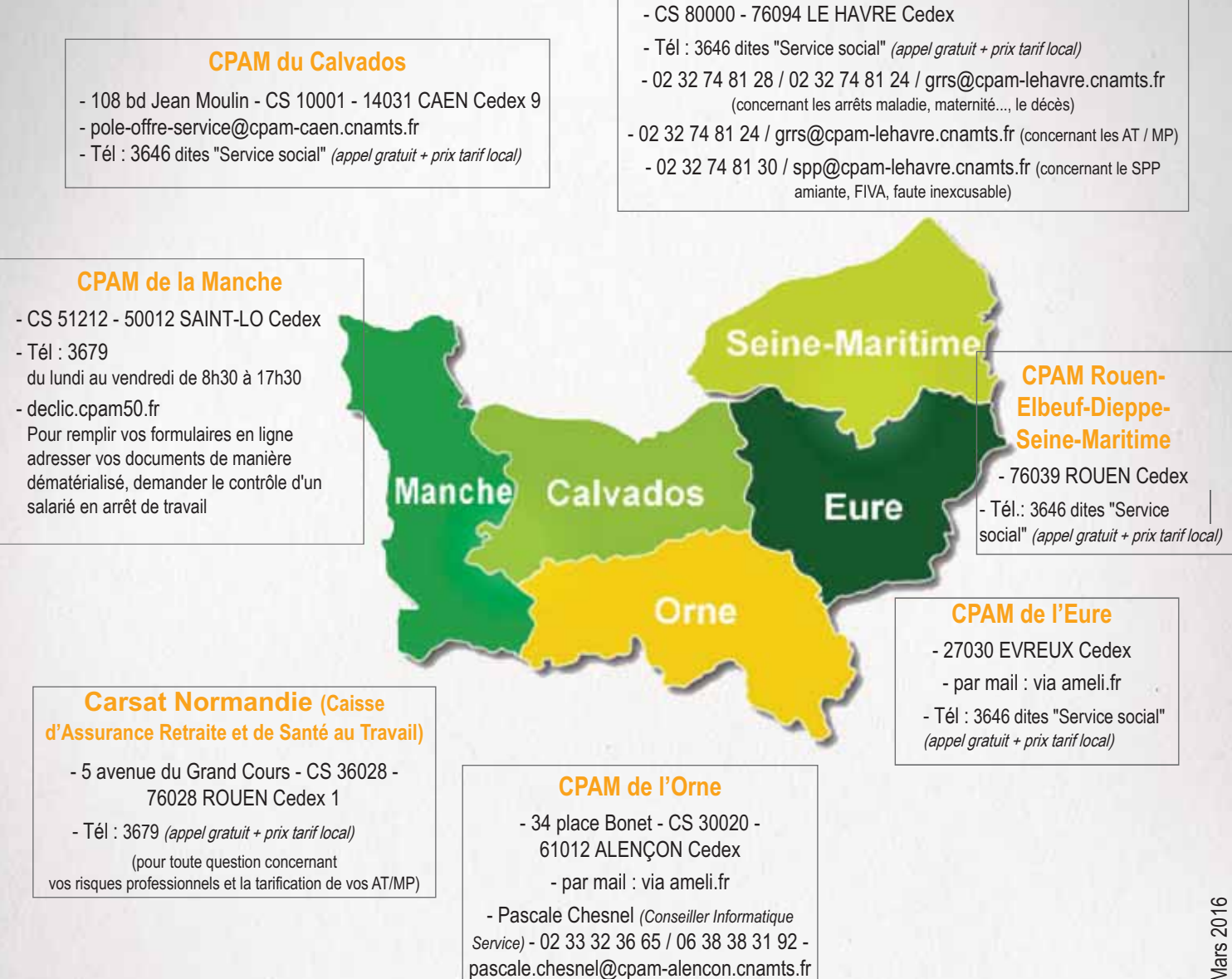

# Sites internet

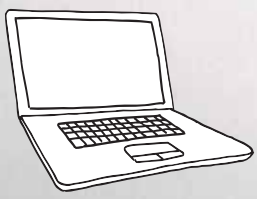

- <u>ameli.fr</u> (rubrique "Vous êtes employeur") : pour l'information sur la réglementation, vos démarches, vos cotisations, la prévention.
- <u>net-entreprises.fr</u>: pour vos attestations de salaire, bordereaux de paiement des indemnités journalières, déclarations d'accident de travail en ligne et consulter votre compte AT/MP.
  - espace-employeurs.fr : pour les détachements à l'étranger et pour les mairies, collectivités (signalement d'entrée dans un régime spécial).
- <u>dsn-info.fr</u>: portail sur la Déclaration Sociale Nominative qui remplace et simplifie la majorité des déclarations sociales en automatisant leur transmission à partir des données de paie... Disponible dès aujourd'hui, elle sera obligatoire pour toutes les entreprises d'ici 2017.
- carsat-normandie.fr : pour toute question concernant vos risques professionnels et la tarification de vos AT/MP.
- preventionpenibilite.fr : site dédié au compte prévention pénibilité.